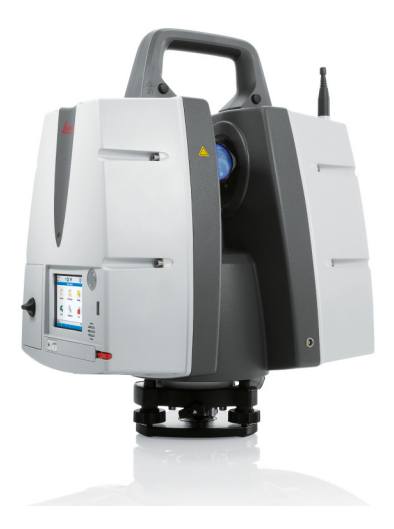

# **Leica ScanStation P40/P30** System Field Manual

Version 4.0 English

- when it has to be **right** 

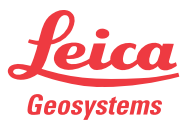

### Introduction

| (B)                         | To use the product in a permitted manner, please refer to the detailed safety direc-<br>tions in the User Manual.                                                                                  |                                                                                                    |  |
|-----------------------------|----------------------------------------------------------------------------------------------------|----------------------------------------------------------------------------------------------------|--|
| Purchase                    | Congratulations on the purchase of a Leica ScanStation P40/P30 instrument.                                                                                                    |                                                                                                    |  |
| Product Identifica-<br>tion | The type and serial number of your product are indicated on the type plate. Always refer to this information when you need to contact your agency or Leica Geosystems authorised service workshop. |                                                                                                    |  |
| Symbols                     | The symbols used in this manual have the following meanings:                                                                                                    |                                                                                                    |  |
|                             | Туре                                                                                                    | Description                                                                                                    |  |
|                             | (F                                                                                                    | Important paragraphs which must be adhered to in practice as<br>they enable the product to be used in a technically correct and<br>efficient manner. |  |
|                             |                                                                                                    |                                                                                                    |  |
| Trademarks                  | <ul> <li>Windows is a registered trademark of Microsoft Corporation</li> <li>All other trademarks are the property of their respective owners.</li> </ul>                                          |                                                                                                    |  |
| Validity of this<br>manual  | This manual applies to the Leica ScanStation P40/P30 instruments.                                                                                                    |                                                                                                    |  |

| Available documentation | Name                                                | Description/Format                                                                                                    |   | Adobe |
|-------------------------|-----------------------------------------------------|----------------------------------------------------------------------------------------------------|---|-------|
|                         | Leica ScanStation<br>P40/P30 Quick Guide            | Provides an overview of the product together<br>with technical data and safety directions.<br>Intended as a quick reference guide.                                                                               | ~ | ~     |
|                         | Leica ScanStation<br>P40/P30 User Manual            | All instructions required in order to operate the<br>product to a basic level are contained in the<br>User Manual. Provides an overview of the<br>product together with technical data and safety<br>directions. | - | ✓     |
|                         | Leica ScanStation<br>P40/P30 System Field<br>Manual | Describes the general operation of the product<br>in standard use. Intended as a quick reference<br>field guide.                                                                                                 | - | ✓     |
|                         | Leica Geosystems<br>HDS Training Manual             | Training manual provided in the Leica HDS training course by the local Leica HDS training and support team.                                                                                                    |   |       |

#### Refer to the following resources for all Leica ScanStation P40/P30 documentation and software

- Leica ScanStation P40/P30 System USB Swing Card
- http://www.leica-geosystems.com/downloads
- http://www.leica-geosystems.com/en/HDS-Laser-Scanners-SW\_5570.htm
- https://myworld.leica-geosystems.com

# Table of Contents

| In this manual | Chapter |                                                            | Page |
|----------------|---------|------------------------------------------------------------|------|
|                | 1       | Description of the System                                  | 10   |
|                |         | 1.1 Packing / Unpacking                                    | 10   |
|                | 2       | Setting Up the Instrument                                  | 12   |
|                |         | 2.1 General Information                                    | 12   |
|                |         | 2.2 Scanner Setup on Tripod                                | 13   |
|                |         | 2.3 Setup Over a Benchmark with the Internal Laser Plummet | 15   |
|                |         | 2.4 Instrument Height                                      | 18   |
|                | 3       | Description of the User Interface                          | 20   |
|                |         | 3.1 Front Side                                             | 20   |
|                |         | 3.2 Display                                                | 21   |
|                |         | 3.3 Status Bar                                             | 23   |
|                |         | 3.4 Operating Principles                                   | 31   |
|                | 4       | Switching the System On/Off                                | 34   |
|                | 5       | Remote Control                                             | 36   |
|                | 6       | Main Menu                                                  | 40   |

| 7 | Scar | nning               |                                                        | 46  |
|---|------|---------------------|--------------------------------------------------------|-----|
|   | 7.1  | Scanning\Scan Begin |                                                        |     |
|   | 7.2  | Scanning            | Setup                                                  | 49  |
|   |      | 7.2.1               | Scanning\Setup\Quick Orientation                       | 50  |
|   |      | 7.2.2               | Scanning\Setup\Set Azimuth                             | 52  |
|   |      | 7.2.3               | Scanning\Setup\Known Backsight                         | 61  |
|   |      | 7.2.4               | Scanning\Setup\Resection                               | 70  |
|   |      | 7.2.5               | Scanning\Setup\Auto Resection                          | 82  |
|   |      | 7.2.6               | Scanning\Setup\Setup Configuration                     | 94  |
|   |      | 7.2.7               | Scanning\Setup\Station ID Configuration                | 101 |
|   |      | 7.2.8               | Scanning\Setup\Scale Factor                            | 104 |
|   | 7.3  | Scanning\           | Scan Parameters                                        | 109 |
|   |      | 7.3.1               | Scanning\Scan Parameters\Field of View                 | 111 |
|   |      | 7.3.2               | Scanning\Scan Parameters\Resolution                    | 123 |
|   |      | 7.3.3               | Scanning\Scan Parameters\Image Control\Internal Camera | 130 |
|   |      | 7.3.4               | Scanning\Scan Parameters\Image Control\External Camera | 138 |
|   |      | 7.3.5               | Scanning\Scan Parameters\Filters                       | 149 |
|   |      | 7.3.6               | Scanning\Scan Parameters\Detail Scan                   | 152 |
|   |      | 7.3.7               | Scanning\Scan Parameters\\Target Definition            | 155 |

6

| 8 | Traverse |                                              |     |  |
|---|----------|----------------------------------------------|-----|--|
|   | 8.1      | Traverse Begin                               | 175 |  |
|   | 8.2      | Traverse Configuration                       | 178 |  |
|   | 8.3      | Traverse Management                          | 183 |  |
|   |          | 8.3.1 New Traverse                           | 186 |  |
|   |          | 8.3.2 Edit Traverse                          | 188 |  |
|   |          | 8.3.3 Delete Traverse                        | 190 |  |
|   |          | 8.3.4 Traverse Data                          | 192 |  |
|   | 8.4      | Starting a Traverse                          | 196 |  |
|   | 8.5      | Traverse Foresight                           | 202 |  |
|   | 8.6      | Scanning and Imaging from a Traverse Station | 210 |  |
|   | 8.7      | Traverse Backsight                           | 212 |  |
|   | 8.8      | Traverse Results 22                          |     |  |
|   | 8.9      | Adjustment Results                           | 227 |  |

| 9 | Man | age    |                                                      | 234 |
|---|-----|--------|------------------------------------------------------|-----|
|   | 9.1 | Manage | Projects                                             | 236 |
|   |     | 9.1.1  | Manage\Projects\New Project                          | 239 |
|   |     | 9.1.2  | Manage\Projects\Edit Project                         | 241 |
|   |     | 9.1.3  | Manage\Projects\Delete Project                       | 243 |
|   |     | 9.1.4  | Manage\Projects\Data                                 | 245 |
|   |     | 9.1.5  | Manage\Projects\Transfer Project                     | 257 |
|   | 9.2 | Manage | Targets                                              | 258 |
|   |     | 9.2.1  | Manage\Targets\New Target                            | 261 |
|   |     | 9.2.2  | Manage\Targets\Edit Target                           | 263 |
|   |     | 9.2.3  | Manage\Targets\Delete Target                         | 265 |
|   | 9.3 | Manage | Control Points                                       | 267 |
|   |     | 9.3.1  | Manage\Control Points\New Project                    | 269 |
|   |     | 9.3.2  | Manage\Control Points\Edit Project                   | 269 |
|   |     | 9.3.3  | Manage\Control Points\Delete Project                 | 269 |
|   |     | 9.3.4  | Manage\Control Points\Import Control Points          | 270 |
|   |     | 9.3.5  | Manage\Control Points\Data                           | 275 |
|   |     | 9.3.6  | Manage\Control Points\Data\New Control Point         | 277 |
|   |     | 9.3.7  | Manage\Control Points\Data\Edit Control Point        | 279 |
|   |     | 9.3.8  | Manage\Control Points\Data\Delete Control Point      | 281 |
|   |     | 9.3.9  | Manage\Control Points\Data\Import Control Points     | 282 |
|   |     | 9.3.10 | Manage\Control Points\Data\Delete All Control Points | 282 |
|   |     |        |                                                      |     |

| 10 Status                          | 284 |
|------------------------------------|-----|
| 10.1 Status\Battery & Memory       | 287 |
| 10.2 Status\System Information     | 291 |
| 10.3 Status\Level & Laser Plummet  | 297 |
| 10.4 Status\WiFi                   | 304 |
| 11 Configuration                   | 308 |
| 11.1 Configuration\Units & Formats | 310 |
| 11.2 Configuration\Date & Time     | 313 |
| 11.3 Configuration\Settings        | 315 |
| 11.4 Configuration\Language        | 317 |
| 12 Tools                           | 320 |
| 12.1 Tools\Format                  | 323 |
| 12.2 Tools\Transfer                | 325 |
| 12.3 Tools\License                 | 333 |
| 12.4 Tools\Screen Calibration      | 337 |
| 12.5 Check & Adjust                | 339 |

### 1 Description of the System

1.1 Packing / Unpacking

#### Unpacking

Ś

When in its transport container, the ScanStation P40/P30 can sit in either a face-up or face-down position.

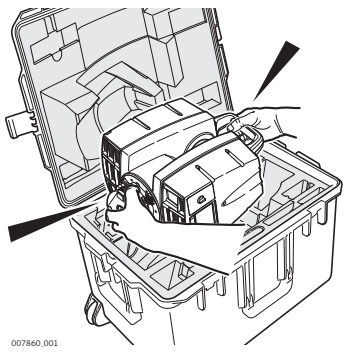

To take the instrument out of its container, grasp the handle and the base of the instrument, and lift.

Use caution due to the weight of the instrument (12 kg).

-----

#### Pack the instrument the same way it is delivered.

## 2 Setting Up the Instrument

### 2.1 General Information

#### Use the tripod

(P

(B

The instrument should always be set up on its tripod. Using the tripod specified for the scanning system guarantees maximum stability during scanning operations.

Always set up the instrument on its tripod. Do not set up the instrument directly on the ground for scanning operations.

It is always recommended to shield the instrument from direct sunlight and avoid uneven temperatures around the instrument.

#### 2.2 Scanner Setup on Tripod

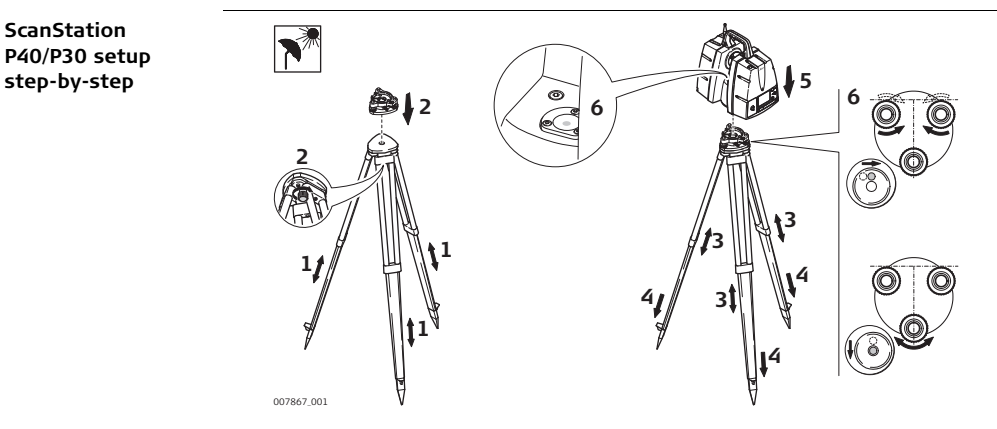

- R
  - Shield the instrument from direct sunlight and avoid uneven temperatures around the instrument.
- 1. Extend the tripod legs to allow for a comfortable working posture. Tighten the screws at the bottom of the legs.
- 2. Place the tribrach on the tripod and secure it with the central fixing screw.

- 3. Set up the tripod so that the tripod plate is as horizontal as possible.
- 4. Push the tripod legs firmly into the ground.
- 5. Place the instrument on the tribrach and secure it with the locking knob of the tribrach.
- 6. Level up the instrument using the instrument's circular level. Turn two of the foot screws together in opposite directions. The index finger of your right hand indicates the direction in which the bubble should move. Now use the third foot screw to centre the bubble.

### 2.3 Setup Over a Benchmark with the Internal Laser Plummet

Description

This topic describes an instrument setup over a marked ground point using the laser plummet. Geo-referencing of the Leica ScanStation P40/P30 is established by setting up over a known or assumed control point, with optional reference target measurement to set the azimuth direction, and establishing a local or global coordinate system.

The Leica ScanStation P40/P30 allows you to traverse, resect or free-station. Known azimuth or known backsight measurements can be observed.

It is always possible to set up the instrument without the need for a marked ground point.

With the dual-axis compensator enabled, the data scanned with ScanStation P40/P30 is corrected automatically.

| $\sim$ | _ |
|--------|---|
|        | - |
| 5      |   |
|        |   |
|        |   |

.S

) B

### About the plummet:

- The laser plummet described in this topic is built into the vertical axis of the instrument. It projects a red spot onto the ground, making it much easier to centre the instrument.
- The laser plummet cannot be used in conjunction with a tribrach equipped with an optical plummet.

Setup with Laser Plummet step-bystep

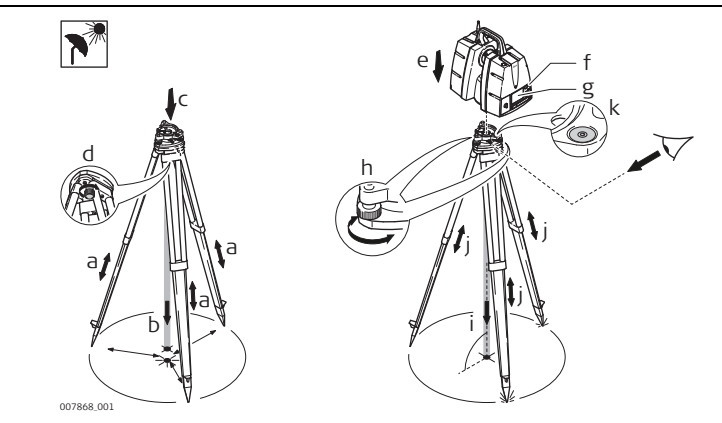

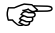

- Shield the instrument from direct sunlight and avoid uneven temperatures around the instrument.
- Extend the tripod legs to allow for a comfortable working posture (a). Position the tripod approximately over the marked ground point, centring it as well as possible (b).
- 2. Place the tribrach on the tripod (c) and secure it with the central fixing screw (d).

- 3. Place the instrument on the tribrach (**e**) and secure it with the tribrach's locking knob.
- Turn on the instrument by pressing the ON/OFF button (f). Go to Status, Level & Laser Plummet, Plummet and activate the laser plummet (g).
- 5. Move the tripod legs  $({\bf a})$  and use the tribrach footscrews  $({\bf h})$  to centre the plummet  $({\bf i})$  over the ground point.
- 6. Adjust the tripod legs (j) to level the circular level (k).
- 7. By using the electronic level (**Status, Level & Laser Plummet, Level**) turn the tribrach footscrews (**h**) to precisely level the instrument.
- 8. Centre the instrument precisely over the ground point (i) by shifting the tribrach on the tripod plate.
- 9. Repeat steps 7. and 8. until the required accuracy is achieved.

2.4 Instrument Height

#### ScanStation P40/P30 height setup step-by-step

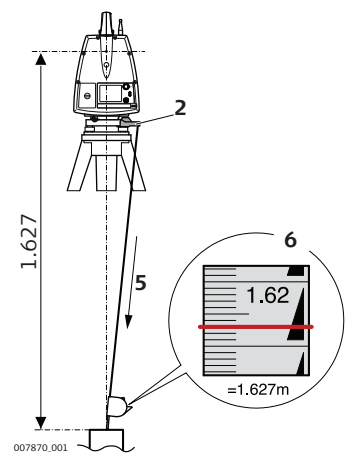

- To get an accurate height measurement use the GHM008 instrument height meter in conjunction with the GHT196 distance holder. Both are included with the scanner.
  - 1. Place tripod centrally over the ground point, level instrument.
  - 2. Click GHT196 distance holder to tribrach. It must "snap" onto the cover over an adjusting screw.
  - 3. Unfold measuring tongue, pull out tape measure a little.
  - 4. Insert GHM008 instrument height meter in the distance holder and attach.
  - Swivel measure in the direction of the ground point, pull out until the tip of the measuring tongue touches the point on the ground, keep under tension and do not allow to sag, clamp if necessary.
  - 6. Read height of the instrument (ground tilt axis) in the reading window at the red marking (in the example 1.627 m).

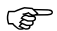

- For detailed information about the GHM008 instrument height meter and GHT196 distance holder refer to the GHM008/GHT196 user manual which is delivered with these items.
  - The tilt axis height of the ScanStation P40/P30 is 250 mm. Take care to use the GHM008 which has a special scale to measure the height of instruments with a tilt axis height of 250 mm. Do not use a tape with any other scale.
  - Alternatively the instrument height can be measured with a common, 1:1 scaled measuring tape from the point on the ground to the little notch under the red Leica logo at both side covers of the scanner. This distance will then be from the ground point to the tilt axis.

### 3 Description of the User Interface

3.1 Front Side

#### Overview

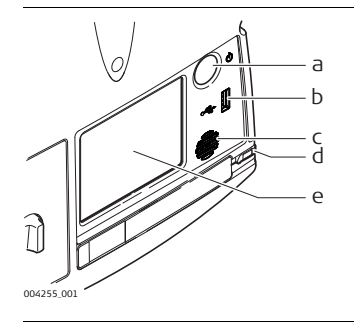

- a) ON/OFF button
- b) USB socket
- c) Loudspeaker
- d) Stylus
- e) Touch screen user interface

#### 3.2 **Display**

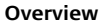

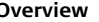

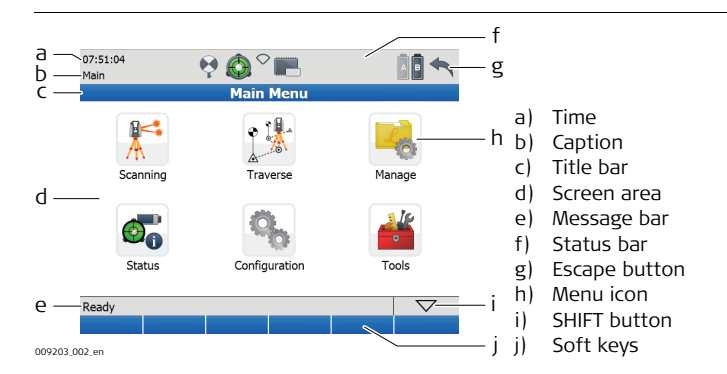

| Element   | Description                      |
|-----------|----------------------------------|
| Time      | The current local time is shown. |
| Caption   | Shows location in menu system.   |
| Title bar | Shows name of current screen.    |

| Element       | Description                                          |
|---------------|------------------------------------------------------|
| Screen area   | Working area of the screen.                          |
| Message bar   | Shows messages.                                      |
| Status bar    | Shows current status information for the instrument. |
| Escape button | Returns to the previous screen.                      |
| Menu icon     | Selecting menu icons opens submenus.                 |
| SHIFT button  | Displays the second level of soft keys.              |
| Soft keys     | Commands can be executed with the soft keys.         |

### 3.3 Status Bar

Overview

The icons in the status bar display the current status information of the instrument. Clicking a status icon gives direct access to a detailed status description.

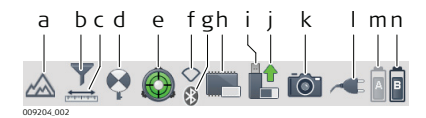

- a) Range mode
- b) Range filter
- c) Scale factor
- d) Active target type
- e) Dual-axis compensator
- f) WiFi status
- g) Bluetooth status
- h) Internal hard disc
- i) External memory
- j) Status of external memory
- k) External camera
- I) External battery / AC power supply
- m) Internal battery A
- n) Internal battery B

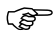

- **Internal battery A** indicates the status of the battery in compartment **A** which is located at the same side cover as the touch screen.
- Internal battery B indicates the status of the battery in compartment B at the opposite side cover without a screen.

| Icon         | Description          |
|--------------|----------------------|
| Range mode   | Range mode enabled   |
| Range filter | Range filter enabled |
| Scale factor | Scale factor enabled |

| Icon               |            | Description                                    |
|--------------------|------------|------------------------------------------------|
| Active target type |            | Leica B/W 4.5" target                          |
|                    |            | HDS black/white target 6"                      |
|                    |            | HDS black/white target 3"                      |
|                    | $\bigcirc$ | HDS sphere target                              |
|                    | ¢          | User defined target of type Leica B/W 4.5"     |
|                    |            | User defined target of type HDS black/white 6" |
|                    |            | User defined target of type HDS black/white 3" |
|                    | C          | User defined target of type HDS sphere         |

| Icon                     |             | Description                                                   |
|--------------------------|-------------|---------------------------------------------------------------|
| Dual-axis<br>compensator | Ô           | On and levelled                                               |
|                          | <b>C</b>    | Off                                                           |
|                          |             | On but out of range                                           |
| WiFi                     | 1           | Onboard WiFi adapter on and connected.                        |
|                          | $\bigcirc$  | Onboard WiFi adapter off.                                     |
|                          | $\bigcirc$  | Onboard WiFi adapter on.                                      |
| Bluetooth                | *           | Onboard Bluetooth adapter on and connected.                   |
|                          |             | Onboard Bluetooth adapter off.                                |
|                          | *           | Onboard Bluetooth adapter on.                                 |
| External camera          | $\boxed{0}$ | External camera connected and selected for image acquisition. |

| lcon               |          | Description         |
|--------------------|----------|---------------------|
| Internal hard disc |          | Empty               |
|                    |          | 13% memory used     |
|                    |          | 25% memory used     |
|                    |          | 38% memory used     |
|                    |          | 50% memory used     |
|                    |          | 63% memory used     |
|                    |          | 75% memory used     |
|                    |          | 88% memory used     |
|                    |          | Full                |
| Status of external |          | Ready to be removed |
| includry           | $\wedge$ | Do not remove       |

#### ScanStation P40/P30, Description of the User Interface

| lcon                                  |   | Description                |
|---------------------------------------|---|----------------------------|
| External memory                       |   | Empty                      |
|                                       |   | 17% memory used            |
|                                       |   | 33% memory used            |
|                                       |   | 50% memory used            |
|                                       |   | 67% memory used            |
|                                       |   | 83% memory used            |
|                                       |   | Full                       |
| External battery / AC<br>power supply |   | External battery connected |
|                                       | ~ | AC power supply connected  |

| Icon                 |                                                                                                    | Description  |
|----------------------|----------------------------------------------------------------------------------------------------|--------------|
| Internal battery A/B | Symbols for the currently used battery:                                                                         |              |
|                      | A                                                                                                    | Empty        |
|                      | A                                                                                                    | 20% capacity |
|                      | A                                                                                                    | 40% capacity |
|                      | i na seconda de la constante de la constante de la constante de la constante de la constante de la constante de | 60% capacity |
|                      | A                                                                                                    | 80% capacity |
|                      | A                                                                                                    | Full         |

#### ScanStation P40/P30, Description of the User Interface

| Icon                                      | Description  |  |
|-------------------------------------------|--------------|--|
| Symbols for the currently unused battery: |              |  |
| A                                         | Empty        |  |
|                                           | 20% capacity |  |
| A                                         | 40% capacity |  |
|                                           | 60% capacity |  |
|                                           | 80% capacity |  |
| A                                         | Full         |  |

### 3.4 Operating Principles

Keyboards on touchscreen The system offers two different virtual keyboard layouts for user input:

- When an **alphanumeric input field** is selected with the stylus, the keyboard will appear in alphanumeric layout. This layout offers letters, numbers and special characters.
- When an **numeric input field** is selected with the stylus, the keyboard will appear in numeric layout. This layout offers numbers and some special characters.

#### Keyboard layouts

Alphanumeric layout:

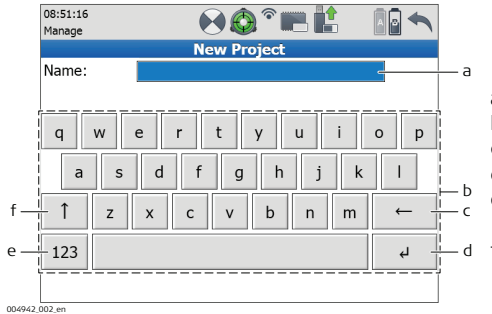

- a) Input field
- b) Alphanumeric keypad
- c) Backspace
- d) Enter
- e) Toggle between letters and numbers/special characters
- f) Shift Toggle between lower case and upper case characters

#### Numeric layout:

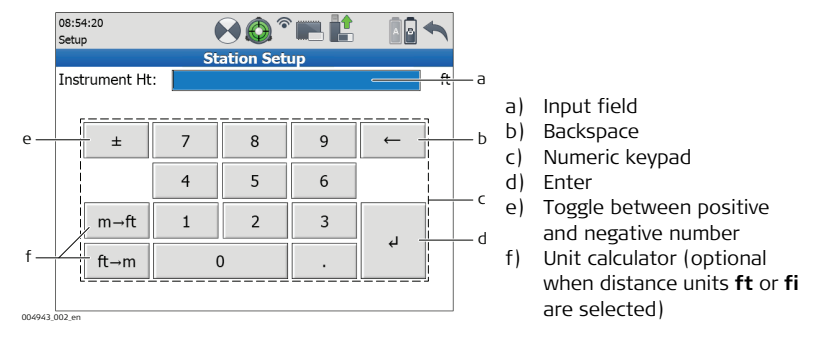

## 4 Switching the System On/Off

Switch on procedure

- 1. Set up the instrument as desired. Refer to chapter "2 Setting Up the Instrument" for more information.
- 2. Press and hold the ON/OFF button for 2 seconds until a beep is audible.
- 3. The instrument starts with several subsequent beeps and a short melody.
- 4. The Leica Geosystems welcome screen starts.
- 5. Wait until the Main Menu appears on the display.

### Switch off procedures

#### Shutdown via Main Menu:

- 1. From the current menu return to the Main Menu.
- 2. In the **Main Menu** press the 🔨 button.
- 3. In the popup window confirm the question **Do you want to shutdown?** with **Yes**.
- 4. Wait for the scanner to shut down.

#### Shutdown via On/Off button:

- 1. Press and hold the **On/Off button** for 1 second until a **single beep** is audible.
- 2. Wait for the scanner to shut down.

#### In case of a system crash (forced shutdown):

- 1. Press and hold the **On/Off button** for 6 seconds until a **double beep** is audible.
- 2. Wait for the scanner to shut down.

### 5 Remote Control

Overview

The ScanStation P40/P30 can be controlled remotely by a Leica handheld controller (CS10, CS15, CS20 or CS35) or by external devices (Apple iOS or Android driven) via WiFi communication.

The following hardware is needed:

Installation of the ScanStation Pxx Remote Control App on the Leica Viva Controller

- Viva Controller (CS10 or CS15) equipped with a WiFi adapter. Check the sticker This device contains... in the battery compartment of the Viva Controller: In case a WLAN module is listed, the controller is equipped with a WiFi adapter.
- 1. Copy the installation file Pxx\_RemoteControl.CAB onto a USB memory device.
- 2. Switch on the Viva Controller and connect the USB memory device to the controller.
- 3. In case SmartWorx Viva app is running, close this app by pressing Fn -> Exit.
- 4. Double-click My Device and navigate to the USB memory device.
- 5. Double-click the file Pxx\_RemoteControl.CAB.
- 6. Confirm the suggested installation folder **Program Files** by pressing **OK** within the **Install Leica Geosystems AG Pxx** ... dialog.
- 7. The app will be installed. A start-up menu folder as well as a desktop icon will be created.
- 8. Disconnect the USB memory device.
| Enable the WiFi<br>adapter of your<br>Viva Controller | <ol> <li>Go to Start -&gt; Settings -&gt; Control Panel.</li> <li>Double-click on Network and Dial-up Connections.</li> <li>Select the icon of the WiFi device (e. g. NXPWLAN1) and press File. If the menu lists Disable, the WiFi device is already enabled. In this case leave the control panel without any changes. If the menu lists Enable, press Enable and leave the control panel.</li> <li>Close the control panel.</li> </ol>                                                                                                    |
|-------------------------------------------------------|----------------------------------------------------------------------------------------------------|
| ScanStation<br>P40/P30 Remote<br>Control              | <ol> <li>Switch on the ScanStation P40/P30 and wait for the boot process to finish.</li> <li>Select Status to get to the Status Menu.</li> <li>In the Status Menu select Connections to open the WiFi menu.</li> <li>In the WiFi menu set:         <ul> <li>WiFi Operation = Enabled</li> <li>WiFi Connection = Ad-hoc mode</li> </ul> </li> <li>Start the ScanStation Pxx Remote Control app on your Viva Controller by double-clicking the desktop icon.</li> <li>Within the ScanStation Pxx Remote Control dialog press Find scanner and wait for your ScanStation P40/P30 to be listed within the list of available scanners.</li> <li>As soon as your ScanStation P40/P30 onboard control is displayed on your Viva Controller.</li> </ol> |

|     | 9. Close the ScanStation P40/P30 Remote Control window as well as the Scan-<br>Station P40/P30 Remote Control dialog by pressing the  button in the respec-<br>tive dialog.                                                                                                    |
|-----|----------------------------------------------------------------------------------------------------|
| (P) | The USB port of the Viva Controller will not replace the USB port of the ScanStation P40/P30 while you are connected to the scanner. In order to download scanning projects, upload control point files or system files you always have to use the USB port of the ScanStation P40/P30.                                |
|     | Since the Viva Controller CS10 has a screen in upright format the ScanStation Pxx Remote Control app offers the option to rotate the onboard control by 90° on the controller's screen. In order to activate the 90°-rotation, select <b>Rotate screen</b> . This option is not available on the Viva Controller CS15. |
| ()  | For details about the CS10/CS15 controllers refer to the CS10/CS15 user manual.                                                                                                    |
| Ē   | For details on how to control the ScanStation P40/P30 remotely via other devices (Leica CS20 or CS35, Apple iOS or Android driven) refer to the instructions provided in the HDS Laser Scanners section of Leica myWorld.                                                                                              |

# 6 Main Menu

Description

The **Main Menu** will be displayed after the system boot process. **Ready** in the message bar indicates that the instrument is ready for scanning.

Main Menu screen (Advanced User Interface)

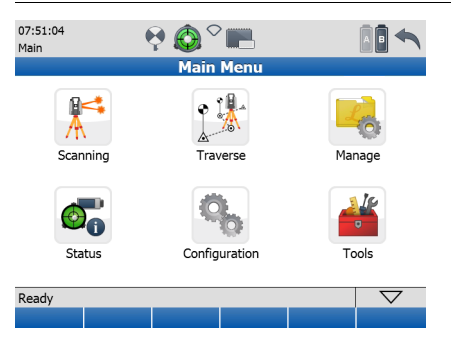

| lcon     | Function                                                               |
|----------|------------------------------------------------------------------------|
| Scanning | Offers access to all commands for scanner setup and operation control. |

| Icon          | Function                                                                                                    |  |
|---------------|----------------------------------------------------------------------------------------------------|--|
| Traverse      | Offers access to the Traverse workflow to establish a polygon of control points for further scanning opera-<br>tions. |  |
| Manage        | Offers access to all commands for project, target and control point management.                                       |  |
| Status        | Offers access to all commands for the scanner's status information.                                                   |  |
| Configuration | Offers access to all commands for the configuration of the system.                                                    |  |
| Tools         | Offers access to all commands for disc formatting, data transfer, license management and display calibration.         |  |

| Command          |                    |         | Function                               |
|------------------|--------------------|---------|----------------------------------------|
| Shift -> Std. UI | $\bigtriangledown$ | Std. UI | Switch to the Standard User Interface. |

#### ScanStation P40/P30, Main Menu

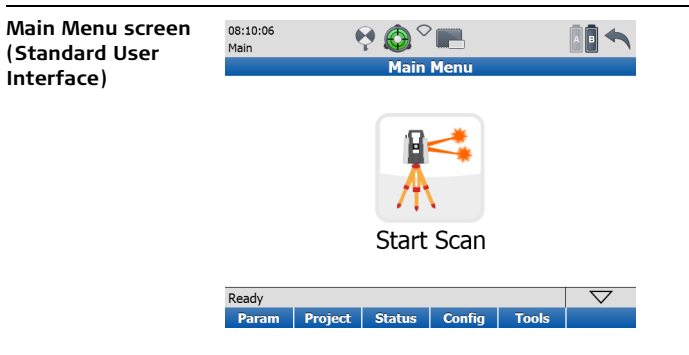

| Icon       | Function                                                                     |
|------------|------------------------------------------------------------------------------|
| Start Scan | Start scan and/or imaging process with settings as defined in <b>Param</b> . |

| Command          |             | Function                                                                                                    |
|------------------|-------------|----------------------------------------------------------------------------------------------------|
| Param            | Param       | Offers access to all commands for scanner control.                                                            |
| Project          | Project     | Offers access to all commands for project management.                                                         |
| Status           | Status      | Offers access to all commands for the scanner's status information.                                           |
| Config           | Config      | Offers access to all commands for the configuration of the system.                                            |
| Tools            | Tools       | Offers access to all commands for disc formatting, data transfer, license management and display calibration. |
| Shift -> Scale   | Scale Scale | Open the <b>Scale Factor</b> screen to define atmospheric and geometric corrections.                          |
| Shift -> Adv. UI | Adv. UI     | Switch to the Advanced User Interface.                                                                        |

#### ScanStation P40/P30, Main Menu

| Command         |                    |         | Function                                                                                                    |
|-----------------|--------------------|---------|----------------------------------------------------------------------------------------------------|
| Shift -> Std.ID | $\bigtriangledown$ | Stn. ID | Open the <b>Station ID Configuration</b> screen<br>to define a station ID prefix which is incre-<br>mented every time a scan is started from the<br><b>Main Menu</b> . |

# Menu independent commands

| Command       |                    |      | Function                                   |
|---------------|--------------------|------|--------------------------------------------|
| Escape        |                    |      | Return to previous menu in menu hierarchy. |
| Shift -> Quit | $\bigtriangledown$ | Quit | Return to main menu.                       |
| Page          | Page               |      | Switch between pages in a menu.            |
|               |                    |      |                                            |

| 7           | Scanning                                                                                                    |
|-------------|----------------------------------------------------------------------------------------------------|
| Access      | Select Main Menu, Scanning                                                                                                    |
| Description | In the <b>Scanning</b> menu all commands for the scanner setup and operation control are available.                                                                                                    |
| 7.1         | Scanning\Scan Begin                                                                                                    |
| Access      | Select Main Menu, Scanning                                                                                                    |
| Description | Scan data is stored on the ScanStation P40/P30 by projects which contain stations for each scanner position. In the <b>Scan Begin</b> screen a new project can be created or an existing project can be selected. For a chosen project a new station can be defined by various setup methods (Standard, Quick Orientation, Set Azimuth, Known Backsight, Resection or Auto Resection) or an existing one can be used to continue. |

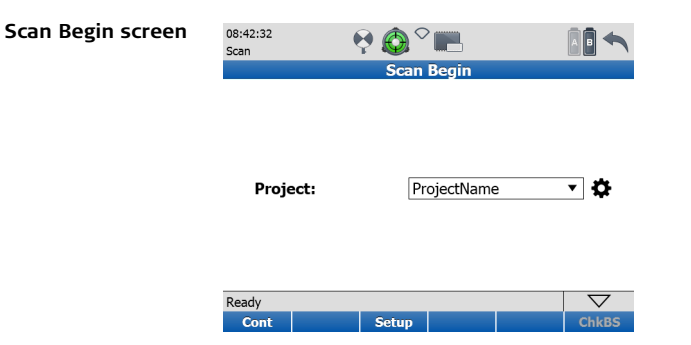

| Field   | Description                                                                                                    |  |  |  |
|---------|----------------------------------------------------------------------------------------------------|--|--|--|
| Project | Shows the current project. Click the name field to open a list o                                                                                                    |  |  |  |
|         | available projects. Click the <b>t</b> icon to open the <b>Manage</b> ,<br><b>Projects</b> screen for selecting another project, adding a new<br>project, editing or deleting an existing project, and displaying<br>project details. |  |  |  |

| Command          | Function                                                                                                    |
|------------------|----------------------------------------------------------------------------------------------------|
| Cont             | Continue with the current project. Opens the <b>Current Station Information</b> window.                                                                                                    |
| Setup            | Opens the <b>Station Setup</b> screen for station setup via<br><b>Quick Orientation</b> , <b>Set Azimuth</b> , <b>Known Backsight</b> , <b>Resec-</b><br><b>tion</b> or <b>Auto Resection</b> ). |
| ChkBS            | Open <b>Check Backsight</b> screen to define a known backsight target for current setup control.                                                                                                 |
| Shift -> Scale   | Open the <b>Scale Factor</b> screen to define atmospheric and geometric corrections.                                                                                                    |
| Shift -> New Stn | Create a new station. (Only active when the current setup method is not a <b>Standard Setup</b> .)                                                                                               |
| Shift -> Stn.ID  | Open the <b>Station ID Configuration</b> screen to define <b>Station</b><br><b>ID Generation</b> and set a <b>Station ID Prefix</b> .                                                            |

| 7.2         | Scanning\Setup                                                                                                    |  |  |  |
|-------------|----------------------------------------------------------------------------------------------------|--|--|--|
| Access      | Select Main Menu, Scanning                                                                                                    |  |  |  |
| Description | In the <b>Scanning, Scan Begin</b> screen various methods for station setup can be<br>chosen by the command <b>Setup</b> :<br>1. Standard Setup<br>2. Quick Orientation<br>3. Set Azimuth<br>4. Known Backsight<br>5. Resection (by 4 or 6 parameter transformation)<br>6. Auto Resection |  |  |  |

| 7.2.1                                         | Scanning\Setup\Quick Orientation                                                                                                    |   |
|-----------------------------------------------|----------------------------------------------------------------------------------------------------|---|
| Access                                        | Select Main Menu, Scanning                                                                                                    |   |
| Description                                   | The <b>Quick Orientation</b> setup option offers scanner setup over a known control point and azimuth definition without aiming at a target.                                                                                                    | I |
| Station Setup:<br>Quick Orientation<br>screen | 14:25:12<br>Setup       Image: Constraint of the setup         Station Setup         Setup Method:         Quick Orientation       ▼         Ctrl Pnt Project:         myProject       ▼         Station ID:         100       ▼         Instrument Ht:       1.8000 m         Azimuth:       100.000 deg |   |

| Ready |      |     | $\bigtriangledown$ |        |  |
|-------|------|-----|--------------------|--------|--|
| Set   | Az=0 | New |                    | PickAz |  |

| Field            | Description                                                                        |
|------------------|------------------------------------------------------------------------------------|
| Setup Method     | Select the station setup method.                                                   |
| Ctrl Pnt Project | Select the project which contains the current station control point.               |
| Station ID       | Select the station ID of the current station.                                      |
| Instrument Ht    | Enter the instrument height (control point to tilt axis).                          |
| Azimuth          | Enter the azimuth to define the orientation of the project coor-<br>dinate system. |

| Command | Function                                                                                        |
|---------|-------------------------------------------------------------------------------------------------|
| Set     | Accept station setup and proceed to <b>Scan Parameters</b> screen.                              |
| Az=0    | Set the <b>Azimuth =</b> 0.                                                                     |
| New     | Open the <b>New Control Point</b> screen to create a new control point in the selected project. |
| PickAz  | Select azimuth direction from the video image.                                                  |

| 7.2.2                                | Scanning\Setup\Set Azimuth                  |                                          |                             |                                                 |
|--------------------------------------|---------------------------------------------|------------------------------------------|-----------------------------|-------------------------------------------------|
| Access                               | Select Main Mer                             | nu, Scanning                             | Ictu                        | р.                                              |
| Description                          | The <b>Set Azimuth</b><br>azimuth definitic | <b>n</b> setup option<br>on by aiming at | offers scann<br>a backsight | er setup over a known control point and target. |
| Station Setup:<br>Set Azimuth screen | 10:26:25<br>Setup                           | Station Setup                            |                             |                                                 |
|                                      | Setup Method:                               | Set Azimuth                              | •                           |                                                 |
|                                      | Ctrl Pnt Project:                           | Office                                   | •                           |                                                 |
|                                      | Station ID:                                 | 10                                       | •                           |                                                 |
|                                      | Instrument Ht:                              |                                          | 1.8000 m                    |                                                 |
|                                      | Instrument Ht:                              |                                          | 1.8000 m                    |                                                 |

| Ready |      |     | $\bigtriangledown$ |  |  |
|-------|------|-----|--------------------|--|--|
| Cont  | Cnfg | New |                    |  |  |

| Field            | Description                                                          |
|------------------|----------------------------------------------------------------------|
| Setup Method     | Select the station setup method.                                     |
| Ctrl Pnt Project | Select the project which contains the current station control point. |
| Station ID       | Select the station ID of the current station.                        |
| Instrument Ht    | Enter the instrument height (control point to tilt axis).            |

| Command | Function                                                                                                    |
|---------|----------------------------------------------------------------------------------------------------|
| Cont    | Confirm station input and continue with <b>DefineBacksight: Set Azimuth.</b>                                                                                                    |
| Cnfg    | Opens the <b>General</b> tab in <b>Setup Configuration</b> where a reminder for the station information can be enabled/disabled and target scanning by one face or two faces can be defined. |
| New     | Opens the <b>New Control Point</b> screen to create a new control point in the selected project.                                                                                             |

#### ScanStation P40/P30, Scanning

| Backsight ID:     11       Target Type:     B/W Target 6"       Target Height:     1.4710 m | Define Backsight:<br>Set Azimuth<br>screen, Target Def | 14:31:01<br>Setup<br>Define E | ) 🙆 <sup>O</sup> 📰 📫<br>Backsight: Set Azi | muth   |     |
|---------------------------------------------------------------------------------------------|--------------------------------------------------------|-------------------------------|--------------------------------------------|--------|-----|
| Target Type:     B/W Target 6"       Target Height:     1.4710 m                            |                                                        | Backsight ID:                 | 11                                         | •      |     |
| Target Height: 1.4710 m                                                                     |                                                        | Target Type:                  | B/W Target 6"                              | •      |     |
|                                                                                             |                                                        | Target Height:                |                                            | 1.4710 | m   |
| Azimuth: 100.000 deg                                                                        |                                                        | Azimuth:                      | 1                                          | 00.000 | deg |

| Ready |      |       | $\bigtriangledown$ |
|-------|------|-------|--------------------|
| Cont  | Az=0 | PickT | Page               |

| Field         | Description                                                                   |
|---------------|-------------------------------------------------------------------------------|
| Backsight ID  | Enter the target ID of a new backsight target.                                |
| Target Type   | Enter the target type of the selected backsight target.                       |
| Target Height | Enter the target height of the selected backsight target.                     |
| Azimuth       | Enter the azimuth to define the orientation of the project coordinate system. |

| Command | Function                                                                                                  |
|---------|----------------------------------------------------------------------------------------------------|
| Cont    | Execute backsight target scan and setup calculation. Show results in <b>Set Azimuth Results</b> screen.   |
| Az=0    | Set the <b>Azimuth</b> = 0.                                                                               |
| PickT   | Select target from the video image. After selection, the target is listed on the <b>Target List</b> page. |
| Page    | Switch to the <b>Target List</b> page.                                                                    |

#### Define Backsight: Set Azimuth screen, Target List

| 14:31:40<br>Setup | ♥፟፟፟፟♥፟™            |            |       |
|-------------------|---------------------|------------|-------|
| De                | efine Backsight: Se | et Azimuth |       |
| Target Def Ta     | rget List           |            |       |
| Target ID         | Туре                | Height     | State |
| 11                | B/W Target 6"       | 1.4710 m   |       |

| Ready |  |      |  | $\bigtriangledown$ |      |
|-------|--|------|--|--------------------|------|
| Cont  |  | Az=0 |  | ScanT              | Page |

| Field     | Description                                                                                                    |
|-----------|----------------------------------------------------------------------------------------------------|
| Target ID | Shows the target ID of a new backsight target after <b>PickT</b> was executed.                                                                         |
| Туре      | Shows the target type of the selected backsight target after <b>PickT</b> was executed.                                                                |
| Height    | Shows the target height of the selected backsight target after <b>PickT</b> was executed.                                                              |
| State     | Status of scanned target. <b>OK</b> indicates a successful acquisition of the target centre. A bad target centre acquisition is marked as <b>BAD</b> . |

| Command | Function                                                                                                    |
|---------|----------------------------------------------------------------------------------------------------|
| Cont    | Start backsight target scan to selected target and setup calculation. Show results in <b>Set Azimuth Results</b> screen. |
| Az=0    | Set the Azimuth = 0.                                                                                                    |
| ScanT   | Scan selected target and return to the Target List.                                                                      |

| Command       | Function                                  |
|---------------|-------------------------------------------|
| Page          | Switch to the Target Def page.            |
| Shift -> View | View point cloud of selected target scan. |

#### Set Azimuth Results screen, Stn & Tgt

| 10:35:00<br>Setup |            |                 |  |  |
|-------------------|------------|-----------------|--|--|
|                   | Set        | Azimuth Results |  |  |
| Stn & Tgt         | Tgt Coords |                 |  |  |
| Station ID:       |            | 10              |  |  |
| Instrument Ht:    |            | 1.8000 m        |  |  |
| Backsight ID:     |            | 11              |  |  |
| Target Height:    |            | 1.4710 m        |  |  |
| Target Type:      |            | B/W Target 6"   |  |  |
| Horiz Dist:       |            | 2.0778 m        |  |  |
|                   |            |                 |  |  |

| Ready |      |      |  | $\bigtriangledown$ |      |
|-------|------|------|--|--------------------|------|
| Set   | Info | View |  |                    | Page |

| Field         | Description                               |
|---------------|-------------------------------------------|
| Station ID    | Station ID of current station.            |
| Instrument Ht | Instrument height as entered by the user. |

| Field         | Description                                               |  |  |
|---------------|-----------------------------------------------------------|--|--|
| Backsight ID  | Target ID of the selected backsight target.               |  |  |
| Target Height | Target height as entered by the user.                     |  |  |
| Target Type   | Target type of the selected backsight target.             |  |  |
| Horiz Dist    | Horizontal distance between station and backsight target. |  |  |

| Command       | Function                                                                                          |
|---------------|---------------------------------------------------------------------------------------------------|
| Set           | Accept the setup results for this station and proceed to <b>Scan</b><br><b>Parameters</b> screen. |
| Info          | Show the target information of the selected target.                                               |
| View          | View point cloud of selected backsight target scan.                                               |
| Page          | Switch to the <b>Tgt Coords</b> page.                                                             |
| Shift -> Redo | Repeat backsight target scan of selected target and setup calculation.                            |

| Set Azimuth<br>Results screen,<br>Tgt Coords | 10:39:17<br>Setup<br>Stn & Tgt Tgt Coords | € 🐼 ° 📰 🕻<br>t Azimuth Results |  |
|----------------------------------------------|-------------------------------------------|--------------------------------|--|
|                                              | Backsight ID:                             | 11                             |  |
|                                              | Northing:                                 | 0.8725 m                       |  |
|                                              | Easting:                                  | 2.7141 m                       |  |
|                                              | Height:                                   | -1.0763 m                      |  |

| Ready |      |      |  | $\bigtriangledown$ |      |
|-------|------|------|--|--------------------|------|
| Set   | Info | View |  |                    | Page |

| Field        | Description                                                                                             |
|--------------|----------------------------------------------------------------------------------------------------|
| Backsight ID | Target ID of the selected backsight target.                                                             |
| Northing     | Northing of the selected backsight target calculated from scanned target data and user defined azimuth. |
| Easting      | Easting of the selected backsight target calculated from scanned target data and user defined azimuth.  |
| Height       | Height of the selected backsight target calculated from scanned target data.                            |

| Command | Function                                                                                          |
|---------|---------------------------------------------------------------------------------------------------|
| Set     | Accept the setup results for this station and proceed to <b>Scan</b><br><b>Parameters</b> screen. |
| Info    | Show the target information of the selected target.                                               |
| View    | View point cloud of selected backsight target scan.                                               |
| Page    | Switch to the <b>Stn &amp; Tgt</b> page.                                                          |

| 7.2.3                                       | Scanning\Setup\Known Backsight                                                                                                    |  |  |
|---------------------------------------------|----------------------------------------------------------------------------------------------------|--|--|
| Access                                      | Select Main Menu, Scanning                                                                                                    |  |  |
| Description                                 | The <b>Known Backsight</b> setup option offers scanner setup over a known control point<br>and scanner orientation by aiming at a known backsight target.                          |  |  |
| Station Setup:<br>Known Backsight<br>screen | 10:28:14       Station Setup         Setup Method:       Known Backsight         Ctrl Pnt Project:       Office         Station ID:       10         Instrument Ht:       1.8000 m |  |  |
|                                             | Ready  Cont Cnfg New                                                                                                    |  |  |
|                                             |                                                                                                    |  |  |

| Field            | Description                                                          |  |
|------------------|----------------------------------------------------------------------|--|
| Setup Method     | Select the station setup method.                                     |  |
| Ctrl Pnt Project | Select the project which contains the current station control point. |  |
| Station ID       | Select the station ID of the current station.                        |  |
| Instrument Ht    | Enter the instrument height (control point to tilt axis).            |  |

| Command | Function                                                                             |
|---------|--------------------------------------------------------------------------------------|
| Cont    | Confirm station input and continue with <b>Define Backsight:</b><br>Known Backsight. |
| Cnfg    | Opens the <b>Setup Configuration</b> for the known backsight method.                 |
| New     | Opens the <b>New Control Point</b> screen to create a new control point.             |

| Station Setup:<br>Known Backsight<br>screen, Target Def | 14:33:49<br>Setup<br>Define Backsight: Known Backsight<br>Target Def Target List |                    |   |
|---------------------------------------------------------|----------------------------------------------------------------------------------|--------------------|---|
|                                                         | Ctrl Pnt Project:                                                                | office coordinates |   |
|                                                         | Backsight ID:                                                                    | 11 🔻               |   |
|                                                         | Target Type:                                                                     | B/W Target 6" 🔹    | ] |

Target Height:

| Ready |     |  |  | $\bigtriangledown$ |      |
|-------|-----|--|--|--------------------|------|
| Cont  | New |  |  | PickT              | Page |

| Field           | Description                                                          |
|-----------------|----------------------------------------------------------------------|
| Ctrl Pt Project | Select the control point project which contains the backsight point. |
| Backsight ID    | Enter the ID of the backsight point.                                 |
| Target Type     | Select the type of the backsight target.                             |
| Target Height   | Enter the height of the backsight target.                            |

1.4710 m

| Available | commands: |
|-----------|-----------|
|-----------|-----------|

| Command | Function                                                                                                    |
|---------|----------------------------------------------------------------------------------------------------|
| Cont    | Execute backsight target scan and setup calculation. Show results in <b>Known Backsight Results</b> screen. |
| New     | Opens the New Control Point screen.                                                                         |
| PickT   | Select target from the video image. After selection, the target is listed on the <b>Target List</b> page.   |
| Page    | Switch to the <b>Target List</b> page.                                                                      |

#### Station Setup: Known Backsight, Target List

| 14:34:59<br>Setup | ◙◙♡■               |              |       |
|-------------------|--------------------|--------------|-------|
| Defir             | ne Backsight: Knov | vn Backsight |       |
| Target Def Ta     | rget List          |              |       |
| Target ID         | Туре               | Height       | State |
| 11                | B/W Target 6"      | 1.4710 m     |       |

| Ready |     |  | $\bigtriangledown$ |       |      |
|-------|-----|--|--------------------|-------|------|
| Cont  | New |  |                    | ScanT | Page |

| Field     | Description                                                                                                    |
|-----------|----------------------------------------------------------------------------------------------------|
| Target ID | Shows the point ID of the backsight point after <b>PickT</b> was executed.                                                                             |
| Туре      | Shows the target type on the backsight point after <b>PickT</b> was executed.                                                                          |
| Height    | Shows the target height of the selected backsight target after <b>PickT</b> was executed.                                                              |
| State     | Status of scanned target. <b>OK</b> indicates a successful acquisition of the target centre. A bad target centre acquisition is marked as <b>BAD</b> . |

| Command | Function                                                                                                    |
|---------|----------------------------------------------------------------------------------------------------|
| Cont    | Execute backsight target scan and setup calculation. Show results in <b>Known Backsight Results</b> screen. |
| New     | Open the <b>New Control Point</b> menu to enter a new control point.                                        |
| ScanT   | Scan selected target and return to the Target List.                                                         |

#### ScanStation P40/P30, Scanning

| Command       | Function                                  |
|---------------|-------------------------------------------|
| Page          | Switch to the Target Def page.            |
| Shift -> View | View point cloud of selected target scan. |

#### Station Setup: Known Backsight Results screen, Stn & Tgt

| 10:52:44         |          |         | ?````````````````````````````````````` |       |                    |
|------------------|----------|---------|----------------------------------------|-------|--------------------|
| Setup            |          |         |                                        |       |                    |
|                  | Kno      | wn Back | sight Re                               | sults |                    |
| Stn & Tgt        | Delta    |         |                                        |       |                    |
| Station          | ID:      | 10      |                                        |       |                    |
| Instrun          | nent Ht: | 1.800   | 0 m                                    |       |                    |
| Backsight ID: 11 |          |         |                                        |       |                    |
| Target           | Height:  | 1.471   | 0 m                                    |       |                    |
| Target Type:     |          | B/W T   | arget 6"                               |       |                    |
| Horiz Dist:      |          | 2.077   | 8 m                                    |       |                    |
|                  |          |         |                                        |       |                    |
|                  |          |         |                                        |       |                    |
| Ready            |          |         |                                        |       | $\bigtriangledown$ |
| Set              | Info     | View    |                                        |       | Page               |

| Field         | Description                               |  |
|---------------|-------------------------------------------|--|
| Station ID    | Station ID of current station.            |  |
| Instrument Ht | Instrument height as entered by the user. |  |

| Field         | Description                                              |  |
|---------------|----------------------------------------------------------|--|
| Backsight ID  | Point ID of the backsight point.                         |  |
| Target Height | Target height as entered by the user.                    |  |
| Target Type   | a Target type on the backsight point.                    |  |
| Horiz Dist    | Horizontal distance between station and backsight point. |  |

| Command       | Function                                                                                |
|---------------|-----------------------------------------------------------------------------------------|
| Set           | Accept the setup results for this station and proceed to <b>Scan Parameters</b> screen. |
| Info          | Show the target information of the selected target.                                     |
| View          | View point cloud of backsight target scan.                                              |
| Page          | Switch to the <b>Delta</b> page.                                                        |
| Shift -> Redo | Rerun backsight target scan and setup calculation.                                      |

| Station Setup:<br>Known Backsight | 10:55:49<br>Setup<br>Known | Backsight Results |  |
|-----------------------------------|----------------------------|-------------------|--|
| Delta                             | Stn & Tgt Delta            |                   |  |
| Denta                             | Backsight ID:              | 11                |  |
|                                   | ΔNorthing:                 | 0.0000 m          |  |
|                                   | ΔEasting:                  | 0.0001 m          |  |
|                                   | ΔHeight:                   | -0.0001 m         |  |
|                                   | ΔHoriz Dist:               | 0.0001 m          |  |

| Ready |      |      | $\bigtriangledown$ |  |      |
|-------|------|------|--------------------|--|------|
| Set   | Info | View |                    |  | Page |

| Field        | Description                                                             |
|--------------|-------------------------------------------------------------------------|
| Backsight ID | Point ID of the backsight point.                                        |
| ∆Northing    | Difference in Northing between calculated and measured coordi-<br>nate. |
| ΔEasting     | Difference in Easting between calculated and measured coordi-<br>nate.  |
| ΔHeight      | Difference in Height between calculated and measured coordi-<br>nate.   |

| Field       | Description                                                                      |
|-------------|----------------------------------------------------------------------------------|
| ∆Horiz Dist | Difference in Horizontal Distance between calculated and meas-<br>ured distance. |

| Command | Function                                                                                        |
|---------|-------------------------------------------------------------------------------------------------|
| Set     | Accept results from Known Backsight station setup and proceed to <b>Scan Parameters</b> screen. |
| Info    | Show the target information of the selected target.                                             |
| View    | View point cloud of backsight target scan.                                                      |
| Page    | Switch to the <b>Stn &amp; Tgt</b> page.                                                        |

| 7.2.4                              | Scanning\Setup\Resection                                                                                                    |  |  |  |
|------------------------------------|----------------------------------------------------------------------------------------------------|--|--|--|
| Access                             | Select Main Menu, Scanning                                                                                                    |  |  |  |
| Description                        | The <b>Resection</b> setup option offers scanner setup over an unknown station and station coordinate calculation by aiming at known target positions. |  |  |  |
| Station Setup:<br>Resection screen | 10:29:35<br>Setup<br>Setup Method: Resection                                                                                                    |  |  |  |
|                                    | Station ID:         9999           Instrument Ht:         1.6580 m                                                                                     |  |  |  |

| Ready |      |     |  | $\bigtriangledown$ |  |
|-------|------|-----|--|--------------------|--|
| Cont  | Cnfg | New |  |                    |  |

| Field         | Description                                               |
|---------------|-----------------------------------------------------------|
| Setup Method  | Select the station setup method.                          |
| Station ID    | Enter the station ID of the current station.              |
| Instrument Ht | Enter the instrument height (control point to tilt axis). |

| Command | Function                                                                  |
|---------|---------------------------------------------------------------------------|
| Cont    | Confirm station input and continue with <b>Define Resection Targets</b> . |
| Cnfg    | Opens the <b>Setup Configuration</b> for the resection method.            |
| New     | Open the <b>New Control Point</b> menu to enter a new control point.      |

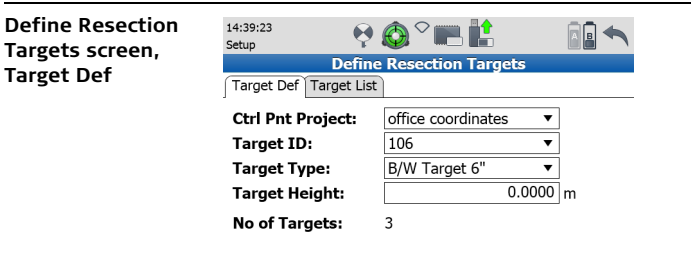

| Ready   |         |  | $\bigtriangledown$ |       |      |
|---------|---------|--|--------------------|-------|------|
| Calc 4P | Calc 6P |  |                    | PickT | Page |

| Field            | Description                                                                  |
|------------------|------------------------------------------------------------------------------|
| Ctrl Pnt Project | Select the control point project which contains the target coor-<br>dinates. |
| Target ID        | Enter the target ID of a known control point target.                         |
| Target Type      | Enter the target type of the selected control point target.                  |
| Target Height    | Enter the target height of the selected control point target.                |
| No of Targets    | Number of picked targets to be scanned.                                      |
| Command     | Function                                                                                                    |  |  |
|-------------|----------------------------------------------------------------------------------------------------|--|--|
| Calc 4P     | Start target scan to selected targets and setup calculation by a 4 parameters transformation: 3 translations and 1 rotation around z axis. Requires at least 2 targets. Show results in <b>Resection Results</b> screen.                                                                                                    |  |  |
| Calc 6P     | Start target scan to selected targets and setup calculation by a 6 parameters transformation: 3 translations and 3 rotations. Requires at least 3 targets. Show results in <b>Resection Results</b> screen.                                                                                                    |  |  |
| PickT / Add | Select target centre from the video camera image. After<br>selection, the target is listed on the <b>Target List</b> page as a candi-<br>date for target acquisition.<br>When an orientation has already been computed then<br>the additional target can be added from a list by <b>Add</b><br>and aimed automatically without any target picking. |  |  |
| Page        | Switch to the Target List page.                                                                                                    |  |  |

| Define Resection |
|------------------|
| Targets screen,  |
| Target List      |

| 14:28:12<br>Setup | ♥ 🙆 ♡       |           |         |                    |
|-------------------|-------------|-----------|---------|--------------------|
| De                | efine Rese  | ction Tar | gets    |                    |
| Target Def Targe  | t List      |           |         |                    |
| Target ID         | Target Type | e He      | eight   | State              |
| 101               | Leica B/W   | 4.5" 0.   | 0000 m  |                    |
| 102               | Leica B/W   | 4.5" 0.   | 0000 m  |                    |
| 103               | Leica B/W   | 4.5" 0.   | 0000 m  |                    |
| 104               | Leica B/W   | 4.5" 0.   | 0000 m  |                    |
| 105               | Leica B/W   | 4.5" 0.   | 0000 m  |                    |
| 106               | Leica B/W   | 4.5" 0.   | .0000 m |                    |
|                   |             |           |         |                    |
| Ready             |             |           |         | $\bigtriangledown$ |
| Calc 4P Calc 6P   | e Edit      | Del       | ScanT   | Page               |

| Field     | Description                                                                                                    |  |  |  |
|-----------|----------------------------------------------------------------------------------------------------|--|--|--|
| Target ID | Shows the target ID of a new target after <b>PickT</b> was executed.                                                                                   |  |  |  |
| Туре      | Shows the target type of the selected target after <b>PickT</b> was executed.                                                                          |  |  |  |
| Height    | Shows the target height of the selected target after <b>PickT</b> was executed.                                                                        |  |  |  |
| State     | Status of scanned target. <b>OK</b> indicates a successful acquisition of the target centre. A bad target centre acquisition is marked as <b>BAD</b> . |  |  |  |

| Command | Function                                                                                                    |
|---------|----------------------------------------------------------------------------------------------------|
| Calc 4P | Start target scan to selected targets and setup calculation by a 4 parameters transformation: 3 translations and 1 rotation around z axis. Requires at least 2 targets. Show results in <b>Resection Results</b> screen. |
| Calc 6P | Start target scan to selected targets and setup calculation by a 6 parameters transformation: 3 translations and 3 rotations. Requires at least 3 targets. Show results in <b>Resection Results</b> screen.              |
| Edit    | Open the Edit Target menu to edit the selected target.                                                                                                    |
| Del     | Delete selected target from the target list.                                                                                                    |
| ScanT   | Scan selected target and return to the Target List.                                                                                                    |
| Page    | Switch to the Target Def page.                                                                                                    |

#### ScanStation P40/P30, Scanning

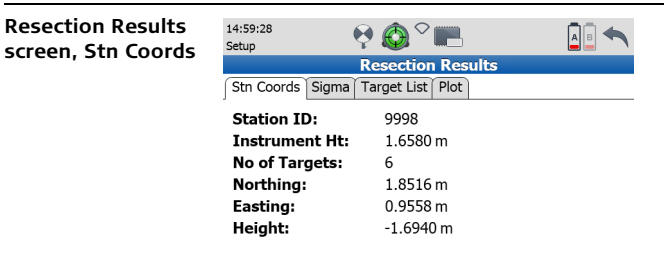

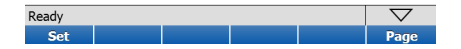

| Field                                                                    | Description                                              |
|--------------------------------------------------------------------------|----------------------------------------------------------|
| Station ID                                                               | Station ID of current station.                           |
| Instrument Ht                                                            | Instrument height as entered by the user.                |
| <b>No of Targets</b> Number of targets used for resection calculation.   |                                                          |
| Northing Northing of current station calculated by resection setup.      |                                                          |
| <b>Easting</b> Easting of current station calculated by resection setup. |                                                          |
| Height                                                                   | Height of current station calculated by resection setup. |

| Command | Function                                                                                |
|---------|-----------------------------------------------------------------------------------------|
| Set     | Accept the setup results for this station and proceed to <b>Scan Parameters</b> screen. |
| Page    | Switch to the <b>Sigma</b> page.                                                        |

# Resection Results screen, Sigma

| 14:40:46<br>Setup | ₽ 🔕 ∽ 📖           |  |
|-------------------|-------------------|--|
|                   | Resection Results |  |
| Stn Coords Sigma  | Target List Plot  |  |
| Station ID:       | 9999              |  |
| σNorthing:        | 0.0011 m          |  |
| σEasting:         | 0.0024 m          |  |
| σHeight:          | 0.0014 m          |  |
| σHz Orient:       | 53"               |  |
|                   |                   |  |

| Ready |        |      |
|-------|--------|------|
| Set   | Orient | Page |

| Field                                                  | Description                                   |  |
|--------------------------------------------------------|-----------------------------------------------|--|
| Station ID                                             | Station ID of current station.                |  |
| $\sigma$ Northing                                      | Standard deviation of station northing.       |  |
| <b>σEasting</b> Standard deviation of station easting. |                                               |  |
| <b>σHeight</b> Standard deviation of station height.   |                                               |  |
| σHz Orient                                             | Standard deviation of horizontal orientation. |  |

| Command        | Function                                                                                                    |
|----------------|----------------------------------------------------------------------------------------------------|
| Set            | Accept the setup results for this station and proceed to <b>Scan Parameters</b> screen.                                          |
| Orient / E,N,H | For a 6 parameter resection toggle between display of standard deviations for the station coordinates and the 3 rotation angles. |
| Page           | Switch to the Target List page.                                                                                                  |

# Resection Results screen, Target List

| 14:42:56<br>Setup  | ו^⊂ ۞ י    |         |         |          |  |  |
|--------------------|------------|---------|---------|----------|--|--|
| Resection Results  |            |         |         |          |  |  |
| Stn Coords Sigma T | arget List | Plot    |         |          |  |  |
| Target ID          | dN         | dE      | dH      | Use      |  |  |
| 101                | 0.0015     | 0.0003  | 0.0005  | Yes      |  |  |
| 102                | 0.0010     | 0.0013  | -0.0005 | No       |  |  |
| 103                | 0.0014     | 0.0033  | -0.0005 | Yes      |  |  |
| 104                | -0.0011    | -0.0039 | 0.0001  | Yes      |  |  |
| 105                |            |         |         | No       |  |  |
| 106                | -0.0028    | 0.0030  | -0.0001 | Yes      |  |  |
|                    |            |         |         |          |  |  |
| Ready              |            |         |         | $\nabla$ |  |  |

View Use

Add

Set

| Field      | Description                                                                         |
|------------|-------------------------------------------------------------------------------------|
| Target ID  | Target ID of scanned target.                                                        |
| dN, dE, dH | Target residuals <b>dN</b> , <b>dE</b> , <b>dH</b> .                                |
| Use        | Target status for resection calculation ( <b>Yes</b> = used, <b>No</b> = not used). |

Page

| Command       | Function                                                                                                    |
|---------------|----------------------------------------------------------------------------------------------------|
| Set           | Accept the setup results for this station and proceed to <b>Scan Parameters</b> screen.                                                                                                    |
| Add           | Switch to Define Resection Targets and define additional targets for resection.     Image: When an orientation has already been computed then the additional target can be aimed automatically and no target picking is required. |
| View          | View point cloud of selected target scan.                                                                                                    |
| Use           | Change the target status in the <b>Use</b> field from <b>Yes</b> to <b>No</b> .                                                                                                    |
| Page          | Switch to the <b>Plot</b> page.                                                                                                    |
| Shift -> Redo | Repeat target scan to selected target and setup calculation.                                                                                                    |

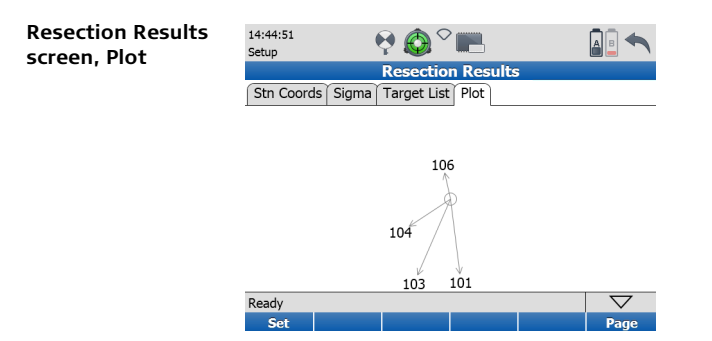

| Field | Description                                                                             |
|-------|-----------------------------------------------------------------------------------------|
| Set   | Accept the setup results for this station and proceed to <b>Scan Parameters</b> screen. |
| Page  | Switch to the <b>Stn Coords</b> page.                                                   |

| 7.2.5                                      | Scanning\Setup\Auto Resection                                                                                                    |  |  |
|--------------------------------------------|----------------------------------------------------------------------------------------------------|--|--|
| Access                                     | Select Main Menu, Scanning 🛛 😭 , Setup.                                                                                                    |  |  |
| Description                                | The <b>Auto Resection</b> setup option offers scanner setup over an unknown station and station coordinate calculation by aiming at known target positions without using target IDs. |  |  |
| Station Setup:<br>Auto Resection<br>screen | 10:30:33<br>Setup<br>Setup Method:<br>Station Setup<br>Station ID:<br>Instrument Ht:<br>1.6580 m                                                                                     |  |  |

| Ready |      |     |  | $\bigtriangledown$ |
|-------|------|-----|--|--------------------|
| Cont  | Cnfg | New |  |                    |

| Field         | Description                                               |
|---------------|-----------------------------------------------------------|
| Setup Method  | Choose Auto Resection as setup method.                    |
| Station ID    | Enter the station ID of the current station.              |
| Instrument Ht | Enter the instrument height (control point to tilt axis). |

| Command | Function                                                                    |
|---------|-----------------------------------------------------------------------------|
| Cont    | Confirm station input and continue with <b>Define Resection</b><br>Targets. |
| Cnfg    | Opens the <b>Setup Configuration</b> for the resection method.              |
| New     | Open the <b>New Control Point</b> menu to enter a new control point.        |

### ScanStation P40/P30, Scanning

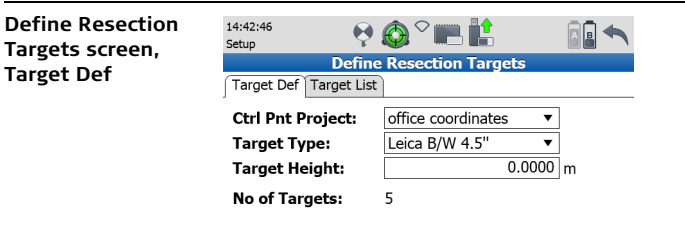

| Ready   |         |  | $\bigtriangledown$ |       |      |
|---------|---------|--|--------------------|-------|------|
| Calc 4P | Calc 6P |  |                    | PickT | Page |

| Field           | Description                                                                  |
|-----------------|------------------------------------------------------------------------------|
| Ctrl Pt Project | Select the control point project which contains the target coor-<br>dinates. |
| Target Height   | Enter the target height of the selected control point target.                |
| Target Type     | Enter the target type of the selected control point target.                  |
| No of Targets   | Number of picked targets to be scanned.                                      |

| Command | Function                                                                                                    |
|---------|----------------------------------------------------------------------------------------------------|
| Calc 4P | Start target scan to selected targets and setup calculation by a 4 parameters transformation: 3 translations and 1 rotation around z axis. Requires at least 2 targets. Show results in <b>Resection Results</b> screen. |
| Calc 6P | Start target scan to selected targets and setup calculation by a 6 parameters transformation: 3 translations and 3 rotations. Requires at least 3 targets. Show results in <b>Resection Results</b> screen.              |
| PickT   | Select target centre from the video camera image. After selection, the target is listed on the <b>Target List</b> page as a candidate for target acquisition.                                                            |
| Page    | Switch to the <b>Target List</b> page.                                                                                                    |

| Define Resection |
|------------------|
| Targets screen,  |
| Target_List      |

| 14:53:35  |              | ◙ 🙆 ♡       |          |          |                    |
|-----------|--------------|-------------|----------|----------|--------------------|
| Setup     | Def          |             |          |          | <b>U</b> = 1       |
|           | Der          | ine Rese    | ction Ta | irgets   |                    |
| Target De | f   Target I | _ist        |          |          |                    |
| Target ID |              | Target Type | e l      | Height   | State              |
|           |              | Leica B/W   | 4.5"     | 0.0000 m |                    |
|           |              | Leica B/W   | 4.5"     | 0.0000 m |                    |
|           |              | Leica B/W   | 4.5"     | 0.0000 m |                    |
|           |              | Leica B/W   | 4.5"     | 0.0000 m |                    |
|           |              | Leica B/W   | 4.5"     | 0.0000 m |                    |
|           |              | Leica B/W   | 4.5"     | 0.0000 m |                    |
|           |              |             |          |          |                    |
| Ready     |              |             |          |          | $\bigtriangledown$ |
| Calc 4P   | Page         |             |          |          |                    |

| Field       | Description                                                                                                    |
|-------------|----------------------------------------------------------------------------------------------------|
| Target ID   | Not used for Auto Resection.                                                                                                    |
| Target Type | Shows the target type of the selected target after <b>PickT</b> was executed.                                                                          |
| Height      | Shows the target height of the selected target after <b>PickT</b> was executed.                                                                        |
| State       | Status of scanned target. <b>OK</b> indicates a successful acquisition of the target centre. A bad target centre acquisition is marked as <b>BAD</b> . |

| Command | Function                                                                                                    |
|---------|----------------------------------------------------------------------------------------------------|
| Calc 4P | Start target scan to selected targets and setup calculation by a 4 parameters transformation: 3 translations and 1 rotation around z axis. Requires at least 2 targets. Show results in <b>Resection Results</b> screen. |
| Calc 6P | Start target scan to selected targets and setup calculation by a 6 parameters transformation: 3 translations and 3 rotations. Requires at least 3 targets. Show results in <b>Resection Results</b> screen.              |
| Edit    | Open the Edit Target menu to edit the selected target.                                                                                                    |
| Del     | Delete selected target from the target list.                                                                                                    |
| ScanT   | Scan selected target and return to the Target List.                                                                                                    |
| Page    | Switch to the <b>Target Def</b> page.                                                                                                    |

#### ScanStation P40/P30, Scanning

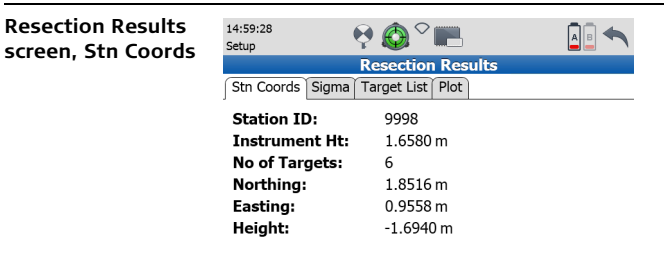

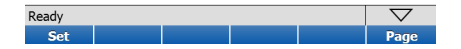

| Field         | Description                                                     |
|---------------|-----------------------------------------------------------------|
| Station ID    | Station ID of current station.                                  |
| Instrument Ht | Instrument height as entered by the user.                       |
| No of Targets | Number of targets used for auto resection calculation.          |
| Northing      | Northing of current station calculated by auto resection setup. |
| Easting       | Easting of current station calculated by auto resection setup.  |
| Height        | Height of current station calculated by auto resection setup.   |

| Command | Function                                                                                         |
|---------|--------------------------------------------------------------------------------------------------|
| Set     | Accept the setup results for this station and proceed to <b>Scan</b><br><b>Parameter</b> screen. |
| Page    | Switch to the <b>Sigma</b> page.                                                                 |

# Resection Results screen, Sigma

| 15:00:17<br>Setup | ፼ 🔕 ° 📖           | <b>A B A</b> |
|-------------------|-------------------|--------------|
|                   | Resection Results |              |
| Stn Coords Sigma  | Target List Plot  |              |
| Station ID:       | 9998              |              |
| σNorthing:        | 0.0009 m          |              |
| σEasting:         | 0.0019 m          |              |
| σHeight:          | 0.0009 m          |              |
| σHz Orient:       | 39"               |              |
|                   |                   |              |

| Ready |        | $\bigtriangledown$ |
|-------|--------|--------------------|
| Set   | Orient | Page               |

| Field             | Description                                   |
|-------------------|-----------------------------------------------|
| Station ID        | Station ID off current station.               |
| $\sigma$ Northing | Standard deviation of station northing.       |
| σEasting          | Standard deviation of station easting.        |
| σHeight           | Standard deviation of station height.         |
| σHz Orient        | Standard deviation of horizontal orientation. |

| Command        | Function                                                                                                    |
|----------------|----------------------------------------------------------------------------------------------------|
| Set            | Accept the setup results for this station and proceed to <b>Scan</b><br><b>Parameter</b> screen.                                 |
| Orient / E,N,H | For a 6 parameter resection toggle between display of standard deviations for the station coordinates and the 3 rotation angles. |
| Page           | Switch to the Target List page.                                                                                                  |

# Resection Results screen, Target\_List

| 15:01:22<br>Setup | ₽ 🙆 ♡       |           |         | <b>AB A</b> |
|-------------------|-------------|-----------|---------|-------------|
|                   | Resection   | n Results |         |             |
| Stn Coords Sigma  | Target List | Plot      |         |             |
| Target ID 🔻       | dN          | dE        | dH      | Use         |
| 107               | -0.0025     | -0.0003   | 0.0003  | Yes         |
| 106               | -0.0028     | 0.0001    | -0.0004 | Yes         |
| 104               | -0.0015     | -0.0061   | 0.0017  | No          |
| 103               | 0.0009      | 0.0018    | 0.0003  | Yes         |
| 102               | 0.0009      | -0.0001   | -0.0003 | Yes         |
| 101               | 0.0017      | -0.0009   | 0.0001  | Yes         |
|                   |             |           |         |             |

| Ready |     |      |     | $\bigtriangledown$ |
|-------|-----|------|-----|--------------------|
| Set   | Add | View | Use | Page               |

| Field      | Description                                                          |
|------------|----------------------------------------------------------------------|
| Target ID  | Target ID of scanned target.                                         |
| dN, dE, dH | Target residuals dN,dE,dH.                                           |
| Use        | Target status for resection calculation (Yes = used, No = not used). |

| Command       | Function                                                                                         |
|---------------|--------------------------------------------------------------------------------------------------|
| Set           | Accept the setup results for this station and proceed to <b>Scan</b><br><b>Parameter</b> screen. |
| Add           | Switch to <b>Define Resection Targets</b> and define additional targets for resection.           |
| View          | View point cloud of selected target scan.                                                        |
| Use           | Change the target status in the <b>Use</b> field from <b>Yes</b> to <b>No</b> .                  |
| Page          | Switch to the <b>Plot</b> page.                                                                  |
| Shift -> Redo | Repeat target scan to selected target and setup calculation.                                     |

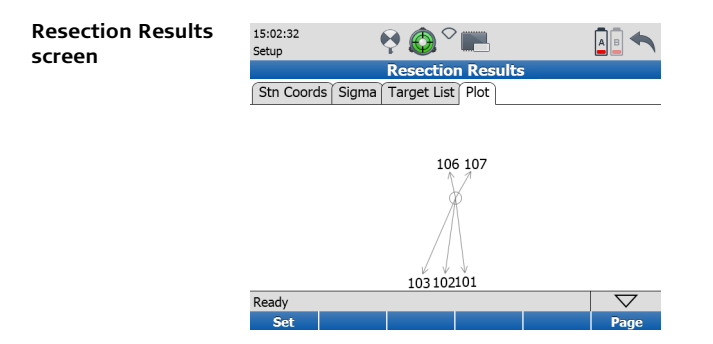

| Command | Function                                                                                         |
|---------|--------------------------------------------------------------------------------------------------|
| Set     | Accept the setup results for this station and proceed to <b>Scan</b><br><b>Parameter</b> screen. |
| Page    | Switch to the <b>StnCoords</b> page.                                                             |

| 7.2.6        | Scanning\Setup\Setup Configuration                                                                                  |
|--------------|----------------------------------------------------------------------------------------------------|
| Access       | Select Main Menu, Scanning 🥼 , Setup, Cnfg.                                                                         |
| Description  | The <b>Setup Configuration</b> menu allows for configuring limits and specifications for the various setup methods. |
| General page | 08:56:51<br>Setup<br>Setup Configuration<br>General Resection Known BS<br>Reminder:<br>2-face Target Scan:          |

| Ready |  |  | $\bigtriangledown$ |
|-------|--|--|--------------------|
| Cont  |  |  | Page               |

| Field         | Options | Description                                                                                                    |
|---------------|---------|----------------------------------------------------------------------------------------------------|
| Reminder      | On      | Enable a reminder for the station information:<br><b>Current Setup Information</b> will be displayed<br>every time the <b>Cont</b> button is pressed within the<br><b>Scan Begin</b> screen. |
|               | Off     | Disable the reminder for the station information.                                                                                                    |
| 2-face Target | On      | Enable target scanning in two faces.                                                                                                    |
| Scan          | Off     | Scan targets in Face I only.                                                                                                    |

| Command | Function                                                                                 |
|---------|------------------------------------------------------------------------------------------|
| Cont    | Confirm settings for setup configuration and continue with the <b>Scan Begin</b> screen. |
| Page    | Switch to the <b>Resection</b> page.                                                     |

# ScanStation P40/P30, Scanning

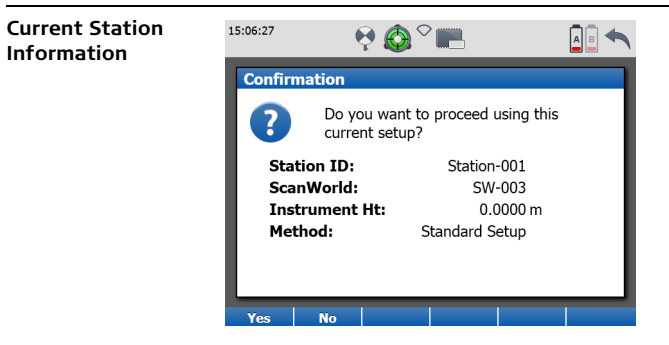

| Command | Function                                                             |
|---------|----------------------------------------------------------------------|
| Yes     | Proceed with the current setup to the <b>Scan Parameters</b> screen. |
| No      | Return to the <b>Scan Begin</b> screen.                              |

# **Resection page**

| 09:00:40<br>Setup     | <b>€</b> ~ <b>■</b> |     |
|-----------------------|---------------------|-----|
| Setu                  | p Configuration     |     |
| General Resection Kno | wn BS               |     |
| Accuracy Hz Ori:      | 0.057               | deg |
| Accuracy Pos Tgt:     | 0.0150              | m   |
| Accuracy Ht Tgt:      | 0.0150              | m   |

| Ready |  |  | $\bigtriangledown$ |
|-------|--|--|--------------------|
| Cont  |  |  | Page               |

| Field            | Description                                                                                                    |
|------------------|----------------------------------------------------------------------------------------------------|
| Accuracy Hz Ori  | Threshold for standard deviation of horizontal orientation.                                                      |
| Accuracy Pos Tgt | Threshold for the Easting and Northing residuals ( $\Delta E$ and $\Delta N$ ) of the targets used in resection. |
| Accuracy Ht Tgt  | Threshold of height residuals ( $\Delta H$ ) of the targets used in resection.                                   |

#### ScanStation P40/P30, Scanning

### Available commands:

| Command | Function                                                                             |
|---------|--------------------------------------------------------------------------------------|
| Cont    | Confirm settings for resection setup and continue with the <b>Scan Begin</b> screen. |
| Page    | Switch to the <b>Known BS</b> page.                                                  |

# Known BS page

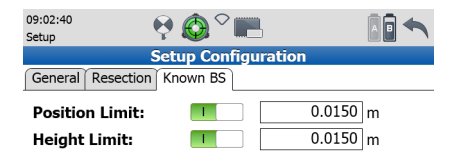

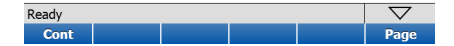

| Field          | Options | Description                                                                                                    |
|----------------|---------|----------------------------------------------------------------------------------------------------|
| Position Limit | On      | Enable checking of horizontal coordinate differ-<br>ence (hz range) between existing and measured<br>known backsight point. If defined <b>Position Limit</b><br>is exceeded, the setup can be repeated, skipped<br>or stored. |
|                | Off     | Disable checking of horizontal coordinate differ-<br>ence between existing and measured known<br>backsight point.                                                                                                    |
| Height Limit   | On      | Enable checking of vertical difference between<br>existing and measured known backsight point. If<br>defined <b>Height Limit</b> is exceeded, the setup can<br>be repeated, skipped or stored.                                |
|                | Off     | Disable checking of vertical difference between existing and measured known backsight point.                                                                                                    |

| Command | Function                                                                                   |
|---------|--------------------------------------------------------------------------------------------|
| Cont    | Confirm settings for known backsight setup and continue with the <b>Scan Begin</b> screen. |
| Page    | Switch to the <b>General</b> page.                                                         |

| 7.2.7                              | Scanning\Setup\Station ID Configuration                                                                                                    |
|------------------------------------|----------------------------------------------------------------------------------------------------|
| Access                             | Select Main Menu, Scanning Action of Scanning Action Science Action Science Actio |
| Description                        | The <b>Station ID Configuration</b> menu allows for defining the naming configurations when a new station is created.                                                                                                    |
| Station ID Configu-<br>ration page | 09:09:20<br>Config Configuration                                                                                                    |
|                                    | Station ID Prefix: Station-                                                                                                    |

| Ready |  |  | $\bigtriangledown$ |
|-------|--|--|--------------------|
| Cont  |  |  |                    |

| Field                  | Options   | Description                                                                                                    |
|------------------------|-----------|----------------------------------------------------------------------------------------------------|
| Stn ID Genera-<br>tion | Automatic | Standard setup does not ask for station ID prefix<br>and station ID but creates new station with<br>standard setup parameters and proceeds to the<br><b>Scan Parameter</b> screen.              |
|                        | Custom    | Standard setup opens the <b>Standard Station</b><br><b>Setup</b> screen and asks for user-defined station ID<br>prefix and station ID before proceeding to the<br><b>Scan Parameter</b> screen. |
| Station ID Prefix      | -         | Define a station ID prefix which is incremented by one for each standard setup.                                                                                                    |

| Command | Function                                                                            |
|---------|-------------------------------------------------------------------------------------|
| Cont    | Confirm settings for standard setup and continue with the <b>Scan Begin</b> screen. |

| Standard Station<br>Setup | 12:36:15<br>Setup  |                    |   |
|---------------------------|--------------------|--------------------|---|
|                           | Stan               | dard Station Setup |   |
|                           | Station ID Prefix: | Station-           |   |
|                           | Station ID:        | Station-002        | · |

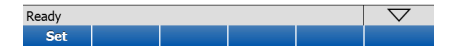

# 7.2.8 Scanning\Setup\Scale Factor Access Select Scan Begin, Shift -> Scale or Traverse, Traverse Begin, Shift -> Scale or Scan Parameters Shift -> Scale Description In the Scale Factor menu atmospheric and geometric corrections can be defined. The corrections are given as PPM (parts per million). In the Atmospheric PPM page of the Scale Factor screen the dry air temperature and air pressure can be entered to calculate the atmospheric PPM for the atmospheric distance correction. The atmospheric correction is applied to every measured slope distance and its scale factor S can be calculated by $S = 1 + (Atmospheric PPM * 10^{-6}).$ In the Geometric PPM page of the Scale Factor screen the geometric PPM for the geometric distance correction can be calculated from the instrument height above a reference datum (Height PPM) and an individual correction (User entered PPM). The geometric correction is applied only to the horizontal distance for targets and its scale factor S can be calculated by $S = 1 + (Geometric PPM * 10^{-6}).$ Once a scale factor is enabled the $\implies$ icon in the status bar is visible. S

### Atmospheric PPM page 12:56:55 Setup Scale Factor Atmospheric PPM Geometric PPM

| Temperature:     | 12.0    | °C   |
|------------------|---------|------|
| Pressure:        | 1013.25 | mbar |
| Atmospheric PPM: | 0.0000  |      |

| Ready |       | $\bigtriangledown$ |
|-------|-------|--------------------|
| Cont  | PPM=0 | Page               |

| Field              | Description                                                                                                    |
|--------------------|----------------------------------------------------------------------------------------------------|
| Temperature        | Enter the temperature in °Celsius from -20 °C to +50 °C or in °Fahrenheit from -4 °F to +122 °F.                           |
| Pressure           | Enter the atmospheric pressure in Millibar from 600 mbar to 1030 mbar or in Inch of Mercury from 17.72 inHg to 30.42 inHg. |
| Atmospheric<br>PPM | The <b>Atmospheric PPM</b> is calculated from the values in the <b>Temperature</b> and <b>Pressure</b> fields.             |

•

| Command | Function                                                                                                    |
|---------|----------------------------------------------------------------------------------------------------|
| Cont    | Accept values for <b>Atmospheric PPM</b> and return to previous menu.                                                                                                    |
| PPM=0   | Set the <b>Atmospheric PPM</b> to <b>0.0</b> and the parameters to default values of standard atmosphere (Temperature = 12.0 °C or 53.6 °F, Pressure = 1013.25 mbar or 29.92 inHg). |
| Page    | Switch to the <b>Geometric PPM</b> page.                                                                                                    |

# Geometric PPM page

| 13:28:25<br>Setup                                                    | ً⊘ ∼ 📖           |         |
|----------------------------------------------------------------------|------------------|---------|
|                                                                      | Scale Factor     |         |
| Atmospheric PPM Geon                                                 | netric PPM       |         |
| Ground Height:<br>Height PPM:<br>User entered PPM:<br>Geometric PPM: | 0.0000<br>0.0000 | ]m<br>] |

| Ready |       | $\bigtriangledown$ |
|-------|-------|--------------------|
| Cont  | PPM=0 | Page               |

| Field         | Description                                                                                                    |
|---------------|----------------------------------------------------------------------------------------------------|
| Ground Height | Enter the height of the instrument station above reference datum (from 0 m to 4000 m).                                                                                                    |
| Height PPM    | The <b>Height PPM</b> is calculated from the input in the <b>Height PPM</b><br>field with the formula:<br>Height PPM = $-H/R*10^6$<br>With H = user entered ground height [m]; R = earth radius<br>$6.378*10^6$ [m] |

| Field               | Description                                 |
|---------------------|---------------------------------------------|
| User entered<br>PPM | Enter a value from -1000 to +1000.          |
| Geometric PPM       | Sum of the Height PPM and User entered PPM. |

| Command | Function                                                                                                    |
|---------|----------------------------------------------------------------------------------------------------|
| Cont    | Accept values for <b>Geometric PPM</b> and return to previous menu.                                                                                     |
| PPM=0   | Set the <b>Height PPM</b> and <b>Geometric PPM</b> to <b>0.0</b> and display<br>"" in the fields for <b>Ground Height</b> and <b>User Entered PPM</b> . |
| Page    | Switch to the <b>Atmospheric PPM</b> page.                                                                                                    |
| 7.3                       | Scanning\Scan Parameters                                                                                                    |  |  |
|---------------------------|----------------------------------------------------------------------------------------------------|--|--|
| Access                    | Select Main Menu, Scanning 🛛 🔐 , Scan Parameters.                                                                                                    |  |  |
| Description               | Once a project and station are chosen, the <b>Scan Parameters</b> menu offers five pages for all kinds of scan and image controls: <b>Field of View</b> , <b>Resolution</b> , <b>Image Ctrl</b> , <b>Filters</b> and <b>Detail Scan</b> . |  |  |
| Scan Parameters<br>screen | 12:00:01<br>Scan VProject: Station-001 / SW-001<br>Field of View Resolution Image Ctrl Filters Detail Scan                                                                                                    |  |  |
|                           | Field of View:     Target All       90.430     90°       Hz / V Area [°]     196.678       89.500     55°                                                                                                    |  |  |
|                           | Scan Mode:     Scan only       Est Time:     20 s                                                                                                    |  |  |
|                           | Ready  Start Tarnet Camera VwSc VwImg Page                                                                                                    |  |  |

Ē

In the title bar of the **Scan Parameters** screen the current project, station and ScanWorld are constantly listed. The same information can be displayed by clicking in the message bar.

| 12:01:51<br>Scan                                                               | •        | $\bigcirc$ | <sup>&gt;</sup>              |                       |                    |
|--------------------------------------------------------------------------------|----------|------------|------------------------------|-----------------------|--------------------|
| My                                                                             | /Project | t: Stati   | on-001 /                     | SW-001                |                    |
| Field of View                                                                  | Resoluti | on Ima     | ge Ctrl Filt                 | ers Detail            | Scan               |
| Field of Vie                                                                   | w:       | Targ       | et All                       | •                     |                    |
| Hz / V Area                                                                    | [°]      | 196        | 90.430<br>.678 196<br>89.500 | +90°<br>5.678<br>-55° |                    |
| Project :MyProject can only ▼<br>Station :Station-001 > s<br>ScanWorld :SW-001 |          |            |                              |                       |                    |
| Ready                                                                          | Ready,   |            |                              |                       | $\bigtriangledown$ |
| Start Ta                                                                       | rget (   | Camera     | VwSc                         | VwImg                 | Page               |

| 7.3.1              | Scanning\Scan Parameters\Field of View                                                                                                    |  |  |
|--------------------|----------------------------------------------------------------------------------------------------|--|--|
| Access             | Select Main Menu, Scanning Action of View.                                                                                                    |  |  |
| Description        | In the <b>Field of View</b> page of the <b>Scan Parameters</b> screen the area to be scanned can be defined by several different methods. For detailed information about the different options and commands that can be executed from this page refer to the descriptions on the following pages.                                                                                                    |  |  |
| Field of View page | 12:00:01       Image: Constraint of the second second |  |  |
|                    | Ready         V           Start         Target         Camera         VwSc         VwImg         Page                                                                                                    |  |  |

| Field                | Description                                                                                                    |  |
|----------------------|----------------------------------------------------------------------------------------------------|--|
| Field of View        | Selection of <b>Target All</b> for a 360° x 290° area or <b>Custom</b> for a user defined area to scan and/or take pictures.                                                                |  |
| Hz/V Area: Left      | Left limit of the area to scan or take pictures.                                                                                                    |  |
| Hz/V Area: Right     | Right limit of the area to scan or take pictures.                                                                                                    |  |
| Hz/V Area: Top       | Top limit of the area to scan or take pictures. All points with an elevation angle higher than the entered limit will not be stored.                                                        |  |
| Hz/V Area: +90 °     | Set the top value to its maximum limit of +90 °.                                                                                                    |  |
| Hz/V Area:<br>Bottom | Bottom limit of the area to scan or take pictures. All points with<br>an elevation angle lower than the entered limit will not be<br>stored.                                                |  |
| Hz/V Area: -55 °     | Set the bottom value to its minimum limit of -55 $^{\circ}$ .                                                                                                    |  |
| Scan Mode            | <ul> <li>Scan only: Take a scan only, no images are acquired.</li> <li>Images only: Acquire images only, no scan is started.</li> <li>Scan &amp; Image: Acquire scan and images.</li> </ul> |  |
| Est. Time            | Estimated duration of the defined scan and/or image process derived from the current settings in <b>Field of View</b> , <b>Resolution</b> and <b>ImageCtrl</b> .                            |  |

| Command        | Function                                                                                         |
|----------------|--------------------------------------------------------------------------------------------------|
| Start          | Start scan and/or image acquisition with selected FoV and reso-<br>lution.                       |
| Target         | Open the <b>Target Definition</b> screen to select target ID, target height and target type.     |
| Camera         | Open scan window for area selection from video stream image.                                     |
| VwSc           | View point cloud of last scan with zoom, pan and show previous/next functionality.               |
| VwImg          | View last image with next/previous functionality.                                                |
| Page           | Switch to the <b>Resolution</b> page.                                                            |
| Shift -> Scale | Open the <b>Scale Factor</b> screen to define atmospheric and geometric corrections.             |
| Shift -> ChkBS | Open <b>Check Backsight</b> screen to define a known backsight target for current setup control. |

#### ScanStation P40/P30. Scanning

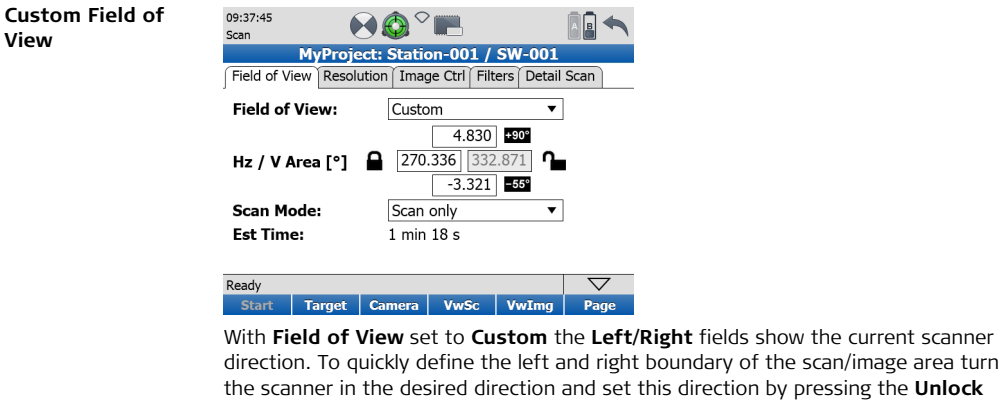

symbol **1** next to the corresponding field. The symbol changes to the **Lock** 

symbol 🚨 and the output field becomes an editable input field. Then edit the default **Bottom** and **Top** fields manually if needed. The **Bottom** and **Top** fields for the vertical field of view can be set to the maximum values by clicking on the  $-55^{\circ}$ 

and +90° icons.

#### Camera screen

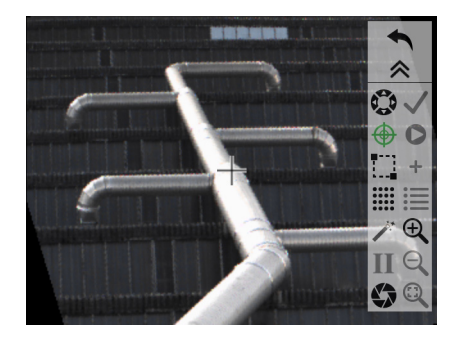

| Command    | Function                                                                                                    |
|------------|----------------------------------------------------------------------------------------------------|
| Rotate 🔅 🤅 | Press one of the four arrow buttons to rotate the scanner<br>up, down, left or right. Once a button is pressed the scanner<br>starts to move in the selected direction constantly. Press<br>the video screen again at any position to stop the rotation.<br>In activated mode the icon turns green. |

| Command                    | Function                                                                                                    |
|----------------------------|----------------------------------------------------------------------------------------------------|
| Continue 🗸                 | Continue and return to the <b>Field of View</b> page of the <b>Scan</b><br><b>Parameters</b> screen. The boundaries of a defined<br>scan/image area will be copied into the corresponding fields<br>of Hz / V Area.                 |
| Seek $\bigoplus \bigoplus$ | Select a point in the video camera window to define it as the<br>new window centre. The scanner rotates accordingly in<br>horizontal and vertical direction to reposition the crosshair.<br>In activated mode the icon turns green. |
| Scan O                     | Return to <b>Field of View</b> page and start a scan only of the specified area.                                                                                                    |
| Fence                      | Select the scan/image area by fencing the area in the current video camera image. In activated mode the icon turns green.                                                                                                    |
| Add Scan +                 | Add fenced scan area to <b>Scan List</b> .                                                                                                    |
| Detail Scan<br>Parameters  | Open the <b>Detail Scan Parameters</b> panel and define settings for fenced sub-scans.                                                                                                    |
| View Scan                  | Open the <b>Scan List</b> to see the list of defined sub-scans.                                                                                                    |

| Command            | Function                                                                                                    |
|--------------------|----------------------------------------------------------------------------------------------------|
| Camera 🧨<br>Wizard | Open the <b>Camera Wizard</b> to define the upper left and the lower right corner points of an area to be scanned.                                                                                                    |
| Zoom In 🕀          | Zoom in to the centre of the video camera image.                                                                                                    |
| Face I/II I II     | Switch the internal camera between face I and face II.                                                                                                    |
| Zoom Out 🔍         | Zoom out from the centre of the video camera image.                                                                                                    |
| Check<br>Exposure  | Open slider to adjust exposure time manually in the video<br>camera window from 0 ms to 800 ms and transfer setting<br>to the <b>Time</b> field of the <b>Image Ctrl</b> page in the <b>Scan</b><br><b>Parameters</b> screen. |
| Zoom All 🔍         | Zoom back to the camera's full field of view.                                                                                                    |

#### ScanStation P40/P30, Scanning

Scanning screen

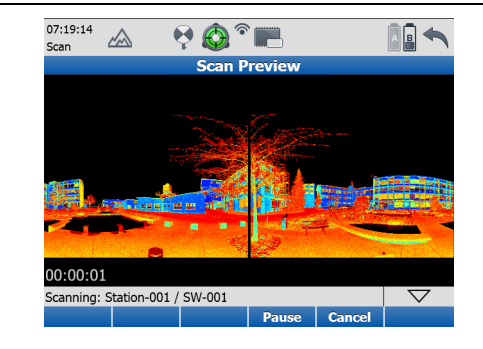

| Field                    | Description                          |
|--------------------------|--------------------------------------|
| Real Time Scan<br>Viewer | Display of current scan in progress. |
| Est Time                 | Estimated time to finish scan.       |

| Command | Function                                                                                                 |
|---------|----------------------------------------------------------------------------------------------------|
| Pause   | Pause current scan. Once paused the button changes to <b>Resume</b> . Press again to resume paused scan. |
| Cancel  | Cancel current scan and return to the Field of View menu.                                                |

#### ScanStation P40/P30, Scanning

#### View scan screen

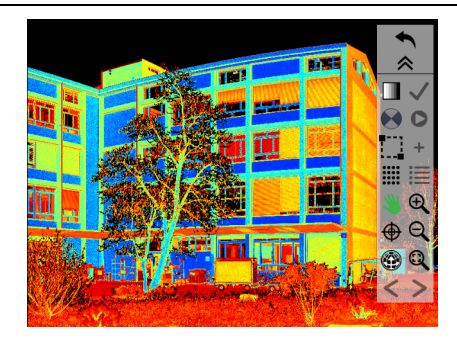

| Command   |   | Function                                                                                     |
|-----------|---|----------------------------------------------------------------------------------------------|
| Colourise |   | Switch between coloured 🚺 and black & white 🛄 intensity display.                             |
| Continue  | ~ | Continue and return to Field of View menu.                                                   |
| Target    | ۲ | Open the <b>Target Definition</b> screen to select target ID, target height and target type. |

| Command                   |     | Function                                                                                                    |
|---------------------------|-----|----------------------------------------------------------------------------------------------------|
| Scan                      | 0   | Return to <b>Field of View</b> menu and start a scan only of all scan areas as listed in the <b>Scan List</b> .                                                                             |
| Fence                     |     | Select the scan area by fencing the area. In activated mode the icon turns green.                                                                                                    |
| Add Scan                  | +   | Add fenced scan area to <b>Scan List</b> .                                                                                                    |
| Detail Scan<br>Parameters |     | Open the <b>Detail Scan Parameters</b> panel and define settings for fenced sub-scans.                                                                                                    |
| View Scan<br>List         | ≣   | Open the <b>Scan List</b> to see the list of defined sub-scans.                                                                                                    |
| Pan                       | 👋 👋 | Pan mode to move current scan on screen. In activated mode the icon turns green.                                                                                                    |
| Zoom In                   | Ð,  | Zoom in to the centre of the scan image.                                                                                                    |
| Seek                      | ⊕ ⊕ | Select a point in the scan viewer to define it as the new centre. The entire point cloud is moved in horizontal and vertical direction accordingly. In activated mode the icon turns green. |
| Zoom Out                  | Q   | Zoom out from the centre of the scan image.                                                                                                    |

(B

| Command                    |   | Function                                                                                                    |
|----------------------------|---|----------------------------------------------------------------------------------------------------|
| Move to<br>Next<br>Station |   | Move to the next traverse station after data collection on<br>current station has been completed. Proceeds to the<br><b>Define Backsight</b> screen of the next traverse station. (Only<br>available in <b>Traverse</b> workflow.) |
| View                       |   | Switch between 2D planar view 🇱 and 3D view 🚳.                                                                                                    |
| Zoom 1:1                   | Q | Zoom back to fit complete scan to screen.                                                                                                    |
| Previous                   | < | Show previous scan of current station.                                                                                                    |
| Next                       | > | Show next scan of current station.                                                                                                    |

Multiple scan areas can be added to the scan list. They are all scanned with the settings defined in the **Detail Scan Parameters** screen. The resolution of each sub-scan can be different.

| 7.3.2       | Scanning\Scan Parameters\Resolution                                                                                                    |  |  |
|-------------|----------------------------------------------------------------------------------------------------|--|--|
| Access      | Select Main Menu, Scanning Action , Scan Parameters, Resolution.                                                                                                    |  |  |
| Description | In the <b>Resolution</b> page of the <b>Scan Parameters</b> screen the point spacing and sensi-<br>tivity can be defined. For detailed information about the different options and<br>commands that can be executed from this page refer to the descriptions on the<br>following pages. |  |  |

#### ScanStation P40/P30, Scanning

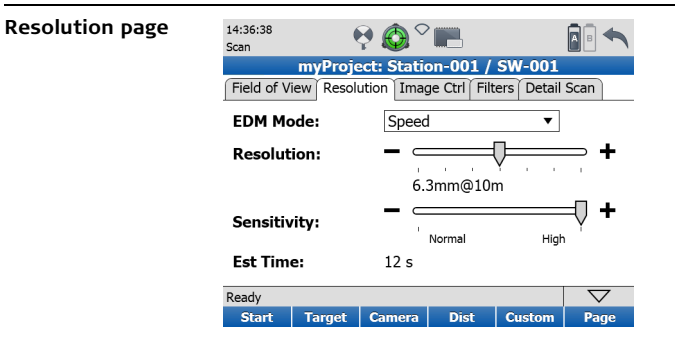

| Field      | Description                                                                                                    |
|------------|----------------------------------------------------------------------------------------------------|
| EDM Mode   | Selection of <b>Speed</b> or <b>Range</b> mode (ScanStation P40 only).<br>With <b>Range</b> mode enabled the maximum scanning<br>range is 270 m at a maximum sample rate of<br>500.000 pts/sec. With <b>Speed</b> mode enabled the<br>maximum scanning range is 120 m at a maximum<br>sample rate of 1.000.000 pts/sec. |
| Resolution | Selection of fixed resolution settings.                                                                                                    |

| Field       | Description                                                                                                    |
|-------------|----------------------------------------------------------------------------------------------------|
| Sensitivity | Selection of scan sensitivity (ScanStation P40 only).<br>With Normal sensitivity the instrument receives less<br>valid measurements of low return signals (e.g far<br>away objects, low reflective surfaces) but at a higher<br>sample rate. With High sensitivity the instrument gets<br>more sufficient return signals but with a reduced<br>sample rate. |
| Est Time    | Estimated time for a scan using the current settings.                                                                                                    |

# Scan duration (ScanStation P40, Speed mode):

| Resolution<br>[mm @ 10 m] | Estimated scan duration [HH:MM:SS] for a full dome scan<br>@ sensitivity level |          |  |
|---------------------------|--------------------------------------------------------------------------------|----------|--|
|                           | Normal                                                                         | High     |  |
| 50                        | 00:00:20                                                                       | 00:00:20 |  |
| 25                        | 00:00:33                                                                       | 00:00:33 |  |
| 12.5                      | 00:00:58                                                                       | 00:00:58 |  |
| 6.3                       | 00:01:49                                                                       | 00:03:25 |  |
| 3.1                       | 00:03:30                                                                       | 00:13:30 |  |
| 1.6                       | 00:13:33                                                                       | 00:54:06 |  |
| 0.8                       | 00:54:06                                                                       | 03:36:21 |  |

## Scan duration (ScanStation P40, Range mode):

| Resolution<br>[mm @ 10 m] | Estimated scan duration [HH:MM:SS] for a full dome scan<br>@ sensitivity level |          |  |
|---------------------------|--------------------------------------------------------------------------------|----------|--|
|                           | Normal                                                                         | High     |  |
| 50                        | 00:00:20                                                                       | 00:00:28 |  |
| 25                        | 00:00:33                                                                       | 00:00:53 |  |
| 12.5                      | 00:00:58                                                                       | 00:01:44 |  |
| 6.3                       | 00:01:49                                                                       | 00:06:47 |  |
| 3.1                       | 00:06:47                                                                       | 00:26:59 |  |
| 1.6                       | 00:27:04                                                                       | 01:48:12 |  |
| 0.8                       | 01:48:12                                                                       | 03:36:21 |  |

### Scan duration (ScanStation P30):

| Resolution<br>[mm @ 10 m] | Estimated scan duration [HH:MM:SS] for a full dome scan |
|---------------------------|---------------------------------------------------------|
| 50                        | 00:00:20                                                |
| 25                        | 00:00:33                                                |
| 12.5                      | 00:00:58                                                |
| 6.3                       | 00:01:49                                                |
| 3.1                       | 00:03:30                                                |
| 1.6                       | 00:13:33                                                |
| 0.8                       | 00:54:07                                                |

| Command        | Function                                                                                                    |
|----------------|----------------------------------------------------------------------------------------------------|
| Start          | Start scan and/or image acquisition with selected FoV and reso-<br>lution.                                                                                  |
| Target         | Open the <b>Target Definition</b> screen to select target ID, target height and target type.                                                                |
| Camera         | Open scan window for area selection from video stream image.                                                                                                |
| Dist           | Open video camera window to measure the distance to the object to be scanned.                                                                               |
| Custom/Default | Switch between default screen with fixed resolution settings<br>and custom screen with flexible resolution settings for Hz and V<br>(ScanStation P40 only). |
| Page           | Switch to the Image Ctrl page.                                                                                                    |
| Shift -> Scale | Open the <b>Scale Factor</b> screen to define atmospheric and geometric corrections.                                                                        |
| Shift -> ChkBS | Open <b>Check Backsight</b> screen to define a known backsight target for current setup control.                                                            |

| 7.3.3           | Scanning\Scan Parameters\Image Control\Internal Camera                                                                                                    |
|-----------------|----------------------------------------------------------------------------------------------------|
| Access          | Select Main Menu, Scanning 144, Scan Parameters, Image Ctrl.                                                                                                    |
| Description     | In the <b>Image Ctrl</b> page of the <b>Scan Parameters</b> screen the parameters of the internal camera can be defined. Please refer to the descriptions on the following pages for detailed information about the different options and commands that can be executed from this page.                                                                |
| Image Ctrl page | 13:55:15       Image Control         Scan       MyProject: Station-001 / SW-001         Field of View Resolution Image Ctrl Filters Detail Scan         Exposure:       Automatic         Time:       100 ms         White Balance:       Sunny         Image Resolution:       1920 x 1920         HDR Imaging:       No         Est Time:       48 s |
|                 | Start     Target     Camera     VwImg     ChkExp     Page                                                                                                    |

| Field         | Option     | Description                                                                                                    |
|---------------|------------|----------------------------------------------------------------------------------------------------|
| Exposure      | Automatic  | Image exposure time for each single image is calculated automatically.                                                         |
|               | Manual     | Image exposure time is set manually. See <b>Time</b> field.                                                                    |
| Time          | -          | Exposure time in ms (milliseconds) for manual exposure.                                                                        |
| White Balance | Sunny      | Automatic colour adjustment for sunny outdoor environment.                                                                     |
|               | Cloudy     | Automatic colour adjustment for cloudy outdoor environment.                                                                    |
|               | Cold light | Automatic colour adjustment for indoor environ-<br>ment with light source of cold colour temperature<br>(e.g. neon tube).      |
|               | Warm light | Automatic colour adjustment for indoor environ-<br>ment with light source of warm colour tempera-<br>ture (e.g. halogen lamp). |
|               | Custom     | Manual colour adjustment by user.                                                                                              |

| Field               | Option    | Description                                                      |
|---------------------|-----------|------------------------------------------------------------------|
| Image<br>Resolution | 1920x1920 | Set single image resolution to $1920 \times 1920$ pixels.        |
|                     | 960x960   | Set single image resolution to 960 x 960 pixels.                 |
|                     | 640x640   | Set single image resolution to 640 x 640 pixels.                 |
| HDR Imaging         | Yes       | Enables HDR imaging for internal camera.                         |
|                     | No        | Disables HDR imaging for internal camera.                        |
| Est Time            | -         | Estimated time for image acquisition using the current settings. |

| Command | Function                                                                                     |
|---------|----------------------------------------------------------------------------------------------|
| Start   | Start scan and/or image acquisition with selected FoV and reso-<br>lution.                   |
| Target  | Open the <b>Target Definition</b> screen to select target ID, target height and target type. |
| Camera  | Open scan window for area selection from video stream image.                                 |
| VwImg   | View last image with next/previous functionality.                                            |

| Command          | Function                                                                                                    |
|------------------|----------------------------------------------------------------------------------------------------|
| ChExp            | Open video camera window to allow for checking and adjusting exposure time for manual exposure time setting. |
| Page             | Switch to the <b>Filters</b> page.                                                                           |
| Shift -> Scale   | Open the <b>Scale Factor</b> screen to define atmospheric and geometric corrections.                         |
| Shift -> CamOri  | Start camera orientation process for external camera.                                                        |
| Shift -> ChkBS   | Open <b>Check Backsight</b> screen to define a known backsight target for current setup control.             |
| Shift -> WhitBal | Open video camera window for manual colour adjustment on a white reference plane.                            |

# Check Exposure screen

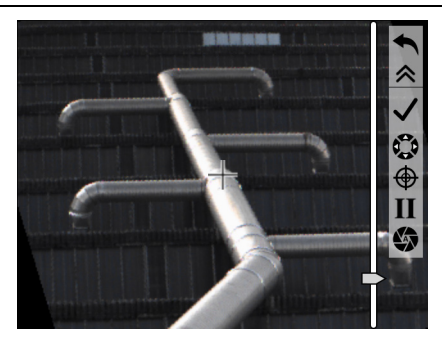

| Command    | Function                                                                                                    |
|------------|----------------------------------------------------------------------------------------------------|
| Slider H   | Move slider to adjust exposure time in the video camera<br>window from 0 ms to 800 ms and transfer setting to the<br><b>Time</b> field of the <b>Image Ctrl</b> page in the <b>Scan Parameters</b><br>screen. |
| Continue 🗸 | Continue and return to the <b>Image Ctrl</b> page of the <b>Scan Parameters</b> screen.                                                                                                    |

| Command                |      | Function                                                                                                    |
|------------------------|------|----------------------------------------------------------------------------------------------------|
| Rotate 🕻               | 00   | Press one of the four arrow buttons to rotate the scanner<br>up, down, left or right. Once a button is pressed the scanner<br>starts to move in the selected direction constantly. Press<br>the video screen again at any position to stop the rotation.<br>In activated mode the icon turns green. |
| Seek <del>(</del>      | €⊕   | Select a point in the video camera window to define it as the<br>new window centre. The scanner rotates accordingly in<br>horizontal and vertical direction to reposition the crosshair.<br>In activated mode the icon turns green.                                                                 |
| Face I/II              | I II | Switch the internal camera between face I and face II.                                                                                                    |
| Auto Check<br>Exposure |      | Set exposure time automatically in the video camera<br>window and transfer setting to the <b>Exposure</b> field of the<br><b>Image Ctrl</b> page in the <b>Scan Parameters</b> screen.                                                                                                    |

#### ScanStation P40/P30, Scanning

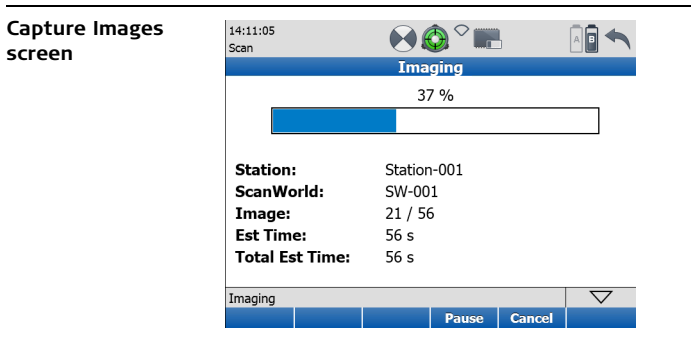

| Field        | Description                                                                |
|--------------|----------------------------------------------------------------------------|
| Progress bar | Image acquisition progress in percent.                                     |
| Station      | Name of the current station.                                               |
| ScanWorld    | Name of the current ScanWorld.                                             |
| Image        | Number of images already acquired / number of total images to be acquired. |
| Est Time     | Estimated time for image acquisition using the current settings.           |

| Field          | Description                                                                     |
|----------------|---------------------------------------------------------------------------------|
| Total Est Time | Total estimated time for scan and image acquisition using the current settings. |

| Command | Function                                                                                                    |
|---------|----------------------------------------------------------------------------------------------------|
| Pause   | Pause current image acquisition process. Once paused the button changes to <b>Resume</b> . Press again to resume paused image acquisition process. |
| Cancel  | Cancel the current image acquisition process and return to the <b>Image Ctrl</b> page in the <b>Scan Parameters</b> screen.                        |

| 7.3.4                   | Scanning\Scan Parameters\Image Control\External Camera                                                                                                    |  |
|-------------------------|----------------------------------------------------------------------------------------------------|--|
| Access                  | Select Main Menu, Scanning 🛛 🔐 , Scan Parameters, Image Ctrl, External Camera.                                                                                                    |  |
| Description             | In the <b>Image Ctrl</b> page for the external camera the parameters of the exterior camera orientation can be determined and the external camera can be controlled for image acquisition.                                                       |  |
| External Camera<br>page | 11:45:51       Image Charles         Scan       myProject: Station-001 / SW-001         Field of View Resolution Image Ctrl Filters Detail Scan         Used Camera:       1981135406         Exposure:       Automatic         Time:       9 ms |  |

| Ready |        |        |       | $\bigtriangledown$ |      |
|-------|--------|--------|-------|--------------------|------|
| Start | Target | Camera | VwImg | ChkExp             | Page |

For details about the external camera setup, the wizard for the initial calculation of interior and exterior camera parameters and the calibration process refer to the External Camera Calibration Wizard Manual.

To be able to use the external camera a valid external camera license must be available (refer to "12.3 Tools\License").

| Field       | Option                        | Description                                                                                                    |
|-------------|-------------------------------|----------------------------------------------------------------------------------------------------|
| Used Camera | Name of<br>external<br>camera | Serial number of external camera or camera name<br>as entered in the camera calibration process.<br>Reads the camera parameters of the selected<br>camera. |
| Exposure    | Automatic                     | Image exposure time for each single image is calculated automatically (mode dial on camera is set to Av = Aperture value).                                 |
|             | Manual                        | Image exposure time is set manually (mode dial on camera is set to M = Manual). See <b>Time</b> field.                                                     |
| Time        | -                             | Exposure time in ms (milliseconds) for manual exposure.                                                                                                    |

(B

(B

| Command         | Function                                                                                                    |
|-----------------|----------------------------------------------------------------------------------------------------|
| Start           | Start scan and/or external camera image acquisition with selected FoV and resolution.                                                                          |
| Target          | Open the <b>Target Definition</b> screen to select target ID, target height and target type.                                                                   |
| Camera          | Open scan window for area selection from video stream image.                                                                                                   |
| VwImg           | View last image of external camera with next/previous function-<br>ality.                                                                                      |
| ChExp           | With exposure time set to <b>Manual</b> (setting M on the mode dial) the <b>Check Exposure</b> screen opens to allow for checking and adjusting exposure time. |
| Page            | Switch to the <b>Filters</b> page.                                                                                                    |
| Shift -> Scale  | Open the <b>Scale Factor</b> screen to define atmospheric and geometric corrections.                                                                           |
| Shift -> CamOri | Start camera orientation process for external camera.                                                                                                    |
| Shift -> ChkBS  | Open <b>Check Backsight</b> screen to define a known backsight target for current setup control.                                                               |

| Command          | Function                                                                        |
|------------------|---------------------------------------------------------------------------------|
| Shift -> WhitBal | Open video camera window for manual colour adjustment on white reference plane. |

# Check Exposure screen

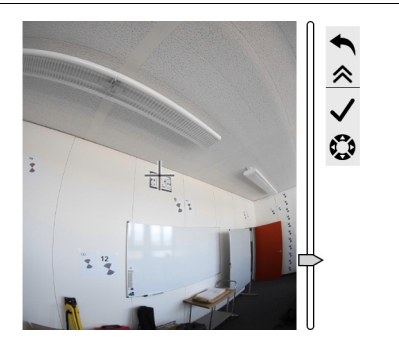

| Command    | Function                                                                                                    |
|------------|----------------------------------------------------------------------------------------------------|
| Slider 🖶   | Move slider to adjust exposure time in the external camera<br>LCD screen and transfer setting to the <b>Time</b> field of the<br><b>Image Ctrl</b> page in the <b>Scan Parameters</b> screen.                                                 |
| Continue 🗸 | Continue and return to the <b>Image Ctrl</b> page of the <b>Scan Parameters</b> screen.                                                                                                    |
| Rotate 🔅   | Press one of the two arrow buttons to rotate the scanner<br>left or right. Once a button is pressed the scanner starts to<br>move in the selected direction constantly. Press the video<br>screen again at any position to stop the rotation. |

| Capture Images<br>screen | 11:59:02<br>Scan | ₽ <b>©</b> ° <b>III</b> | ÎÔ]    |                    |
|--------------------------|------------------|-------------------------|--------|--------------------|
|                          |                  | Imaging                 |        |                    |
|                          |                  | 33 %                    |        |                    |
|                          |                  |                         |        |                    |
|                          |                  |                         |        |                    |
|                          | Station:         | Station-001             |        |                    |
|                          | ScanWorld:       | SW-001                  |        |                    |
|                          | Est Time:        | 10 s                    |        |                    |
|                          | Total Est Time:  | 10 s                    |        |                    |
|                          | Image:           | 3 / 6                   |        |                    |
|                          | Imaging          |                         |        | $\bigtriangledown$ |
|                          |                  | Pause                   | Cancel |                    |

| Field          | Description                                                                     |
|----------------|---------------------------------------------------------------------------------|
| Progress bar   | Image acquisition progress of external camera in percent.                       |
| Station        | Name of the current station.                                                    |
| ScanWorld      | Name of the current ScanWorld.                                                  |
| Est Time       | Estimated time to finish imaging.                                               |
| Total Est Time | Total estimated time for scan and image acquisition using the current settings. |

| Field | Description                                                                |
|-------|----------------------------------------------------------------------------|
| Image | Number of images already acquired / number of total images to be acquired. |

| Command | Function                                                                                                    |
|---------|----------------------------------------------------------------------------------------------------|
| Pause   | Pause current external camera image acquisition process. Once<br>paused the button changes to <b>Resume</b> . Press again to resume<br>paused image acquisition process. |
| Cancel  | Cancel the current external camera image acquisition process<br>and return to the <b>Image Ctrl</b> page in the <b>Scan Parameters</b><br>screen.                        |
#### Define External Camera Orientation Target List screen

| 12:07:46<br>Scan |                | 🛛 🗖 🖴    |
|------------------|----------------|----------|
|                  | Target List    |          |
| Target ID        | Туре           | Height   |
| CamOri-1         | Leica B/W 4.5" | 0.0000 m |
| CamOri-2         | Leica B/W 4.5" | 0.0000 m |

| Ready |  |     | $\bigtriangledown$ |
|-------|--|-----|--------------------|
| Cont  |  | Del |                    |

| Field     | Description                                                                                                    |
|-----------|----------------------------------------------------------------------------------------------------|
| Target ID | List of all defined target IDs to be acquired for camera orienta-<br>tion. These targets will be used for the calculation of the camera<br>orientation. |
| Туре      | Target type of the selected target ID.                                                                                                    |
| Height    | Target height of the selected target ID.                                                                                                    |

Ì

#### Available commands:

| Command | Function                                                                                     |
|---------|----------------------------------------------------------------------------------------------|
| Cont    | Continue and start target acquisition process for all targets listed in <b>Target List</b> . |
| Del     | Delete the selected target from the <b>Target List</b> .                                     |

The external camera orientation process (**CamOri**) calculates the orientation parameters (3 rotations) of the external camera for each Station/ScanWorld. It should be executed every time the external camera has been taken off the instrument. The target(s) should be placed within a recommended distance of 2 m to 8 m and an elevation angle of about 0° (same height as instrument). When the external camera orientation process is skipped in the field then the Pose Editor will open during import in Cyclone for image alignment.

#### Define External Camera Orientation Target Results screen

| 12:13:37<br>Setup | 🛛 🥺 🕰 | ) ∽ 📰       | Ō.  |  |
|-------------------|-------|-------------|-----|--|
|                   | Tar   | get Results |     |  |
| Target ID         | Image | ΔPixel      | Use |  |
| CamOri-1          | 1     | 2.45        | Yes |  |
| CamOri-1          | 2     | 2.94        | Yes |  |
| CamOri-2          | 3     | 2.12        | Yes |  |
| CamOri-2          | 4     | 2.86        | Yes |  |

| Ready |       |       | $\bigtriangledown$ |  |  |
|-------|-------|-------|--------------------|--|--|
| Store | VwImg | VwTgt | Use                |  |  |

| Field     | Description                                                                                        |
|-----------|----------------------------------------------------------------------------------------------------|
| Target ID | Target ID of scanned target.                                                                       |
| Image     | Image number.                                                                                      |
| ΔPixel    | Target residuals to image (in pixels).                                                             |
| Use       | Target status for calculation of camera orientation ( <b>Yes</b> = used,<br><b>No</b> = not used). |

| Command | Function                                                                                         |
|---------|--------------------------------------------------------------------------------------------------|
| Store   | Store external camera orientation results and return to <b>Scan</b><br><b>Parameters</b> screen. |
| VwImg   | View selected image with next/previous functionality.                                            |
| VwTgt   | View selected target.                                                                            |
| Use     | Change the target status in the <b>Use</b> field from <b>Yes</b> to <b>No</b> .                  |

| 7.3.5        | Scanning\Scan Parameters\Filters                                                                                                    |
|--------------|----------------------------------------------------------------------------------------------------|
| Access       | Select Main Menu, Scanning 🛛 🛛 🕂 , Scan Parameters, Filters.                                                                                                    |
| Description  | In the <b>Filters</b> page of the <b>Scan Parameters</b> screen filters for the minimum and maximum range of scanned points can be set.                                                                                                    |
| Filters page | 11:57:13       Image Ctrl       Image Ctrl |

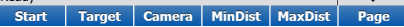

,S

| Field     | Description                                                                                                    |
|-----------|----------------------------------------------------------------------------------------------------|
| Min Range | Enable or disable range filtering for minimum range. All points with a range lower than the entered limit will not be stored.  |
| Max Range | Enable or disable range filtering for maximum range. All points with a range higher than the entered limit will not be stored. |

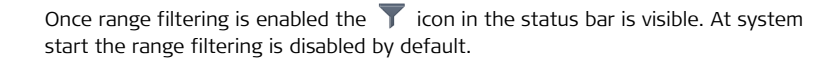

| Command | Function                                                                                                    |
|---------|----------------------------------------------------------------------------------------------------|
| Start   | Start scan and/or image acquisition with selected FoV and resolution.                                                                               |
| Target  | Open the <b>Target Definition</b> screen to select target ID, target height and target type.                                                        |
| Camera  | Open scan window for area selection from video stream image.                                                                                        |
| MinDist | Open video camera window to select a point from video stream image for a probe distance measurement which is entered in the <b>Min Range</b> field. |

| Command        | Function                                                                                                    |
|----------------|----------------------------------------------------------------------------------------------------|
| MaxDist        | Open video camera window to select a point from video stream image for a probe distance measurement which is entered in the <b>Max Range</b> field. |
| Page           | Switch to the <b>Detail Scan</b> page.                                                                                                    |
| Shift -> Scale | Open the <b>Scale Factor</b> screen to define atmospheric and geometric corrections.                                                                |
| Shift -> ChkBS | Open <b>Check Backsight</b> screen to define a known backsight target for current setup control.                                                    |

| 7.3.6            | Scanning\Scan Parameters\Detail Scan                                                                                                    |  |  |  |
|------------------|----------------------------------------------------------------------------------------------------|--|--|--|
| Access           | Select Main Menu, Scanning 🛛 🛛 🦂 , Scan Parameters, Detail Scan.                                                                                                    |  |  |  |
| Description      | In the <b>Detail Scan</b> page of the <b>Scan Parameters</b> screen the point spacing and sensi-<br>tivity for fenced sub-scans can be defined. For detailed information about the<br>different options and commands that can be executed from this page refer to the<br>descriptions on the following pages.   |  |  |  |
| Detail Scan page | 14:10:29       Image Control         Scan       myProject: Station-001 / SW-001         Field of View Resolution Image Ctrl Filters Detail Scan         EDM Mode:       Speed         Resolution Basis:       Fixed Distance         Resolution:       -         6.3mm@10m       -         Sensitivity:       - |  |  |  |
|                  | Ready     \overline       Start     Target     Camera     Dist     Page                                                                                                    |  |  |  |

| Field            | Description                                                                                                    |
|------------------|----------------------------------------------------------------------------------------------------|
| EDM Mode         | Selection of <b>Speed</b> or <b>Range</b> mode (ScanStation P40 only).                                                                                                    |
| Resolution Basis | With <b>Fixed Distance</b> the horizontal and vertical resolution apply to objects at a distance of 10 m from the instrument. With <b>Distance to Object</b> all objects are scanned with the same resolution regardless of the distance. |
| Resolution       | Selection of fixed resolution settings.                                                                                                    |
| Sensitivity      | Selection of point cloud sensitivity (ScanStation P40 only).                                                                                                    |

| Command | Function                                                                                     |
|---------|----------------------------------------------------------------------------------------------|
| Start   | Start scan and/or image acquisition with selected FoV and reso-<br>lution.                   |
| Target  | Open the <b>Target Definition</b> screen to select target ID, target height and target type. |
| Camera  | Open scan window for area selection from video stream image.                                 |
| Dist    | Open video camera window to measure the distance to the object to be scanned.                |

| Command        | Function                                                                                         |
|----------------|--------------------------------------------------------------------------------------------------|
| Page           | Switch to the Field of View page.                                                                |
| Shift -> Scale | Open the <b>Scale Factor</b> screen to define atmospheric and geometric corrections.             |
| Shift -> ChkBS | Open <b>Check Backsight</b> screen to define a known backsight target for current setup control. |

| Scanning\Scan Parameters\\Target Definition                                                                                                    |  |  |  |
|----------------------------------------------------------------------------------------------------|--|--|--|
| Select Main Menu, Scanning 🛛 🔐 📥 , Scan Parameters, Target or                                                                                                    |  |  |  |
| press the active target icon $\bigotimes$ in the status bar to access the <b>Target Definition</b> screen directly or press the target icon $\bigotimes$ in the scan viewer.                                                                                            |  |  |  |
| In the <b>Target Definition</b> screen all options for target acquisition are available.                                                                                                    |  |  |  |
| 14:52:25       Image Contraction         Scan       Target Definition         Target Def Target List       Target ID:         Target ID:       123         Target Type:       Leica B/W 4.5"         Target Height:       1.4580 m         Pick from:       Video Image |  |  |  |
|                                                                                                    |  |  |  |

| Field         | Description                                                                                                    |
|---------------|----------------------------------------------------------------------------------------------------|
| Target ID     | Target ID. May include letters such as A-Z, a-z, numbers from 0-9 and any special characters of the virtual keyboard except "[" and "]". Press the field to define a new target or the arrow icon to select existing targets from a list.                  |
| Target Type   | List of target types which are supported by the scanner.                                                                                                    |
| Target Height | Target height in meters from target base point to target centre.                                                                                                    |
| Pick from     | Select the source for target picking. With <b>Video Image</b> selected<br>the <b>PickT</b> command opens the video camera image for target<br>selection. With <b>Scan</b> selected the <b>PickT</b> command opens the<br>scan viewer for target selection. |

#### Target Type:

| Туре           | Description                                |  |
|----------------|--------------------------------------------|--|
| B/W Target 6"  | HDS 6" Black&White circular planar target. |  |
| Leica B/W 4.5" | Leica 4.5" Black&White circular target.    |  |
| B/W Target 3"  | HDS 3" Black&White target.                 |  |

| Туре       | Description              |
|------------|--------------------------|
| HDS Sphere | HDS 6" spherical target. |

| Command       | Function                                                                                                    |
|---------------|----------------------------------------------------------------------------------------------------|
| Meas          | Continue and start target acquisition process for all targets listed in the <b>Target List</b> page.                                                                                                    |
| 2FMeas        | Continue and start target acquisition process in face 1 and 2 for all targets listed in <b>Target List</b> .                                                                                                    |
| PickT         | Select target centre from the video camera image (Video<br>Image) or from an existing scan (Scan). After selection, the<br>target is listed on the <b>Target List</b> page as a candidate for target<br>acquisition. |
| Page          | Switch to the Target List page.                                                                                                    |
| Shift -> Cnfg | Open the <b>Target ID Configuration</b> screen to define a target ID prefix which is incremented by one for each new target. The defined prefix is the default entry in the <b>Target ID</b> field.                  |

#### ScanStation P40/P30, Scanning

### Target List page

| 12:26:47<br>Scan | ◯ІІ́́С      |                |  |          |
|------------------|-------------|----------------|--|----------|
|                  | Tai         | get Definition |  |          |
| Target Def       | Target List |                |  |          |
| Target ID        |             | Туре           |  | Height   |
| 123              |             | Leica B/W 4.5" |  | 0.0000 m |
| t45              |             | B/W Target 6"  |  | 0.0000 m |
| T-1              |             | B/W Target 3"  |  | 0.0000 m |
| S1               |             | HDS Sphere     |  | 0.0000 m |

| Ready |        |  |      | $\bigtriangledown$ |      |
|-------|--------|--|------|--------------------|------|
| Meas  | 2FMeas |  | Edit | Del                | Page |

| Field     | Description                                                                     |
|-----------|---------------------------------------------------------------------------------|
| Target ID | List of all defined target IDs to be acquired.                                  |
| Туре      | Target type of the selected target ID.                                          |
| Height    | Shows the target height of the selected target after <b>PickT</b> was executed. |

| Command | Function                                                                                                    |
|---------|----------------------------------------------------------------------------------------------------|
| Meas    | Continue and start target acquisition process for all targets listed in <b>Target List</b> .                 |
| 2FMeas  | Continue and start target acquisition process in face 1 and 2 for all targets listed in <b>Target List</b> . |
| Edit    | Open the Edit Target menu to edit the selected target.                                                       |
| Del     | Delete the selected target from the <b>Target List</b> .                                                     |
| Page    | Switch to the <b>Target Def</b> page.                                                                        |

#### Pick Target from video image

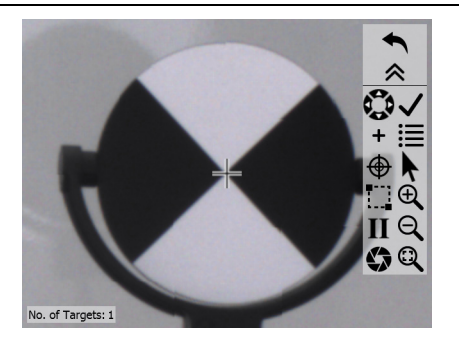

| Field          | Description                                    |  |  |
|----------------|------------------------------------------------|--|--|
| No. of Targets | Number of selected targets in the Target List. |  |  |

| Command             |            | Function                                                                                                    |  |  |
|---------------------|------------|----------------------------------------------------------------------------------------------------|--|--|
| Navigate            | 00         | Press one of the four arrow buttons to rotate the scanner<br>up, down, left or right. Once a button is pressed the scanner<br>starts to move in the selected direction constantly. Press<br>the video screen again at any position to stop the rotation.<br>In activated mode the icon turns green. |  |  |
| Continue            | ✓          | Continue and return to <b>Target Def</b> menu.                                                                                                    |  |  |
| Add Target          | +          | Add selected target to the Target List.                                                                                                    |  |  |
| View<br>Target List | ≣          | Open the <b>Target List</b> to see the list of defined targets.                                                                                                    |  |  |
| Seek                | <b>⊕</b> ⊕ | Select a point in the video camera window to define it as the<br>new window centre. The scanner rotates accordingly in<br>horizontal and vertical direction to reposition the crosshair.<br>In activated mode the icon turns green.                                                                 |  |  |
| Pick                |            | Pick the target centre. In activated mode the icon turns green.                                                                                                    |  |  |

| Command           |            | Function                                                                                                    |
|-------------------|------------|----------------------------------------------------------------------------------------------------|
| Fence             |            | Select the target by fencing the area.<br>By pressing $\checkmark$ the fenced area is scanned with a default<br>resolution so that the user can pick the target centre from<br>the point cloud of the fenced area. In activated mode the<br>icon turns green. |
| Zoom In           | Ð          | Zoom in to the centre of the video image.                                                                                                    |
| Face I/II         | I II       | Switch the internal camera between face I and face II.                                                                                                    |
| Zoom Out          | Q          | Zoom out from the centre of the video image.                                                                                                    |
| Check<br>Exposure | $\diamond$ | Open slider to adjust exposure time manually in the video<br>camera window from 0 ms to 800 ms and transfer setting<br>to the <b>Time</b> field of the <b>Image Ctrl</b> page in the <b>Scan</b><br><b>Parameters</b> screen.                                 |
| Zoom All          | Q          | Zoom back to the camera's full field of view.                                                                                                    |

#### Pick Target from scan viewer

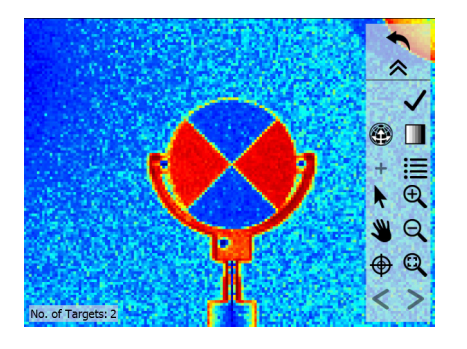

| Field          | Description                                    |  |  |
|----------------|------------------------------------------------|--|--|
| No. of Targets | Number of selected targets in the Target List. |  |  |

| Command    | Function                                       |  |
|------------|------------------------------------------------|--|
| Continue 🗸 | Continue and return to <b>Target Def</b> menu. |  |

| Command             |            | Function                                                                                                    |  |  |  |
|---------------------|------------|----------------------------------------------------------------------------------------------------|--|--|--|
| View                |            | Switch between 2D planar view 🌇 and 3D view 🚱.                                                                                                    |  |  |  |
| Colourise           |            | Switch between coloured $\blacksquare$ and black & white $\blacksquare$ intensity display.                                                                                                    |  |  |  |
| Add Target          | +          | Add selected target to the Target List.                                                                                                    |  |  |  |
| View<br>Target List | ≣          | Open the <b>Target List</b> to see the list of defined targets.                                                                                                    |  |  |  |
| Pick                | <b>k</b>   | Pick the target centre. In activated mode the icon turns green.                                                                                                    |  |  |  |
| Zoom In             | €          | Zoom in to the centre of the scan image.                                                                                                    |  |  |  |
| Pan                 | ۵          | Pan mode to move current scan on screen. In activated mode the icon turns green.                                                                                                    |  |  |  |
| Zoom Out            | Q          | Zoom out from the centre of the scan image.                                                                                                    |  |  |  |
| Seek                | <b>⊕ ⊕</b> | Select a point in the scan viewer to define it as the new centre. The entire point cloud is moved in horizontal and vertical direction to reposition the selected point. In activated mode the icon turns green. |  |  |  |

| Command    | Function                                  |
|------------|-------------------------------------------|
| Zoom 1:1   | Zoom back to fit complete scan to screen. |
| Previous < | Show previous scan on current station.    |
| Next >     | Show next scan on current station.        |

#### Target Scan Progress screen

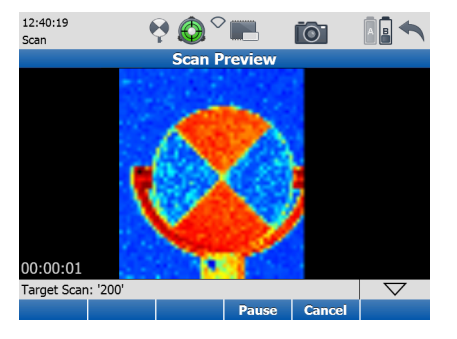

| Field                    | Description                                   |
|--------------------------|-----------------------------------------------|
| Real Time Scan<br>Viewer | Display of current target scan in progress.   |
| Est Time                 | Estimated time to finish current target scan. |

| Command | Function                                                                                                    |
|---------|----------------------------------------------------------------------------------------------------|
| Pause   | Pause current target scan process. Once paused the button changes to <b>Resume</b> . Press again to resume paused target scan process. |
| Cancel  | Cancel current target scan process and continue to the <b>Target Results</b> screen.                                                   |

#### Target Results screen

| 12:31:33<br>Scan | ◯ІІ́́С         | Ā 🖥 🖴 |
|------------------|----------------|-------|
|                  | Target Results |       |
| Target ID        | Target Type    | State |
| 123              | Leica B/W 4.5" | OK    |
| S1               | HDS Sphere     | OK    |
| T-1              | B/W Target 3"  | OK    |
| t45              | B/W Target 6"  | OK    |

| Ready |      |      |     | $\bigtriangledown$ |  |
|-------|------|------|-----|--------------------|--|
| Store | Dist | Info | Del | View               |  |

| Field       | Description                                                                                                    |
|-------------|----------------------------------------------------------------------------------------------------|
| Target ID   | Target ID of scanned target.                                                                                                    |
| Target Type | Target type of scanned target.                                                                                                    |
| State       | Status of scanned target. <b>OK</b> indicates a successful acquisition of the target centre. A bad target centre acquisition is marked as <b>BAD</b> . |

| Command       | Function                                                                                                  |
|---------------|----------------------------------------------------------------------------------------------------|
| Store         | Store all targets listed in the Targets Results list.                                                     |
| Dist          | Open <b>Distance between Targets</b> screen to measure slope distance between two targets in a ScanWorld. |
| Info          | Open <b>Info Targets Results</b> screen with information about the selected target.                       |
| Del           | Delete selected target from the Targets Results list.                                                     |
| View          | View point cloud of selected target scan.                                                                 |
| Shift -> Redo | Repeat target scan of target which has been selected in the <b>Target Results</b> list.                   |

#### View Target screen

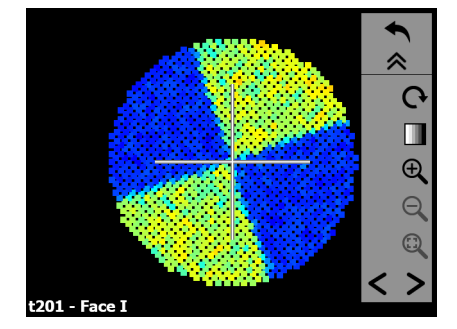

| Command             |          | Function                                                              |
|---------------------|----------|-----------------------------------------------------------------------|
| Rotate              | <b>Ģ</b> | Rotate the target point cloud by increments of 30°.                   |
| Change II<br>colour |          | Switch between coloured 🚺 and black & white 🛄 inten-<br>sity display. |
| Zoom In             | Ð,       | Zoom in to the centre of the scan image.                              |

| Command    | Function                                         |
|------------|--------------------------------------------------|
| Zoom Out Q | Zoom out from the centre of the scan image.      |
| Zoom 1:1 🔍 | Zoom back to fit complete target scan to screen. |
| Previous < | Show previous target.                            |
| Next >     | Show next target.                                |

# Confirmation message

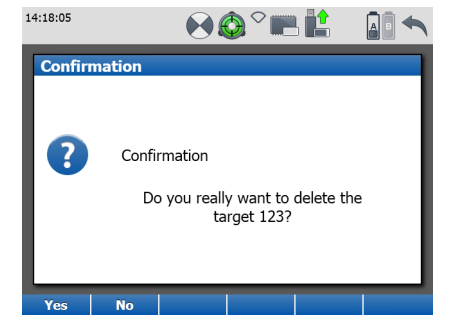

| Option | Description                                                                          |
|--------|--------------------------------------------------------------------------------------|
| Yes    | Confirm deletion of selected target and return to the <b>Targets Results</b> screen. |
| Νο     | Cancel deletion of selected target and return to the <b>Targets Results</b> screen.  |

## Target Information screen

| 14:19:16<br>Scan   | 💽 🚱 🎽 🛄 🔛     |  |  |  |  |
|--------------------|---------------|--|--|--|--|
| Target Information |               |  |  |  |  |
| Target ID:         | 123           |  |  |  |  |
| Target Type:       | B/W Target 6" |  |  |  |  |
| Northing:          | -1.3748 m     |  |  |  |  |
| Easting:           | 1.9003 m      |  |  |  |  |
| Height:            | -1.2521 m     |  |  |  |  |
| Distance:          | 2.6587 m      |  |  |  |  |
|                    |               |  |  |  |  |

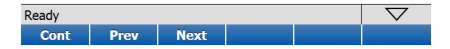

| Field       | Description                                                  |
|-------------|--------------------------------------------------------------|
| Target ID   | Target ID of selected target.                                |
| Target Type | Target type of selected target.                              |
| Northing    | Northing of target.                                          |
| Easting     | Easting of target.                                           |
| Height      | Height of target base point.                                 |
| Distance    | Slope distance from scanner base point to target base point. |

| Command | Function                                      |
|---------|-----------------------------------------------|
| Cont    | Continue and return to Target Results screen. |
| Prev    | Show target information of previous target.   |
| Next    | Show target information of next target.       |

| Distance between<br>Targets screen | 14:20:19<br>Scan<br>Dist | A State of the second second seco |     |
|------------------------------------|--------------------------|----------------------------------------------------------------------------------------------------|-----|
|                                    | From Target:             | 123 🔻                                                                                                    | ·   |
|                                    | To Target:               | S1 🔻                                                                                                    | · ] |
|                                    | Slope Dist:              | 4.7943 m                                                                                                    | _   |
|                                    | Hz Dist:                 | 4.5726 m                                                                                                    |     |
|                                    | Height Diff:             | 1.4412 m                                                                                                    |     |

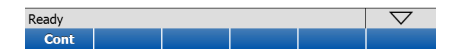

| Field       | Description                                    |
|-------------|------------------------------------------------|
| From Target | Select first target for distance measurement.  |
| To Target   | Select second target for distance measurement. |
| Slope Dist  | Slope distance between selected targets.       |
| Hz Dist     | Horizontal distance between selected targets.  |
| Height Diff | Height difference between selected targets.    |

| 8           | Traverse                                                                                                    |  |  |
|-------------|----------------------------------------------------------------------------------------------------|--|--|
| Access      | Select Main Menu, Traverse                                                                                                    |  |  |
| Description | In the <b>Traverse</b> menu a chain of new stations can be generated to be used as the foundation for further scanning and imaging. All new stations and their elements are registered to a common coordinate reference with no office registration required. The workflow supports the calculation of closed loop traverses and linear traverses with or without measurement of the closing angle. |  |  |

### 8.1 Traverse Begin

Description In the Traverse Begin screen new projects and traverses can be created. Traverse Management and Traverse Configuration can be accessed from here and once defined a traverse can be started.

Traverse Begin screen

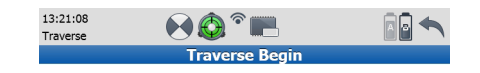

| Project:     | Traverse     | • | \$ |
|--------------|--------------|---|----|
| Traverse ID: | Traverse-001 | • | \$ |

| Ready |      |  | $\bigtriangledown$ |       |  |
|-------|------|--|--------------------|-------|--|
| Cont  | Cnfg |  |                    | Close |  |

| Field       | Description                                                                                                    |  |  |
|-------------|----------------------------------------------------------------------------------------------------|--|--|
| Project     | Shows the current project. Click the name field to open a list o                                                                                                    |  |  |
|             | available projects. Click the <b>t</b> icon to open the <b>Manage</b><br><b>Projects</b> screen for selecting another project, adding a new<br>project, editing or deleting an existing project and displaying<br>project details.                                   |  |  |
| Traverse ID | Shows the current traverse. Click the name field to open a list of available traverses. Click the <b>traverse Management</b> screen for selecting another traverse, adding a new traverse, editing or deleting an existing traverse and displaying traverse details. |  |  |

| Command        | Function                                                                                                    |
|----------------|----------------------------------------------------------------------------------------------------|
| Cont           | <ul> <li>Continue with the current traverse. Depending on the traverse status a different screen will open:</li> <li>New traverse: Opens the Station Setup screen.</li> <li>Open traverse: Opens the Backsight Definition screen.</li> <li>Closed traverse: Opens the Traverse Results screen.</li> <li>Adjusted traverse: Opens the Adjustment Results screen.</li> </ul> |
| Cnfg           | Open the <b>Traverse Configuration</b> screen to define limits and specifications for the traverse workflow.                                                                                                    |
| Close          | Becomes active when the selected traverse can be closed (fore-<br>sight measurement to a known point has been performed) and<br>opens the <b>Traverse Results</b> screen.                                                                                                    |
| Shift -> Scale | Open the <b>Scale Factor</b> screen to define atmospheric and geometric corrections.                                                                                                    |

#### 8.2 **Traverse Configuration** Description In the Traverse Configuration screen limits and specifications for the whole traverse workflow can be set. General page 12:53:43 € 🙆 ° 📖 Traverse Traverse Configuration General Plot 2-face Target Scan: 0 0.015 m Position Limit: 0.015 m Heiaht Limit: Measm. Sequence: BS-FS-Data • Traverse ID Prefix: Traverse-Foresight ID Prefix:

| Ready |  |  | $\bigtriangledown$ |
|-------|--|--|--------------------|
| Cont  |  |  | Page               |

| Field                 | Options | Description                                                                                                    |
|-----------------------|---------|----------------------------------------------------------------------------------------------------|
| 2-face Target<br>Scan | Off     | Enable target scanning for traversing in one face only.                                                                                                    |
|                       | On      | Enable target scanning for traversing in two faces.                                                                                                    |
| Position Limit        | On      | Enable checking of horizontal coordinate differ-<br>ence (hz range) between existing and measured<br>known backsight point.<br>If defined <b>Position Limit</b> is exceeded, the setup<br>can be repeated, skipped or stored. |
|                       | Off     | Disable checking of horizontal coordinate differ-<br>ence (hz range) between existing and measured<br>known backsight point.                                                                                                  |
| Height Limit          | On      | Enable checking of vertical difference between<br>existing and measured known backsight point. If<br>defined <b>Height Limit</b> is exceeded, the setup can<br>be repeated, skipped or stored.                                |
|                       | Off     | Disable checking of vertical difference between existing and measured known backsight point.                                                                                                    |

| Field                  | Options    | Description                                                                                                    |
|------------------------|------------|----------------------------------------------------------------------------------------------------|
| Measm.<br>Sequence     | BS-FS-Data | Define the measurement sequence in the traverse workflow as Backsight-Foresight-Data.                                                 |
|                        | BS-Data-FS | Define the measurement sequence in the traverse workflow as Backsight-Data-Foresight.                                                 |
| Traverse ID<br>Prefix  | -          | Enter a prefix for the traverse ID. Default setting is <b>Traverse</b> . The increment is <b>001</b> , <b>002</b> , <b>003</b> , etc. |
| Foresight ID<br>Prefix | -          | Enter a prefix for the foresight ID. The increment is <b>001</b> , <b>002</b> , <b>003</b> , etc.                                     |

| Command | Function                                                                                               |
|---------|----------------------------------------------------------------------------------------------------|
| Cont    | Confirm settings for <b>Traverse Configuration</b> and continue with the <b>Traverse Begin</b> screen. |
| Page    | Switch to the <b>Plot</b> page.                                                                        |
| Plot page | 13:05:07<br>Traverse   |  |
|-----------|------------------------|--|
|           | Traverse Configuration |  |
|           | General Plot           |  |
|           | Show Station ID:       |  |
|           | Show Side Shot:        |  |

| Ready |  |  | $\bigtriangledown$ |
|-------|--|--|--------------------|
| Cont  |  |  | Page               |

| Field           | Options | Description                                                                        |
|-----------------|---------|------------------------------------------------------------------------------------|
| Show Station ID | On      | Display <b>Station IDs</b> in the <b>Plot</b> of the <b>Traverse Data</b> .        |
|                 | Off     | Hide <b>Station IDs</b> in the <b>Plot</b> of the <b>Traverse</b><br><b>Data</b> . |

| Field          | Options | Description                                                                |
|----------------|---------|----------------------------------------------------------------------------|
| Show Side Shot | On      | Display <b>Side Shots</b> in the <b>Plot</b> of the <b>Traverse Data</b> . |
|                | Off     | Hide <b>Side Shots</b> in the <b>Plot</b> of the <b>Traverse Data</b> .    |

| Command | Function                                                                                               |
|---------|----------------------------------------------------------------------------------------------------|
| Cont    | Confirm settings for <b>Traverse Configuration</b> and continue with the <b>Traverse Begin</b> screen. |
| Page    | Switch to the <b>General</b> page.                                                                     |

# 8.3 Traverse Management

**Description** In the **Traverse Management** a list of all existing traverses in a project is provided for managing new and existing traverses.

#### Traverse Management screen

|           | A 🖬 🔦                         |
|-----------|-------------------------------|
| anagement |                               |
| No of Stn | Status                        |
| 4         | Adjusted                      |
| 2         | Closed                        |
| 3         | Closed                        |
| 0         | Open                          |
|           | No of Stn<br>4<br>2<br>3<br>0 |

| Ready |     |      |     | $\bigtriangledown$ |         |
|-------|-----|------|-----|--------------------|---------|
| Cont  | New | Edit | Del | Data               | Results |

| Field       | Options | Description                                 |
|-------------|---------|---------------------------------------------|
| Traverse ID | -       | List of available traverses in the project. |
| No of Stn   | -       | Number of stations of a traverse.           |

| Field  | Options  | Description                                                                                                    |
|--------|----------|----------------------------------------------------------------------------------------------------|
| Status | Open     | A new traverse always has the status <b>Open</b> .                                                                                                    |
|        | Closed   | A traverse can be <b>Closed</b> when a foresight measurement to a control point has been performed.                                                   |
|        | Adjusted | An <b>Adjusted</b> traverse is a closed traverse with<br>angular and coordinate misclosures equally<br>distributed over the stations of the traverse. |

| Command | Function                                                                                                    |
|---------|----------------------------------------------------------------------------------------------------|
| Cont    | Confirm selection and return to the Traverse Begin screen.                                                             |
| New     | Create a new traverse with traverse ID, description and creator.                                                       |
| Edit    | Edit traverse ID, description ad creator of an existing traverse.                                                      |
| Del     | Delete selected traverse (after confirmation).                                                                         |
| Data    | Show details of selected traverse such as station IDs, backsight IDs, foresight IDs and plot of the traverse elements. |

| Command         | Function                                                                                                    |
|-----------------|----------------------------------------------------------------------------------------------------|
| Results / Close | <b>Results</b> is active when the status of the selected traverse is <b>Closed</b> or <b>Adjusted</b> . Opens the <b>Traverse Results</b> screen or the |
|                 | Adjustment Results screen.                                                                                                    |
|                 | <b>Close</b> is active when the status of the selected traverse is Open.<br><b>Opens</b> the <b>Traverse Results</b> screen.                            |

# 8.3.1 New Traverse

Description

In the **New Traverse** screen a new traverse can be created with details such as name, description and creator.

#### New Traverse screen

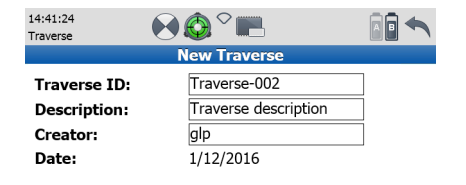

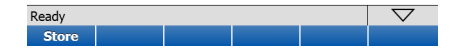

| Field       | Description                                                   |
|-------------|---------------------------------------------------------------|
| Traverse ID | Enter a unique traverse ID. Input is mandatory.               |
| Description | Enter a short description of the traverse. Input is optional. |

| Field   | Description                                                                        |  |
|---------|------------------------------------------------------------------------------------|--|
| Creator | The person's name/abbreviation who is creating the traverse.<br>Input is optional. |  |
| Date    | Date of creation. Appears automatically and cannot be edited.                      |  |

| Command | Function                                                                                                    |
|---------|----------------------------------------------------------------------------------------------------|
| Store   | Store the new traverse with description, creator and date and return to the <b>Traverse Management</b> screen. |

# 8.3.2 Edit Traverse

In the **Edit Traverse** screen the name, description and creator of an existing traverse can be altered.

#### Edit Traverse screen

Description

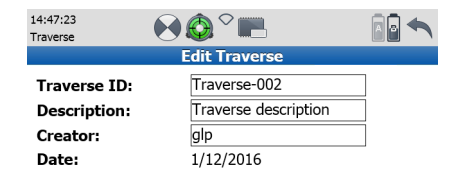

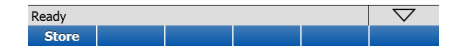

| Field       | Description                       |  |
|-------------|-----------------------------------|--|
| Traverse ID | Edit name of selected traverse.   |  |
| Description | Add or edit traverse description. |  |

| Field   | Description                                        |  |
|---------|----------------------------------------------------|--|
| Creator | Add or edit creator details.                       |  |
| Date    | Creation date of selected traverse (not editable). |  |

| Command | Function                                                                        |
|---------|---------------------------------------------------------------------------------|
| Store   | Store new information and return to the <b>Traverse Manage-</b><br>ment screen. |

# 8.3.3 Delete Traverse

Description

In the **Delete Traverse** screen an existing traverse can be deleted.

Delete Traverse screen

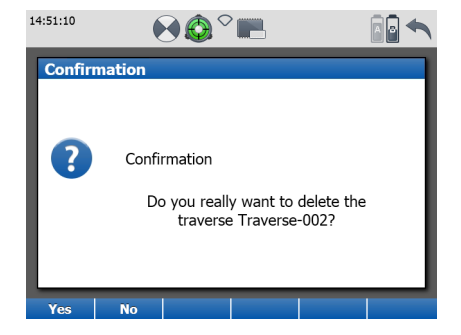

| Command | Function                                                                                                    |  |  |
|---------|----------------------------------------------------------------------------------------------------|--|--|
| Yes     | Confirm deletion of selected traverse.   Image: Confirm deletion of selected traverse cannot be restored!   Image: Confirm deleted traverse cannot be restored!   Image: Confirm deletee cannot be restored traverse cannot be restored. |  |  |
| No      | Decline deletion of selected traverse.                                                                                                    |  |  |

# 8.3.4 Traverse Data

In the **Traverse Data** screen details of a traverse are available such as stations, backsights and foresights. A plot of the traverse with its elements can be displayed.

#### Points page

Description

| 15:35:49<br>Traverse | ଡ଼ୢୖୣୖୖଡ଼ୢୖୖ୰ୖ୲୲୲୲ | A 🖬 🔨        |
|----------------------|--------------------|--------------|
|                      | Traverse Data      |              |
| Points Plot          |                    |              |
| Station ID           | Backsight ID       | Foresight ID |
| 1                    | A                  | 2            |
| 2                    | 1                  | 3            |
|                      | -                  | -            |
| 3                    | 2                  | A            |

| Ready |      |  | $\bigtriangledown$ |
|-------|------|--|--------------------|
| Cont  | Edit |  | Page               |

| Field        | Description                                              |  |
|--------------|----------------------------------------------------------|--|
| Station ID   | List of all available stations in the selected traverse. |  |
| Backsight ID | Corresponding backsight ID of a traverse station.        |  |

| Field        | Description                                       |  |
|--------------|---------------------------------------------------|--|
| Foresight ID | Corresponding foresight ID of a traverse station. |  |

| Command | Function                                                                                            |
|---------|----------------------------------------------------------------------------------------------------|
| Cont    | Return to the previous screen.                                                                      |
| Edit    | Open the <b>Edit Station Data</b> screen. (Deactivated for traverses with status <b>Adjusted</b> .) |
| Page    | Switch to the <b>Plot</b> page.                                                                     |

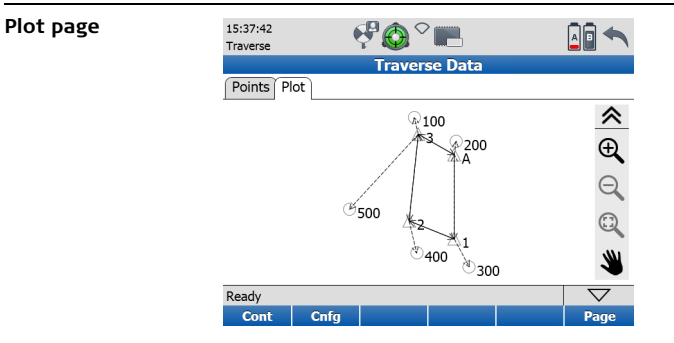

| Command    |         | Function                                  |
|------------|---------|-------------------------------------------|
| Zoom In    | JU<br>L | Zoom in to the centre of the plot.        |
| Zoom Out 🧧 | للر     | Zoom out from the centre of the plot.     |
| Zoom 1:1   |         | Zoom back to fit complete plot to screen. |

| Command | Function                                                                                  |
|---------|-------------------------------------------------------------------------------------------|
| Pan 👋 👋 | Pan mode to move current traverse plot on screen. In activated mode the icon turns green. |
| Cont    | Return to the previous screen.                                                            |
| Cnfg    | Open the <b>Traverse Configuration</b> screen to define the visibility of plot elements.  |
| Page    | Switch to the <b>Points</b> page.                                                         |

Traverse stations with known coordinates are represented by a  $\Delta$  icon, sideshot stations and traverse stations with unknown coordinates are represented by a O icon. Measurements from a traverse station to another traverse station are represented by a solid line with an arrow end style, measurements from a traverse station to a sideshot station are represented by a dashed line with an arrow end style.

Ŕ

# 8.4 Starting a Traverse

Description

Station Setup

screen

A traverse requires a start station and orientation which can be setup by any of the existing setup methods (refer to chapter "7.2 Scanning\Setup"). After successful setup of the start station the **Define Foresight** screen will be shown.

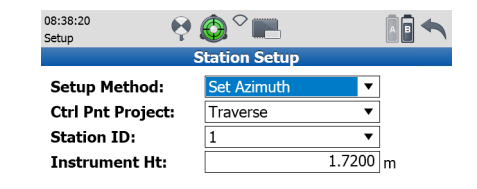

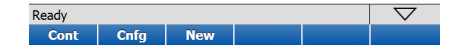

| Field        | Description                                                                    |
|--------------|--------------------------------------------------------------------------------|
| Setup Method | Select the station setup. <b>Known Backsight</b> is set as the default method. |

| Field            | Description                                                          |
|------------------|----------------------------------------------------------------------|
| Ctrl Pnt Project | Select the project which contains the current station control point. |
| Station ID       | Select the station ID of the current station.                        |
| Instrument Ht    | Enter the instrument height (control point to tilt axis).            |

| Command | Function                                                                                                 |
|---------|----------------------------------------------------------------------------------------------------|
| Cont    | Confirm station input and continue with the selected setup method.                                       |
| Cnfg    | Open the <b>Setup Configuration</b> screen to define limits and attributes of the various setup methods. |
| New     | Open the <b>New Control Point</b> screen to create a new control point in the selected project.          |

The following pages show **Set Azimuth** as an example of how to setup the first traverse station and its orientation. Other setup methods as described in chapter "7.2 Scanning\Setup" can also be used.

## Set Azimuth Results screen, Stn & Tgt

(B)

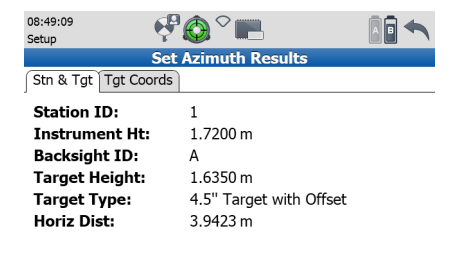

| Ready |      |      | $\bigtriangledown$ |  |      |
|-------|------|------|--------------------|--|------|
| Set   | Info | View |                    |  | Page |

| Field         | Description                                 |  |
|---------------|---------------------------------------------|--|
| Station ID    | Station ID of current station.              |  |
| Instrument Ht | Instrument height as entered.               |  |
| Backsight ID  | Target ID of the selected backsight target. |  |

| Field         | Description                                               |  |
|---------------|-----------------------------------------------------------|--|
| Target Height | Target height as entered.                                 |  |
| Target Type   | Target type of the selected backsight target.             |  |
| Horiz Dist    | Horizontal distance between station and backsight target. |  |

| Command       | Function                                                                                           |
|---------------|----------------------------------------------------------------------------------------------------|
| Set           | Accept the setup results for this station and proceed to <b>Define</b><br><b>Foresight</b> screen. |
| Info          | Show the target information of the selected target.                                                |
| View          | View point cloud of selected backsight target scan.                                                |
| Shift -> Redo | Repeat backsight target scan of selected target and setup calcu-<br>lation.                        |
| Page          | Switch to the <b>Tgt Coords</b> page.                                                              |

Set Azimuth

Tgt Coords

Results screen,

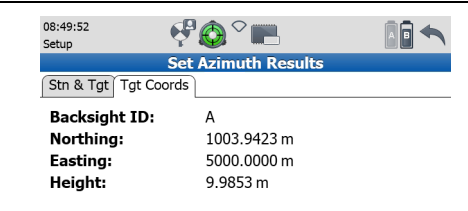

| Ready |      | $\bigtriangledown$ |  |  |      |
|-------|------|--------------------|--|--|------|
| Set   | Info | View               |  |  | Page |

| Field        | Description                                                                                             |
|--------------|----------------------------------------------------------------------------------------------------|
| Backsight ID | Target ID of the selected backsight target.                                                             |
| Northing     | Northing of the selected backsight target calculated from scanned target data and user defined azimuth. |
| Easting      | Easting of the selected backsight target calculated from scanned target data and user defined azimuth.  |
| Height       | Height of the selected backsight target calculated from scanned target data.                            |

| Command       | Function                                                                                    |
|---------------|---------------------------------------------------------------------------------------------|
| Set           | Accept the setup results for this station and proceed to <b>Define</b><br>Foresight screen. |
| Info          | Show the target information of the selected target.                                         |
| View          | View point cloud of selected backsight target scan.                                         |
| Shift -> Redo | Repeat backsight target scan of selected target and setup calcu-<br>lation.                 |
| Page          | Switch to the <b>Stn &amp; Tgt</b> page.                                                    |

| 8.5                                    | Traverse Foresight                                                                                                    |
|----------------------------------------|----------------------------------------------------------------------------------------------------|
| Description                            | The <b>Define Foresight</b> screen is used to define the next station of a traverse. It allows for input of necessary foresight station details such as foresight ID, target type and target height. |
| Define Foresight<br>screen, Target Def | 08:52:59<br>Setup Define Foresight<br>Target Def Target List<br>Foresight ID: 2<br>Target Type: 4.5" Target with Offse ▼<br>Target Height: 1.7260 m                                                  |

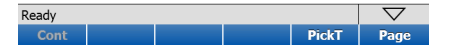

| Field            | Description                                                                                                    |
|------------------|----------------------------------------------------------------------------------------------------|
| Ctrl Pnt Project | Select the project which contains the current station control point.<br>C Only visible when foresight station is a point with known coordinates (closing point). |
| Foresight ID     | Enter the target ID of a new foresight target. A <b>Foresight ID</b> will<br>be generated automatically when a <b>Foresight ID prefix</b> has<br>been defined.   |
| Target Type      | Enter the target type of the foresight target.                                                                                                    |
| Target Height    | Enter the target height of the foresight target.                                                                                                    |

| Command          | Function                                                                                                  |
|------------------|----------------------------------------------------------------------------------------------------|
| Cont             | Start foresight target scan. Show results in <b>Foresight Results</b> screen.                             |
| PickT            | Select target from the video image. After selection, the target is listed on the <b>Target List</b> page. |
| Shift -> Skip FS | Skip foresight and proceed to the Scan Parameters screen.                                                 |

| Command | Function                        |
|---------|---------------------------------|
| Page    | Switch to the Target List page. |

Define Foresight screen, Target List

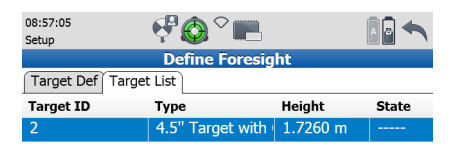

| Ready |  |  | $\bigtriangledown$ |
|-------|--|--|--------------------|
| Cont  |  |  | Page               |

| Field     | Description                                                                    |
|-----------|--------------------------------------------------------------------------------|
| Target ID | Shows the target ID of a new foresight target after <b>PickT</b> was executed. |
| Туре      | Shows the target type of the foresight target.                                 |

| Field  | Description                                      |
|--------|--------------------------------------------------|
| Height | Shows the target height of the foresight target. |

| Command | Function                                                                      |
|---------|-------------------------------------------------------------------------------|
| Cont    | Start foresight target scan. Show results in <b>Foresight Results</b> screen. |
| Page    | Switch to the <b>Target Def</b> page.                                         |

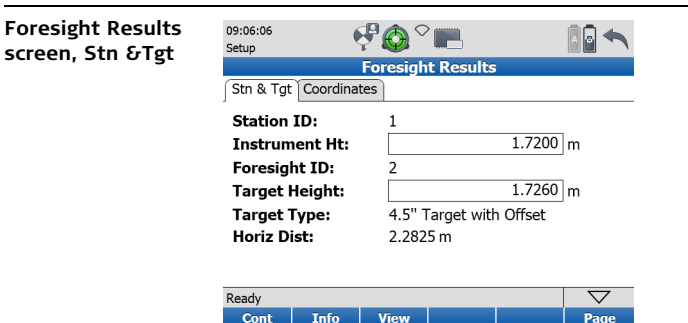

| Field         | Description                                               |
|---------------|-----------------------------------------------------------|
| Station ID    | Station ID of current station.                            |
| Instrument Ht | Instrument height as entered.                             |
| Foresight ID  | Target ID of the foresight target.                        |
| Target Height | Target height as entered.                                 |
| Target Type   | Target type of the foresight target.                      |
| Horiz Dist    | Horizontal distance between station and foresight target. |

| Command       | Function                                                                       |
|---------------|--------------------------------------------------------------------------------|
| Cont          | Store the foresight results and proceed to the <b>Scan Parame-ters</b> screen. |
| Info          | Show the target information of the foresight target.                           |
| View          | View point cloud of foresight target scan.                                     |
| Shift -> Redo | Repeat foresight target scan.                                                  |
| Page          | Switch to the <b>Coordinates</b> page.                                         |

| Foresight Results screen. | 09:07:25<br>Setup | Ę          | ₽₿≎     |           | ſ |                    |  |
|---------------------------|-------------------|------------|---------|-----------|---|--------------------|--|
| Coordinator               |                   |            | oresigh | t Results | ; |                    |  |
| Coordinates               | Stn & Tgt         | Coordinate | s       |           |   |                    |  |
|                           | Foresigh          | nt ID:     | 2       |           |   |                    |  |
|                           | Northin           | g:         | 1000.   | 8500 m    |   |                    |  |
|                           | Easting:          |            | 4997.   | 8816 m    |   |                    |  |
|                           | Height:           |            | 9.990   | 3 m       |   |                    |  |
|                           | Horiz Di          | st:        | 2.282   | 5 m       |   |                    |  |
|                           | Slope Di          | ist:       | 2.282   | 6 m       |   |                    |  |
|                           | Azimuth           |            | 291.8   | 64 deg    |   |                    |  |
|                           |                   |            |         |           |   |                    |  |
|                           | Ready             |            |         |           |   | $\bigtriangledown$ |  |
|                           | Cont              | Info       | View    |           |   | Page               |  |

| Field        | Description                                               |
|--------------|-----------------------------------------------------------|
| Foresight ID | Target ID of the foresight target.                        |
| Northing     | Northing coordinate of the foresight target.              |
| Easting      | Easting coordinate of the foresight target.               |
| Height       | Height of the foresight target.                           |
| Horiz Dist   | Horizontal distance between station and foresight target. |
| Slope Dist   | Slope distance between station and foresight target.      |

| Field   | Description                                       |
|---------|---------------------------------------------------|
| Azimuth | Azimuth from current station to foresight target. |

| Command       | Function                                                                       |
|---------------|--------------------------------------------------------------------------------|
| Cont          | Store the foresight results and proceed to the <b>Scan Parame-ters</b> screen. |
| Info          | Show the target information of the foresight target.                           |
| View          | View point cloud of foresight target scan.                                     |
| Shift -> Redo | Repeat foresight target scan.                                                  |
| Page          | Switch to the <b>Stn &amp;Tgt</b> page.                                        |

# 8.6 Scanning and Imaging from a Traverse Station

# **Description** Once the foresight to the next station has been stored, the **Scan Parameters** screen for the current station will be accessed. Scanning, imaging and targeting can be executed as described in chapter "7.3 Scanning\Scan Parameters". Once data collection is completed, the instrument can be moved to the next station or the traverse can be closed.

#### Scan Parameters screen within Traverse workflow

| 10:56:46<br>Scan | - P.           | € ~                 | )                            |               |      |
|------------------|----------------|---------------------|------------------------------|---------------|------|
|                  | Trave          | rse: 1 / S          | W-001                        |               |      |
| Field of View    | Resolution     | Image Ct            | 1 Filters                    | Detail        | Scan |
| Field of Vie     | w:             | Target All          |                              | ▼             |      |
| Hz / V Area      | • [°]          | 90<br>196.678<br>89 | .430 +9<br>196.67<br>.500 -5 | 0°<br>8<br>5° |      |
| Scan Mode        | : [            | Scan only           |                              | •             |      |
| Est Time:        | Est Time: 20 s |                     |                              |               |      |
| Ready V          |                |                     |                              |               |      |
| Start Ta         | rget Can       | nera Mo             | ove (                        | Close         | Page |

| Command       | Function                                                                                                    |
|---------------|----------------------------------------------------------------------------------------------------|
| Move / FS     | Move to the next station after data collection on current station<br>has been completed. Proceeds to the <b>Define Backsight</b> screen.<br>Switches to <b>FS</b> in case the foresight measurement has been<br>skipped or when the defined measurement sequence is <b>BS-</b><br><b>Data-FS</b> . <b>FS</b> opens the <b>Define Foresight</b> screen. |
| Close / Abort | <b>Close</b> is active when last foresight target ID was a point with known coordinates. Opens the <b>Closing Error</b> page of the <b>Traverse Results</b> screen.<br><b>Abort</b> is shown as long as no foresight measurement has been done on the current station. <b>Abort</b> opens the <b>Traverse Results</b> screen.                          |

# 8.7

# **Traverse Backsight**

Define Backsight screen, Target Def

| 11:12:20 Setup      | ₽ŵ°■                     |   |
|---------------------|--------------------------|---|
|                     | Define Backsight         |   |
| Target Def Target L | ist                      |   |
| Station ID:         | 2                        |   |
| Instrument Ht:      | 1.7260                   | m |
| Backsight ID:       | 1                        |   |
| Target Type:        | 4.5" Target with Offs∈ ▼ |   |
| Target Height:      | 1.7200                   | m |
|                     |                          |   |

| Ready |  |  |  | $\bigtriangledown$ |      |
|-------|--|--|--|--------------------|------|
| Cont  |  |  |  | PickT              | Page |

| Field         | Description                          |  |
|---------------|--------------------------------------|--|
| Station ID    | Station ID of current station.       |  |
| Instrument Ht | Instrument height as entered.        |  |
| Backsight ID  | Target ID of the backsight target.   |  |
| Target Type   | Target type of the backsight target. |  |

| Field         | Description               |
|---------------|---------------------------|
| Target Height | Target height as entered. |

| Command | Function                                                                                                  |
|---------|----------------------------------------------------------------------------------------------------|
| Cont    | Start backsight target scan. Show results in <b>Known Backsight Results</b> screen.                       |
| PickT   | Select target from the video image. After selection, the target is listed on the <b>Target List</b> page. |
| Page    | Switch to the Target List page.                                                                           |

Define Backsight screen, Target List

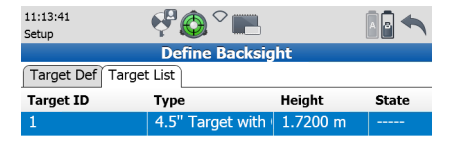

| Ready |  |  |  | $\bigtriangledown$ |      |
|-------|--|--|--|--------------------|------|
| Cont  |  |  |  |                    | Page |

| Field     | Description                                      |
|-----------|--------------------------------------------------|
| Target ID | Shows the target ID of the backsight target.     |
| Туре      | Shows the target type of the backsight target.   |
| Height    | Shows the target height of the backsight target. |

| Command | Function                                                                            |
|---------|-------------------------------------------------------------------------------------|
| Cont    | Start backsight target scan. Show results in <b>Known Backsight Results</b> screen. |
| Page    | Switch to the Target Def page.                                                      |

Page

### Known Backsight Results screen, Stn & Tgt

| 11:22:51<br>Setup     | ً⊘∽∭                    |   |
|-----------------------|-------------------------|---|
| Knowr                 | Backsight Results       |   |
| Stn & Tgt Delta Coord | linates                 |   |
| Station ID:           | 2                       |   |
| Instrument Ht:        | 1.7260                  | m |
| Backsight ID:         | 1                       |   |
| Target Height:        | 1.7200                  | m |
| Target Type:          | 4.5" Target with Offset |   |
| Horiz Dist:           | 2.2816 m                |   |
|                       |                         |   |
|                       |                         | _ |
| Ready                 |                         |   |

View

Cont

Info

| Field         | Description                                               |
|---------------|-----------------------------------------------------------|
| Station ID    | Station ID of current station.                            |
| Instrument Ht | Instrument height as entered.                             |
| Backsight ID  | Target ID of the backsight target.                        |
| Target Height | Target height as entered.                                 |
| Target Type   | Target type of the backsight target.                      |
| Horiz Dist    | Horizontal distance between station and backsight target. |

| Command       | Function                                                                            |
|---------------|-------------------------------------------------------------------------------------|
| Cont          | Store the backsight results and proceed to the <b>Define Fore-</b><br>sight screen. |
| Info          | Show the target information of the backsight target.                                |
| View          | View point cloud of backsight target scan.                                          |
| Shift -> Redo | Repeat backsight target scan.                                                       |
| Page          | Switch to the <b>Delta</b> page.                                                    |
# Known Backsight Results screen, Delta

| 11:24:56<br>Setup | ଡ଼୲ଡ଼ୖ                 | A 🖻 🔦 |  |  |
|-------------------|------------------------|-------|--|--|
| Kı                | nown Backsight Results |       |  |  |
| Stn & Tgt Delta   | Coordinates            |       |  |  |
| Backsight ID:     | 1                      |       |  |  |
| ΔNorthing:        | 0.0000 m               |       |  |  |
| ∆Easting:         | -0.0001 m              |       |  |  |
| ∆Height:          | -0.0182 m              |       |  |  |
| ΔHoriz Dist:      | -0.0001 m              |       |  |  |
|                   |                        |       |  |  |

| Ready |      |      |  | $\bigtriangledown$ |      |
|-------|------|------|--|--------------------|------|
| Cont  | Info | View |  |                    | Page |

| Field        | Description                                                             |
|--------------|-------------------------------------------------------------------------|
| Backsight ID | Target ID of the backsight target.                                      |
| ΔNorthing    | Difference in northing between calculated and measured coor-<br>dinate. |
| ΔEasting     | Difference in easting between calculated and measured coordinate.       |
| ΔHeight      | Difference in height between calculated and measured coordi-<br>nate.   |

| Field       | Description                                                                      |
|-------------|----------------------------------------------------------------------------------|
| ∆Horiz Dist | Difference in horizontal distance between calculated and meas-<br>ured distance. |

| Command       | Function                                                                         |
|---------------|----------------------------------------------------------------------------------|
| Cont          | Store the backsight results and proceed to the <b>Define Fore-</b> sight screen. |
| Info          | Show the target information of the backsight target.                             |
| View          | View point cloud of backsight target scan.                                       |
| Shift -> Redo | Repeat backsight target scan.                                                    |
| Page          | Switch to the <b>Coordinates</b> page.                                           |

# Known Backsight Results screen, Coordinates

|   | A 🖬 📥 | ` <b>``</b>                                     | ₽© ∽                                                    | .1:26:08<br>Setup                                                                           | 11:26:08<br>Setup                                            |
|---|-------|-------------------------------------------------|---------------------------------------------------------|---------------------------------------------------------------------------------------------|--------------------------------------------------------------|
|   |       | sight Results                                   | wn Back                                                 | Kn                                                                                          |                                                              |
| _ |       |                                                 | ordinates                                               | Stn & Tgt Delta                                                                             | Stn & T                                                      |
|   |       |                                                 | 1                                                       | Backsight ID:                                                                               | Backs                                                        |
|   |       | 0000 m                                          | 1000.                                                   | Northing:                                                                                   | North                                                        |
|   |       | 9999 m                                          | 4999.                                                   | Easting:                                                                                    | Eastir                                                       |
|   |       | 8 m                                             | 9.981                                                   | Height:                                                                                     | Heigh                                                        |
|   |       | 6 m                                             | 2.281                                                   | Horiz Dist:                                                                                 | Horiz                                                        |
|   |       | 6 m                                             | 2.281                                                   | Slope Dist:                                                                                 | Slope                                                        |
|   |       | 58 deg                                          | 111.8                                                   | Azimuth:                                                                                    | Azimu                                                        |
|   |       | 0000 m<br>9999 m<br>8 m<br>6 m<br>6 m<br>58 deg | 1<br>1000.<br>4999.<br>9.981<br>2.281<br>2.281<br>111.8 | Backsight ID:<br>Northing:<br>Easting:<br>Height:<br>Horiz Dist:<br>Slope Dist:<br>Azimuth: | Backs<br>North<br>Eastir<br>Heigh<br>Horiz<br>Slope<br>Azimu |

| Ready |      |      |  | $\bigtriangledown$ |
|-------|------|------|--|--------------------|
| Cont  | Info | View |  | Page               |

| Field        | Description                                               |
|--------------|-----------------------------------------------------------|
| Backsight ID | Target ID of the backsight target.                        |
| Northing     | Northing coordinate of the backsight target.              |
| Easting      | Easting coordinate of the backsight target.               |
| Height       | Height of the backsight target.                           |
| Horiz Dist   | Horizontal distance between station and backsight target. |
| Slope Dist   | Slope distance between station and backsight target.      |

| Field   | Description                                       |
|---------|---------------------------------------------------|
| Azimuth | Azimuth from current station to backsight target. |

| Command       | Function                                                                            |
|---------------|-------------------------------------------------------------------------------------|
| Cont          | Store the backsight results and proceed to the <b>Define Fore-</b><br>sight screen. |
| Info          | Show the target information of the backsight target.                                |
| View          | View point cloud of backsight target scan.                                          |
| Shift -> Redo | Repeat backsight target scan.                                                       |
| Page          | Switch to the <b>Stn &amp; Tgt</b> page.                                            |

# 8.8 Traverse Results

**Description** In the **Traverse Results** screen the misclosure of a closed traverse is shown. Unadjusted coordinates of all stations and a graphical plot are provided.

#### **Closing Error page**

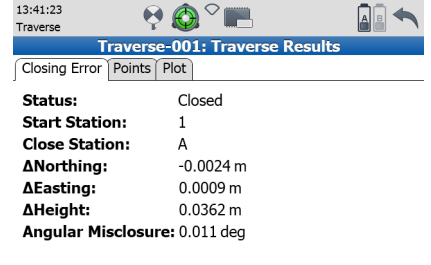

| Ready |       |      |        |        | $\bigtriangledown$ |
|-------|-------|------|--------|--------|--------------------|
| Cont  | L + H | Data | Adjust | Export | Page               |

| Field         | Description                                                    |
|---------------|----------------------------------------------------------------|
| Status        | The traverse status must be <b>Closed</b> to show its results. |
| Start Station | Name of the traverse start station.                            |

| Field                 | Description                                                                                                  |  |
|-----------------------|----------------------------------------------------------------------------------------------------|--|
| Close Station         | Name of the traverse close station.                                                                          |  |
| ΔNorthing             | Difference in northing between known and measured coordi-<br>nate.                                           |  |
| ΔEasting              | Difference in easting between known and measured coordinate.                                                 |  |
| ΔHeight               | Difference in height between known and measured coordinate.                                                  |  |
| Angular<br>Misclosure | Angular misclosure of the closed traverse. Angular difference between calculated and measured closing angle. |  |

| Command       | Function                                                                                                    |
|---------------|----------------------------------------------------------------------------------------------------|
| Cont          | Return to the Traverse Management screen.                                                                                                    |
| L + H / N & E | <ul> <li>Toggle between two modes of traverse misclosure display:</li> <li>L + H: traverse misclosure display in length and height.</li> <li>N &amp; E: traverse misclosure display in northing and easting.</li> </ul> |
| Data          | Open the <b>Traverse Data</b> screen to see a summary of all traverse station IDs, backsight IDs, foresight IDs and a plot of the traverse.                                                                             |

| Command        | Function                                                                                                    |
|----------------|----------------------------------------------------------------------------------------------------|
| Adjust / UnAdj | Toggle between the display of unadjusted and adjusted results of the traverse ( <b>Traverse Results</b> screen and <b>Adjustment Results</b> screen). |
| Export         | Export the traverse stations and side shots to CSV file. Only active when USB memory device is attached.                                              |
| Page           | Switch to the <b>Points</b> page.                                                                                                    |

## Points page

| 13:43:14<br>Traverse |           | 🥺 🔕 (    | 2        |         |        |                   |
|----------------------|-----------|----------|----------|---------|--------|-------------------|
|                      | Trave     | rse-001: | Traverse | Results |        |                   |
| Closing Er           | ror Point | s Plot   |          |         |        |                   |
| Point ID             | Nor       | thing    | Easting  | н       | eight  |                   |
| 1                    | 100       | 0.0000   | 5000.00  | 00 1    | 0.0000 |                   |
| 2                    | 100       | 0.8495   | 4997.88  | 23 9    | .9903  |                   |
| 3                    | 100       | 4.9046   | 4998.31  | 52 9    | .9773  | =                 |
| Α                    | 100       | 3.9416   | 5000.00  | 00 9    | .9854  |                   |
| 300                  | 998       | 8.6930   | 5000.69  | 70 1    | 2.2982 |                   |
| 400                  | 999       | .3408    | 4998.24  | 07 1    | 1.5930 |                   |
| 500                  | 100       | 1.3908   | 4995.08  | 70 1    | 1.6720 | $\mathbf{\nabla}$ |
| Ready 🗸              |           |          |          |         |        |                   |
| Cont                 |           | Data     | Adjust   | Export  | Page   | 8                 |

| Field    | Description                       |  |
|----------|-----------------------------------|--|
| Point ID | Name of the traverse station.     |  |
| Northing | Northing of the traverse station. |  |
| Easting  | Easting of the traverse station.  |  |
| Height   | Height of the traverse station.   |  |

| Command | Function                                                                                                    |
|---------|----------------------------------------------------------------------------------------------------|
| Cont    | Return to the Traverse Management screen.                                                                                                   |
| Data    | Open the <b>Traverse Data</b> screen to see a summary of all traverse station IDs, backsight IDs, foresight IDs and a plot of the traverse. |
| Adjust  | Proceed to the <b>Closure</b> page of the <b>Adjustment Results</b> screen to see adjusted results of the traverse.                         |
| Export  | Export the traverse stations and side shots to CSV file. Only active when USB memory device is attached.                                    |
| Page    | Switch to the <b>Plot</b> page.                                                                                                    |

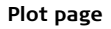

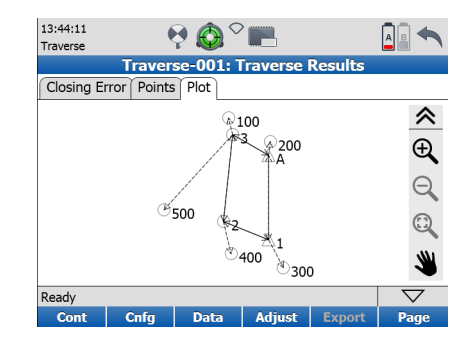

| Command    | Function                                  |
|------------|-------------------------------------------|
| Zoom In 🕀  | Zoom in to the centre of the plot.        |
| Zoom Out 🔍 | Zoom out from the centre of the plot.     |
| Zoom 1:1 🔍 | Zoom back to fit complete plot to screen. |

| Command | Function                                                                                                    |
|---------|----------------------------------------------------------------------------------------------------|
| Pan 👋 👋 | Pan mode to move current traverse plot on screen. In activated mode the icon turns green.                                                   |
| Cont    | Return to the Traverse Management screen.                                                                                                   |
| Cnfg    | Open the <b>Plot</b> page of the <b>Traverse Configuration</b> screen to define the visibility of plot elements.                            |
| Data    | Open the <b>Traverse Data</b> screen to see a summary of all traverse station IDs, backsight IDs, foresight IDs and a plot of the traverse. |
| Adjust  | Proceed to the <b>Closure</b> page of the <b>Adjustment Results</b> screen to see adjusted results of the traverse.                         |
| Export  | Export the traverse stations and side shots to CSV file. Only active when USB memory device is attached.                                    |
| Page    | Switch to the <b>Closing Error</b> page.                                                                                                    |

# 8.9 Adjustment Results

 
 Description
 In the Adjustment Results screen the results of an adjusted traverse are shown. Adjusted coordinates of all stations and a graphical plot are provided.

#### Closure page

| 14:20:18            | ) ♠ ♡ 📖           | 🗖 🖥 📥   |
|---------------------|-------------------|---------|
| Traverse T          |                   |         |
| Traverse-           | 001: Adjustment F | Results |
| Closure Points Plot |                   |         |
| Status:             | Adjusted          |         |
| Start Station:      | 1                 |         |
| Close Station:      | A                 |         |
| ∆Northing:          | 0.0000 m          |         |
| ∆Easting:           | 0.0000 m          |         |
| ΔHeight:            | 0.0000 m          |         |
|                     |                   |         |
|                     |                   |         |

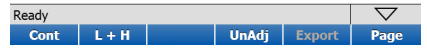

| Field         | Description                                                           |
|---------------|-----------------------------------------------------------------------|
| Status        | The traverse status must be <b>Adjusted</b> to show adjusted results. |
| Start Station | Name of the traverse start station.                                   |

| Field         | Description                                                                    |  |
|---------------|--------------------------------------------------------------------------------|--|
| Close Station | Name of the traverse close station.                                            |  |
| ΔNorthing     | <b><math>\Delta</math></b> Northing must be <b>0</b> for an adjusted traverse. |  |
| ΔEasting      | <b><math>\Delta</math></b> Easting must be <b>0</b> for an adjusted traverse.  |  |
| ΔHeight       | <b><math>\Delta</math></b> Height must be <b>0</b> for an adjusted traverse.   |  |

| Command       | Function                                                                                                    |  |
|---------------|----------------------------------------------------------------------------------------------------|--|
| Cont          | Return to the Main Menu.                                                                                                    |  |
| L + H / N & E | <ul> <li>Toggle between two modes of traverse misclosure display:</li> <li>L + H: traverse misclosure display in length and height.</li> <li>N &amp; E: traverse misclosure display in northing and easting.</li> <li>The misclosure must be 0 for an adjusted traverse.</li> </ul> |  |
| UnAdj         | Toggle between the display of unadjusted and adjusted results of the traverse ( <b>Traverse Results</b> screen and <b>Adjustment Results</b> screen).                                                                                                    |  |
| Export        | Export the adjusted traverse stations and side shots to CSV file.<br>Only active when USB memory device is attached.                                                                                                    |  |

| Command | Function                          |
|---------|-----------------------------------|
| Page    | Switch to the <b>Points</b> page. |

# Points page

| 14:27:23<br>Traverse |          | 9 🚯     |      |           |        |     |        |   |
|----------------------|----------|---------|------|-----------|--------|-----|--------|---|
|                      | Traver   | se-001: | Adju | stmen     | t Resu | lts |        |   |
| Closure              | Points P | lot     |      |           |        |     |        |   |
| Point ID             | No       | rthing  | E    | asting    |        | He  | ight   |   |
| 1                    | 10       | 00.000  | 5    | 5000.00   | 00     | 10  | 0.0000 |   |
| 2                    | 10       | 00.8494 | 4    | 997.88    | 26     | 9.  | 9937   |   |
| 3                    | 10       | 04.9039 | 4    | 998.31    | 61     | 9.  | 9866   |   |
| Α                    | 10       | 03.9422 | 4    | 999.99    | 97     | 9.  | 9791   |   |
| 300                  | 99       | 8.6930  | 5    | 6000.69   | 70     | 12  | .2982  |   |
| 400                  | 99       | 9.3407  | 4    | 4998.2410 |        | 11  | .5963  |   |
| 500                  | 10       | 01.3901 | 4    | 4995.0879 |        | 11  | .6813  | ▼ |
| Ready                |          |         |      |           |        |     |        |   |
| Cont                 |          |         |      | UnAdj     | Ехро   | rt  | Page   | е |

| Field    | Description                                |
|----------|--------------------------------------------|
| Point ID | Name of the traverse station.              |
| Northing | Adjusted northing of the traverse station. |
| Easting  | Adjusted easting of the traverse station.  |

| Field  | Description                              |
|--------|------------------------------------------|
| Height | Adjusted height of the traverse station. |

| Command | Function                                                                                                    |
|---------|----------------------------------------------------------------------------------------------------|
| Cont    | Return to the Main Menu.                                                                                             |
| UnAdj   | Open the <b>Closing Error</b> page of the <b>Traverse Results</b> screen to see unadjusted results of the traverse.  |
| Export  | Export the adjusted traverse stations and side shots to CSV file.<br>Only active when USB memory device is attached. |
| Page    | Switch to the <b>Plot</b> page.                                                                                      |

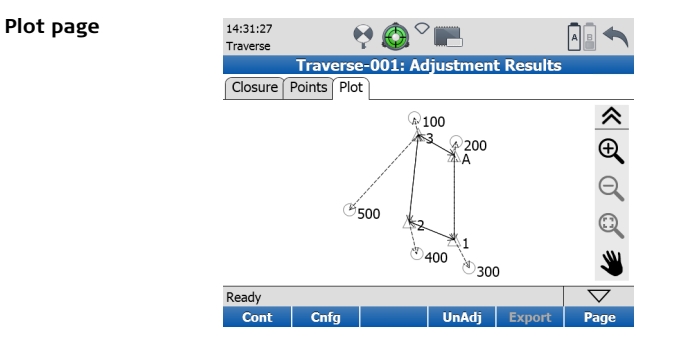

| Command    | Function                                  |
|------------|-------------------------------------------|
| Zoom In 🕀  | Zoom in to the centre of the plot.        |
| Zoom Out 🔍 | Zoom out from the centre of the plot.     |
| Zoom 1:1 🔍 | Zoom back to fit complete plot to screen. |

| Function                                                                                                    |
|----------------------------------------------------------------------------------------------------|
| Pan mode to move current traverse plot on screen. In activated mode the icon turns green.                           |
| Return to the Main Menu.                                                                                            |
| Open the <b>Plot</b> page of the <b>Traverse Configuration</b> screen to define the visibility of plot elements.    |
| Open the <b>Closing Error</b> page of the <b>Traverse Results</b> screen to see unadjusted results of the traverse. |
| Export the adjusted traverse stations and side shots to CSV file. Only active when USB memory device is attached.   |
| Switch to the <b>Closure</b> page.                                                                                  |
|                                                                                                    |

| 9               | Manage                                                                                                    |
|-----------------|----------------------------------------------------------------------------------------------------|
| Access          | Select Main Menu, Manage 🤤 .                                                                                          |
| Description     | In the <b>Manage</b> menu all commands for project, target and control point management on the scanner are available. |
| Management Menu | 15:37:24<br>Manage Management Menu                                                                                    |
|                 | Projects Targets Control Points                                                                                       |
|                 | Ready 🗸                                                                                                    |

| lcon           |           | Function                                                    |
|----------------|-----------|-------------------------------------------------------------|
| Projects       | P         | Offers access to all commands for project management.       |
| Targets        | <b>\$</b> | Offers access to all commands for target management.        |
| Control Points |           | Offers access to all commands for control point management. |

#### 9.1 **Manage**\Projects Access Select Main Menu, Manage , Projects Description In the Manage, Projects menu all commands for project management are available. Manage Projects 11:04:57 A 8 Manage screen Projects Name 🔺 Size Drive Default 0.0MB Internal Office 595.6MB Internal ProjectName 497.7MB Internal

| Ready |     |      |     |      | $\bigtriangledown$ |
|-------|-----|------|-----|------|--------------------|
| Cont  | New | Edit | Del | Data |                    |

| Field | Description                             |
|-------|-----------------------------------------|
| Name  | Unique name of the project.             |
| Size  | File size (in MB) of the project.       |
| Drive | Storage device: Internal or USB device. |

| Command        | Function                                                                                                    |
|----------------|----------------------------------------------------------------------------------------------------|
| Cont           | Confirm selection and return to previous screen.                                                                          |
| New            | Create new project with project name, description, name of creator and storage device.                                    |
| Edit           | Edit description and creator of selected project.<br>Also show name, date and size of existing project.                   |
| Del            | Selected project will be deleted after confirmation.                                                                      |
| Data           | Show data details of selected project such as station name, scan name, scan view, target ID, target type and target view. |
| Shift -> Scale | Open the <b>Scale Factor</b> screen to define atmospheric and geometric corrections.                                      |

## ScanStation P40/P30, Manage

| Command        | Function                                                                                            |
|----------------|----------------------------------------------------------------------------------------------------|
| Shift -> Trans | Transfer selected project or all projects to a USB memory storage device or to scanner's hard disk. |

| 9.1.1              | Manage\Pro                                                                           | ojects\New Pr                                                                                             | Project                                                   |        |
|--------------------|--------------------------------------------------------------------------------------|----------------------------------------------------------------------------------------------------|-----------------------------------------------------------|--------|
| Access             | Select <b>Main Me</b>                                                                | nu, Manage 🔀                                                                                              | , Projects 🦉 , New.                                       |        |
| Description        | In the <b>New Pro</b><br>creator and stor                                            | <b>ject</b> screen a new p<br>rage device can be o                                                        | Project with details such as name, descript<br>e created. | tion,  |
| New Project screen | 09:42:27<br>Manage<br>Description:<br>Creator:<br>Device:<br>Date:<br>Ready<br>Store | New Project         ProjectName         ProjectDescription         glp         Internal         3/19/2013 |                                                           |        |
| (F                 | For new project                                                                      | s the atmospheric a                                                                                       | : and the geometric PPM are always set to $old C$         | ).0000 |

| Field       | Description                                                                                                    |
|-------------|----------------------------------------------------------------------------------------------------|
| Name        | Enter a unique project name. The name may be up to 14 char-<br>acters long and may include letters such as A-Z, a-z, numbers<br>from 0-9 and the special characters "-" and "_". |
| Description | Enter a short description of the project. Input is optional.                                                                                                    |
| Creator     | The person's name/abbreviation who is creating the scan project. Input is optional.                                                                                              |
| Device      | Select the data storage device. <b>Internal</b> saves scan data on the internal SSD, <b>USB Device</b> stores scan data on an external USB storage device.                       |
| Date        | Date of creation. Appears automatically and cannot be edited.                                                                                                    |

| Command | Function                                                                                                  |
|---------|----------------------------------------------------------------------------------------------------|
| Store   | Store the new project with description, creator and date and return to the <b>Manage Projects</b> screen. |

| 9.1.2               | Manage\Pro                                                   | ojects\Edit Pro                           | roject                                                                                                    |
|---------------------|--------------------------------------------------------------|-------------------------------------------|----------------------------------------------------------------------------------------------------|
| Access              | Select Main Me                                               | nu, Manage 🔀                              | , Projects , Edit.                                                                                        |
| Description         | In the <b>Edit Proje</b><br>can be changed.<br>not editable. | ect screen the name<br>Storage device and | ne, description and creator of the selected project<br>nd date of the selected project are listed but are |
| Edit Project screen | 09:43:51<br>Manage<br>Edit Pi                                | roject: ProjectName                       |                                                                                                    |
|                     | Name:                                                        | ProjectName                               |                                                                                                    |
|                     | Description:                                                 | ProjectDescription                        |                                                                                                    |
|                     | Creator:                                                     | glp                                       |                                                                                                    |
|                     | Device:                                                      | Internal                                  |                                                                                                    |
|                     | Date:                                                        | 3/19/2013                                 |                                                                                                    |
|                     |                                                              |                                           |                                                                                                    |
|                     | Ready                                                        |                                           |                                                                                                    |

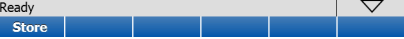

| Field       | Description                                      |
|-------------|--------------------------------------------------|
| Name        | Name of selected project.                        |
| Description | Edit/add project description.                    |
| Creator     | Edit/add creator details.                        |
| Device      | Storage device. Not editable.                    |
| Date        | Creation date of selected project. Not editable. |

| Command | Function                                                               |
|---------|------------------------------------------------------------------------|
| Store   | Store new information and return to the <b>Manage Projects</b> screen. |

| 9.1.3       | Manage\Projects\Delete Project                                          |
|-------------|-------------------------------------------------------------------------|
| Access      | Select Main Menu, Manage 🙀 , Projects 👔 , Del.                          |
| Description | In the <b>Delete Project</b> screen an existing project can be deleted. |

#### ScanStation P40/P30, Manage

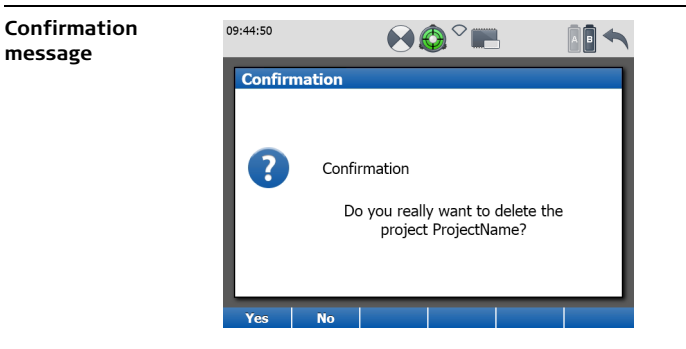

| Option | Description                               |
|--------|-------------------------------------------|
| Yes    | Confirm deletion of the selected project. |
| No     | Decline deletion of the selected project. |

| 9.1.4                       | Manage\Projects\Da                                                                                                    | ta                                                                     |                                                                     |
|-----------------------------|----------------------------------------------------------------------------------------------------|------------------------------------------------------------------------|---------------------------------------------------------------------|
| Access                      | Select Main Menu, Manage                                                                                                | , Projects 🔏                                                           | , Data.                                                             |
| Description                 | In the <b>Project Data</b> screen of name, target ID, target type, clouds of scans and target so                        | etails of data are avai<br>target coordinates ar<br>ans can be viewed. | ilable such as station name, scan<br>nd traverse information. Point |
| Station /<br>ScanWorld page | 13:35:21<br>Manage<br>Project Data<br>Station Traverse Plot<br>Station-001<br>Station-001<br>Station-002<br>Station-002 | ScanWorld<br>SW-001<br>SW-002<br>SW-003<br>SW-004                      |                                                                     |

| Ready |  |      |  | $\bigtriangledown$ |      |
|-------|--|------|--|--------------------|------|
| Cont  |  | Info |  |                    | Page |

| Field     | Description                                                                                                    |
|-----------|----------------------------------------------------------------------------------------------------|
| Station   | List of available stations in the selected project.                                                                                                    |
| ScanWorld | Name of the ScanWorld. A ScanWorld is created for each new<br>Setup. Scans and images that belong to the same coordinate<br>system are combined in a ScanWorld. Several ScanWorlds can<br>belong to the same station. |

| Command | Function                                                      |
|---------|---------------------------------------------------------------|
| Cont    | Confirm station selection and continue to Manage Data screen. |
| Info    | Open Station Information for details about selected station.  |
| Page    | Switch to the <b>Traverse</b> page.                           |

# Traverse page

| 14:09:19<br>Manage    |              | > <b></b> |          |  |  |  |  |
|-----------------------|--------------|-----------|----------|--|--|--|--|
|                       | Project Data |           |          |  |  |  |  |
| Station Traverse Plot |              |           |          |  |  |  |  |
| Traverse ID 🔺         |              | No of Stn | Status   |  |  |  |  |
| Traverse-001          |              | 0         | Open     |  |  |  |  |
| Traverse-002          |              | 5         | Adjusted |  |  |  |  |
| Traverse-003          |              | 4         | Closed   |  |  |  |  |

| Ready |  |         | $\bigtriangledown$ |
|-------|--|---------|--------------------|
| Cont  |  | Results | Page               |

| Field       | Description                                     |
|-------------|-------------------------------------------------|
| Traverse ID | List of all traverses stored in the project.    |
| No of Stn   | Number of stations in a traverse.               |
| Status      | Status of a traverse: Open, Closed or Adjusted. |

| Command | Function                                                                                                    |
|---------|----------------------------------------------------------------------------------------------------|
| Cont    | Open the <b>Traverse Data</b> menu.                                                                                                    |
| Results | <b>Results</b> is active when the status of the selected traverse is<br><b>Closed</b> or <b>Adjusted</b> . Opens the <b>Traverse Results</b> screen or the<br><b>Adjustment Results</b> screen.<br><b>Close</b> is active when the status of the selected traverse is<br><b>Open</b> . Opens the <b>Traverse Results</b> screen. |
| Page    | Switch to the <b>Plot</b> page.                                                                                                    |

# Plot page

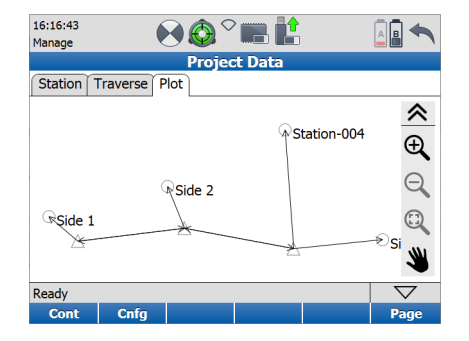

| Command    | Function                                  |
|------------|-------------------------------------------|
| Zoom In 🕀  | Zoom in to the centre of the plot.        |
| Zoom Out 🔍 | Zoom out from the centre of the plot.     |
| Zoom 1:1 🔍 | Zoom back to fit complete plot to screen. |

| Command | Function                                                                                     |
|---------|----------------------------------------------------------------------------------------------|
| Pan 👋 👋 | Pan mode to move current traverse plot on screen. In activated mode the icon turns green.    |
| Cont    | Return to the Manage Projects screen.                                                        |
| Cnfg    | Open the <b>Project Plot Configuration</b> screen to define the visibility of plot elements. |
| Page    | Switch to the <b>Station</b> page.                                                           |

\_ \_

#### Project Plot Configuration screen

| 16:21:03<br>Project | ◈ݖ▦▐╏                |   |                    |
|---------------------|----------------------|---|--------------------|
| Projec              | t Plot Configuration |   |                    |
| Show Stations:      | Yes                  | ▼ |                    |
| Show Station ID:    | No                   | • |                    |
| Show Targets:       | Yes                  | • |                    |
| Show Target ID:     | Yes                  | • |                    |
|                     |                      |   |                    |
|                     |                      |   |                    |
|                     |                      |   |                    |
|                     |                      |   |                    |
| Ready               |                      |   | $\bigtriangledown$ |
| Cont                |                      |   |                    |

.....

| Field           | Description                                                  |
|-----------------|--------------------------------------------------------------|
| Show Station    | Display or hide all station symbols on the <b>Plot</b> page. |
| Show Station ID | Display or hide all station IDs on the <b>Plot</b> page.     |
| Show Targets    | Display or hide all target symbols on the <b>Plot</b> page.  |
| Show Target ID  | Display or hide all target IDs on the <b>Plot</b> page.      |

| Command | Function                                                          |
|---------|-------------------------------------------------------------------|
| Cont    | Return to the <b>Plot</b> page in the <b>Project Data</b> screen. |

## ScanStation P40/P30, Manage

# Scans page

| 14:19:21<br>Manage | ₽ Ô ° 🖪                       | Ê           |             |  |  |  |  |
|--------------------|-------------------------------|-------------|-------------|--|--|--|--|
|                    | Data                          |             |             |  |  |  |  |
| All Data Scans I   | All Data Scans Images Targets |             |             |  |  |  |  |
| Scan 🔺             | Resolution                    | Sensitivity | No of Point |  |  |  |  |
| Scan-1             | 50.0mm@10m                    | Normal      | 1276 x 47   |  |  |  |  |
| Scan-2             | 25.0mm@10m                    | High        | 199 x 227   |  |  |  |  |
| Scan-3             | 12.5mm@10m                    | High        | 180 x 211   |  |  |  |  |
| Scan-4             | 5.0mm@1.6m                    | Normal      | 124 x 117   |  |  |  |  |
| Scan-5             | 2.0mm@5.7m                    | High        | 562 x 507   |  |  |  |  |

| <     |  |  |                    |
|-------|--|--|--------------------|
| Ready |  |  | $\bigtriangledown$ |
| View  |  |  | Page               |

| Field        | Description                                                                 |
|--------------|-----------------------------------------------------------------------------|
| Scan         | All scans from the selected station are listed.                             |
| Resolution   | Resolution setting of selected scan.                                        |
| Sensitivity  | Sensitivity setting of selected scan (ScanStation P40 only).                |
| No of Points | Number of points in the selected scan in horizontal and vertical direction. |
| Command | Function                                   |  |
|---------|--------------------------------------------|--|
| View    | View the point cloud of the selected scan. |  |
| Page    | Switch to the <b>Images</b> page.          |  |

#### Images page

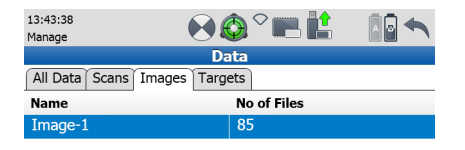

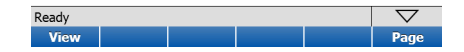

| Field | Description            |
|-------|------------------------|
| Name  | Name of the image set. |

| Field       | Description                                 |
|-------------|---------------------------------------------|
| No of Files | Number of images included in the image set. |

| Command | Function                                         |
|---------|--------------------------------------------------|
| View    | Open image viewer to display the selected image. |
| Page    | Switch to the <b>Targets</b> page.               |

# Targets page

| 12:34:17<br>Manage    | <b>∲</b> <sup>∼</sup> <b>III</b> |       |
|-----------------------|----------------------------------|-------|
|                       | Data                             |       |
| All Data Scans Images | Targets                          |       |
| Target ID             | Target Type                      | State |
| S1                    | HDS Sphere                       | OK    |
| T-1                   | B/W Target 3"                    | ОК    |
| t45                   | B/W Target 6"                    | ОК    |
| 123                   | Leica B/W 4.5"                   | OK    |

| Ready |      |      |      | $\bigtriangledown$ |      |
|-------|------|------|------|--------------------|------|
| View  | Dist | Info | Edit |                    | Page |

| Field       | Description                                                                                                    |
|-------------|----------------------------------------------------------------------------------------------------|
| Target ID   | List of all targets that have been acquired on the selected station.                                                                                   |
| Target Type | The target's associated target type.                                                                                                    |
| State       | Status of scanned target. <b>OK</b> indicates a successful acquisition of the target centre. A bad target centre acquisition is marked as <b>BAD</b> . |

| Command | Function                                                                                                    |
|---------|----------------------------------------------------------------------------------------------------|
| View    | View point cloud of the selected target scan.                                                                                                    |
| Dist    | Open <b>Distance between Targets</b> screen to compute slope distance between two targets.                                                                                                    |
| Info    | Show target results of the selected target such as target ID,<br>target type, northing, easting, height and distance from<br>scanner. Coordinates and distances refer to the target base<br>point. For details about the target results refer to chapter<br>"7.3.7 Scanning\Scan Parameters\\Target Definition". |
| Edit    | Open the Edit Target Results screen to alter Target ID and Target Height.                                                                                                    |
| Page    | Switch to the <b>All Data</b> page.                                                                                                    |

| Manage\Projects\Transfer Project                                                                                                    |  |
|----------------------------------------------------------------------------------------------------|--|
| Select Main Menu, Manage 🙀 , Projects 👔 , Shift -> Trans.                                                                                                    |  |
| In the <b>Transfer</b> screen projects can be transferred from the scanner's hard disc to<br>an external USB memory storage device and vice versa.<br>Refer to chapter "12.2 Tools\Transfer" for more information. |  |
|                                                                                                    |  |

| 9.2                      | Manage\                                                                                        | Manage\Targets         |                                                                     |                                      |
|--------------------------|------------------------------------------------------------------------------------------------|------------------------|---------------------------------------------------------------------|--------------------------------------|
| Access                   | cess Select Main Menu, Manage 📑 , Targets 🗞                                                    |                        |                                                                     | s 🚱                                  |
| Description              | In the <b>Mana</b><br>are available                                                            | <b>ge, Targets</b> mer | u all commands                                                      | for target management on the scanner |
| Manage Targets<br>screen | 12:36:29<br>Manage<br>Name ▲<br>Leica B/W 4.5"<br>B/W Target 6"<br>B/W Target 3"<br>HDS Sphere | Targets                | Type<br>B/W Target 4.5"<br>B/W Target 6"<br>B/W Target 3"<br>Sphere |                                      |

| Ready |     |      |     | $\bigtriangledown$ |  |
|-------|-----|------|-----|--------------------|--|
| Cont  | New | Edit | Del | More               |  |

| Field | Option            | Description                                 |
|-------|-------------------|---------------------------------------------|
| Name  | -                 | Unique name of the target.                  |
| Туре  | Sphere            | Spherical target.                           |
|       | B/W Target<br>6"  | HDS 6" Black&White circular planar target.  |
|       | Leica B/W<br>4.5" | Leica 4.5" Black&White circular target.     |
|       | B/W Target<br>3"  | HDS 3" Black&White target.                  |
| Class | System            | Default target type provided by the system. |
|       | User              | User-defined target type.                   |

| Command | Function                                                                                                    |
|---------|----------------------------------------------------------------------------------------------------|
| Cont    | Confirm selection and return to previous screen.                                                                         |
| New     | Create new target of class <b>User</b> with target name, target type, diameter, height offset and default target height. |

| Command        | Function                                                                                                    |
|----------------|----------------------------------------------------------------------------------------------------|
| Edit           | Edit name, target type, diameter, height offset and default target height of a user-defined target. <b>System</b> targets cannot be edited. |
| Del            | Selected target will be deleted after confirmation.                                                                                         |
| More           | Shift between <b>Type</b> and <b>Class</b> in the target list.                                                                              |
| Shift -> Deflt | Restore all deleted <b>System</b> targets. <b>User</b> targets cannot be restored.                                                          |

| 9.2.1           | Manage\Ta                                   | rgets\New Tar                                      | get                       |                                                  |
|-----------------|---------------------------------------------|----------------------------------------------------|---------------------------|--------------------------------------------------|
| Access          | Select Main Me                              | nu, Manage 🔀                                       | , Targets                 | , New                                            |
| Description     | In the <b>New Targ</b><br>eter, height offs | <b>get</b> menu a new targ<br>set and target heigh | et with de<br>t can be cr | tails such as name, target type, diam-<br>eated. |
| New Target page | 08:19:45<br>Manage                          | New Target                                         |                           |                                                  |
|                 | Name:                                       | Leica B/W 4.5" on GRT14                            |                           |                                                  |
|                 | Target Type:                                | B/W Target 4.5" ▼                                  |                           |                                                  |
|                 | Diameter:                                   | 0.1143                                             | m                         |                                                  |
|                 | Height Offset:                              | 0.0155                                             | m                         |                                                  |
|                 | Target Height:                              | 1.6540                                             | m                         |                                                  |
|                 | Ready<br>Store                              |                                                    | $\bigtriangledown$        |                                                  |

| Field         | Description                                                                                                    |
|---------------|----------------------------------------------------------------------------------------------------|
| Name          | Enter a unique target name. The name may be up to 16 char-<br>acters long and may include letters such as A-Z, a-z, numbers<br>from 0 -9 and the special characters "-" and "_". |
| Target Type   | Enter the target type from a drop-down list.                                                                                                    |
| Diameter      | Enter the target diameter for a spherical target.                                                                                                    |
| Height Offset | Enter a fixed height offset which is added to the target height.<br>Input optional.                                                                                              |
| Target Height | Enter the default target height. Input optional.                                                                                                    |

| Command | Function                                                                                                    |
|---------|----------------------------------------------------------------------------------------------------|
| Store   | Store new target with name, target type, diameter, height offset and default target height on the scanner's hard disk and return to the <b>Manage Target</b> menu. |

| 9.2.2            | Manage\Tai                                   | rgets\Edit Tar                                   | get             |                                        |
|------------------|----------------------------------------------|--------------------------------------------------|-----------------|----------------------------------------|
| Access           | Select Main Me                               | nu, Manage 🔀                                     | , Targets       | s 🔥 , Edit.                            |
| Description      | In the <b>Edit Targ</b><br>of an existing ta | <b>et</b> menu the target<br>rget can be changed | type, dia<br>J. | meter, height offset and target height |
| Edit Target page | 08:20:57<br>Manage                           | © <sup>∼</sup> ■ ‡<br>Edit Target                |                 |                                        |
|                  | Name:                                        | Leica B/W 4.5" on GRT14                          |                 |                                        |
|                  | Target Type:                                 | B/W Target 4.5" ▼                                |                 |                                        |
|                  | Diameter:                                    | 0.1143                                           | m               |                                        |
|                  | Height Offset:                               | 0.0155                                           | m               |                                        |
|                  | Target Height:                               | 1.6540                                           | m               |                                        |
|                  | Ready                                        |                                                  |                 |                                        |

| Field         | Description                                                           |
|---------------|-----------------------------------------------------------------------|
| Name          | Name of the selected target.                                          |
| Target Type   | Enter the target type from a drop-down list.                          |
| Diameter      | Edit/add the target diameter for a spherical target.                  |
| Height Offset | Edit/add the fixed height offset which is added to the target height. |
| Target Height | Edit/add the default target height.                                   |

| Command | Function                                               |
|---------|--------------------------------------------------------|
| Store   | Store new information and return to the Manage Targets |
|         | menu.                                                  |

| 9.2.3                   | Manage\Targets\Delete Target                                                                                                    |  |  |  |
|-------------------------|----------------------------------------------------------------------------------------------------|--|--|--|
| Access                  | Select Main Menu, Manage 🙀 , Targets 🚓 , Del.                                                                                                    |  |  |  |
| Description             | In the <b>Delete Target</b> menu an existing target can be deleted from the target list.                                                                                                    |  |  |  |
| Confirmation<br>message | 09:22:07 Reference for the formation for the formation for the for |  |  |  |

| Option | Description                                                                                                    |
|--------|----------------------------------------------------------------------------------------------------|
| Yes    | Confirm the deletion of the selected target.<br>A deleted system target can be restored by <b>Shift -&gt;</b><br><b>Defit</b> . A deleted user target cannot be restored. |
| No     | Decline deletion of the selected target.                                                                                                    |

| Select <b>Main Menu, M</b>                     | lanage 🔁                                                                                                    | , Contro                 | ol Points                                                                                                    |
|------------------------------------------------|----------------------------------------------------------------------------------------------------|--------------------------|----------------------------------------------------------------------------------------------------|
| In the <b>Manage, Cont</b> i<br>are available. | rol Points                                                                                                    | menu all cor             | nmands for control points management                                                                                                    |
| 15:40:56<br>Manage Pro                         | iects                                                                                                    |                          |                                                                                                    |
| Name 🔺                                         | No of Points                                                                                                    | Drive                    |                                                                                                    |
| Default                                        | 0                                                                                                    | Internal                 |                                                                                                    |
| Office                                         | 15                                                                                                    | Internal                 |                                                                                                    |
| ProjectName                                    | 2                                                                                                    | Internal                 | •                                                                                                    |
|                                                |                                                                                                    |                          |                                                                                                    |
|                                                | Select Main Menu, N<br>n the Manage, Contr<br>are available.<br>15:40:56<br>Manage Pro<br>Name A<br>Default<br>Office<br>ProjectName | Select Main Menu, Manage | Select Main Menu, Manage , Contro<br>n the Manage, Control Points menu all control<br>are available.<br>15:40:56<br>Projects<br>Name A No of Points Drive<br>Default 0 Internal<br>Office 15 Internal<br>ProjectName 2 Internal |

| Ready |     |      |     |        | $\bigtriangledown$ |
|-------|-----|------|-----|--------|--------------------|
| Cont  | New | Edit | Del | Import |                    |

| Field        | Description                                       |  |  |
|--------------|---------------------------------------------------|--|--|
| Name         | Unique name of the project.                       |  |  |
| No of Points | Number of control points included in the project. |  |  |
| Drive        | Storage device: Internal or USB device.           |  |  |

| Command       | Function                                                                                                    |  |  |  |
|---------------|----------------------------------------------------------------------------------------------------|--|--|--|
| Cont          | Confirm selection and return to previous screen.                                                                                                    |  |  |  |
| New           | Create new project with project name, description and name of creator.                                                                                       |  |  |  |
| Edit          | Edit name, description and creator of selected project.<br>Also show storage device and date of the project.                                                 |  |  |  |
| Del           | Selected project will be deleted after confirmation.                                                                                                    |  |  |  |
| Import        | Open <b>Import Control Points</b> screen to import control points from ASCII file.                                                                           |  |  |  |
| Shift -> Data | Open the <b>Control Points</b> list with a list of all control points of the selected project and commands to create, edit, delete or import control points. |  |  |  |

| 9.3.1       | Manage\Control Points\New Project                        |  |  |  |  |  |
|-------------|----------------------------------------------------------|--|--|--|--|--|
| Access      | Select Main Menu, Manage 🙀 , Control Points 🔑 , New.     |  |  |  |  |  |
| Description | Refer to chapter "9.1.1 Manage\Projects\New Project".    |  |  |  |  |  |
| 9.3.2       | Manage\Control Points\Edit Project                       |  |  |  |  |  |
| Access      | Select Main Menu, Manage 🙀 , Control Points 🔑 , Edit.    |  |  |  |  |  |
| Description | Refer to chapter "9.1.2 Manage\Projects\Edit Project".   |  |  |  |  |  |
| 9.3.3       | Manage\Control Points\Delete Project                     |  |  |  |  |  |
| Access      | Select Main Menu, Manage 💦 , Control Points 🔑 , Del.     |  |  |  |  |  |
| Description | Refer to chapter "9.1.3 Manage\Projects\Delete Project". |  |  |  |  |  |

| 9.3.4                           | Manage\Control Points\Import Control Points                                                                                                    |  |  |  |  |
|---------------------------------|----------------------------------------------------------------------------------------------------|--|--|--|--|
| Access                          |                                                                                                    |  |  |  |  |
| Description                     | In the <b>Import Control Points</b> screen an external ASCII file can be selected for control point import. The import parameters can be defined in the <b>Define ASCII Import</b> screen. |  |  |  |  |
| Import Control<br>Points screen | 09:52:37<br>Manage Control Points                                                                                                    |  |  |  |  |
|                                 | From File:office coordinates.txt Header Lines:1                                                                                                    |  |  |  |  |

| Ready |      |  |  | $\bigtriangledown$ |  |
|-------|------|--|--|--------------------|--|
| Cont  | Cnfg |  |  |                    |  |

| Field        | Description                                                           |
|--------------|-----------------------------------------------------------------------|
| From File    | Select the ASCII file containing the control points to be imported.   |
| Header Lines | Select the number of lines in the ASCII file to be skipped at import. |

The ASCII file must be located in the main directory of the connected USB device. No particular file extension is required.

# Available commands:

| Command | Function                                                              |
|---------|-----------------------------------------------------------------------|
| Cont    | Confirm and import the control points from the selected file.         |
| Cnfg    | Open the <b>Define ASCII Import</b> screen to adjust import settings. |

(B

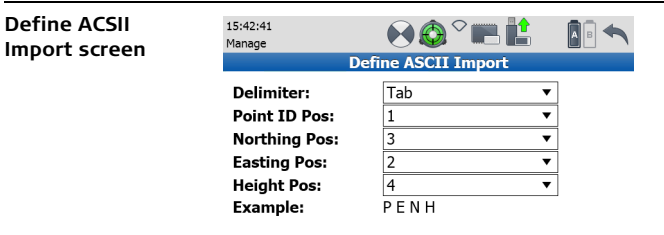

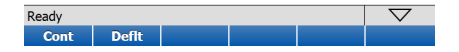

| Field        | Description                                                                                                    |
|--------------|----------------------------------------------------------------------------------------------------|
| Delimiter    | Select the delimiting character used to separate one column from the next in the ASCII file (Semicolon, Comma, Space, Tab). |
| Point ID Pos | Select the position of the column which contains the point ID information.                                                  |
| Northing Pos | Select the position of the column which contains the Northing information.                                                  |

| Field       | Description                                                               |
|-------------|---------------------------------------------------------------------------|
| Easting Pos | Select the position of the column which contains the Easting information. |
| Height Pos  | Select the position of the column which contains the Height information.  |
| Example     | Shows example of selected import settings (e.g. P;E;N;H).                 |

| Command | Function                                                |
|---------|---------------------------------------------------------|
| Cont    | Confirm and return to the Import Control Points screen. |
| Deflt   | Reset to default import settings (P,E,N,H).             |

### ScanStation P40/P30, Manage

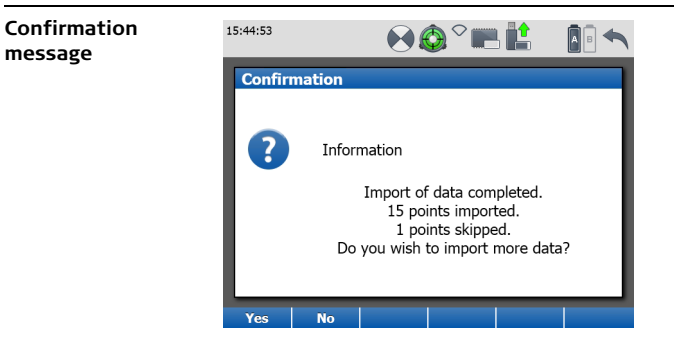

| Option | Description                                                                    |
|--------|--------------------------------------------------------------------------------|
| Yes    | Confirm and return to <b>Import Control Points</b> screen to import more data. |
| No     | Decline import of more data and return to Projects screen.                     |

# 9.3.5 Manage\Control Points\Data

Access

Select Main Menu, Manage 🙀 , Control Points 📕 , Shift -> Data.

**Description** In the **Manage, Control Points** screen all control points of a selected project are listed. For detailed information about the different options and commands that can be executed from this page refer to the descriptions on the following pages.

| 15:46:17<br>Manage |                |      |     |           |                    |  |  |
|--------------------|----------------|------|-----|-----------|--------------------|--|--|
|                    | Control Points |      |     |           |                    |  |  |
| Name 🔺             |                |      |     | Date      |                    |  |  |
| 10                 |                |      |     | 3/19/2013 |                    |  |  |
| 11                 |                |      |     | 3/19/2013 |                    |  |  |
| 12                 |                |      |     | 3/19/2013 | =                  |  |  |
| 13                 |                |      |     | 3/19/2013 |                    |  |  |
| 14                 |                |      |     | 3/19/2013 |                    |  |  |
| 15                 |                |      |     | 3/19/2013 |                    |  |  |
| 20                 |                |      |     | 3/19/2013 |                    |  |  |
| 21                 |                |      |     | 3/19/2013 |                    |  |  |
| Ready              |                |      |     |           | $\bigtriangledown$ |  |  |
| Cont               | New            | Edit | Del | Import    |                    |  |  |

| Field | Description                        |
|-------|------------------------------------|
| Name  | Point ID of control point.         |
| Date  | Date of creation of control point. |

| Command        | Function                                                                                                  |
|----------------|----------------------------------------------------------------------------------------------------|
| Cont           | Continue to <b>Projects</b> screen.                                                                       |
| New            | Create new control point with Point ID, Northing, Easting and Height.                                     |
| Edit           | Edit Northing, Easting or Height of selected control point. Also show Point ID of existing control point. |
| Del            | Selected control point will be deleted after confirmation.                                                |
| Import         | Open <b>Import Control Points</b> screen to import control points from ASCII file.                        |
| Shift -> D-all | All control points of selected project will be deleted after confirmation.                                |

# 9.3.6 Manage\Control Points\Data\New Control Point

Access

Select Main Menu, Manage 🙀 , Control Points 具 , Shift -> Data, New.

**Description** In the **New Control Point** screen a new control point can be created by entering Point ID, Northing, Easting and Height.

| 15:47:30<br>Manage | ♥ 🏟 ° 📖 🏥         |   |
|--------------------|-------------------|---|
|                    | New Control Point |   |
| Point ID:          | 123               |   |
| Northing:          | 123.4560          | m |
| Easting:           | 456.7890          | m |
| Height:            | 78.9000           | m |

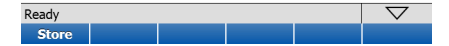

| Field    | Description                          |
|----------|--------------------------------------|
| Point ID | Enter Point ID of new control point. |
| Northing | Enter Northing of new control point. |
| Easting  | Enter Easting of new control point.  |
| Height   | Enter Height of new control point.   |

| Command | Function                                                          |
|---------|-------------------------------------------------------------------|
| Store   | Store new information and return to <b>Control Points</b> screen. |

| 9.3.7                        | Manage\Co                                   | ntrol Points\D                            | )ata\Edit       | Control Poin        | t                  |
|------------------------------|---------------------------------------------|-------------------------------------------|-----------------|---------------------|--------------------|
| Access                       | Select Main Me                              | nu, Manage 🔀                              | , Control Poi   | ints 📕 , Shift      | : -> Data, Edit.   |
| Description                  | In the <b>Edit Cont</b><br>point can be cha | <b>rol Point</b> screen No<br>anged.      | rthing, Easting | g and Height of the | e selected control |
| Edit Control Point<br>screen | 15:48:15<br>Manage<br>EC                    | € 🚱 <sup>◇</sup> 📰 🕌<br>dit Control Point |                 |                     |                    |
|                              | Point ID:                                   | 10                                        | 1               |                     |                    |
|                              | Northing:                                   | 0.1840                                    | m               |                     |                    |
|                              | Easting:                                    | 4.6610                                    | ]m              |                     |                    |
|                              | Height:                                     | 3.2020                                    | m               |                     |                    |
|                              | Dardy                                       |                                           | $\nabla$        |                     |                    |
|                              | Store                                       |                                           |                 |                     |                    |
|                              |                                             |                                           |                 |                     |                    |

| Field    | Description                         |
|----------|-------------------------------------|
| Point ID | Point ID of selected control point. |
| Northing | Northing of selected control point. |
| Easting  | Easting of selected control point.  |
| Height   | Height of selected control point.   |

| Command | Function                                                          |
|---------|-------------------------------------------------------------------|
| Store   | Store new information and return to <b>Control Points</b> screen. |

| 9.3.8                   | Manage\Control Points\Data\Delete Control Point                                                   |
|-------------------------|---------------------------------------------------------------------------------------------------|
| Access                  | Select Main Menu, Manage 🙀 , Control Points 👫 , Shift -> Data, Del.                               |
| Description             | In the <b>Delete Control Point</b> screen a selected control point can be deleted.                |
| Confirmation<br>message | 11:25:51<br>Confirmation Confirmation Do you really want to delete the control point 9999? Yes No |

| Option | Description                                 |
|--------|---------------------------------------------|
| Yes    | Confirm deletion of selected control point. |
| No     | Decline deletion of selected control point. |

# 9.3.9 Manage\Control Points\Data\Import Control Points

| Access      | Select Main Menu, Manage 🩀 , Control Points 🚚 , Shift -> Data, Imprt.                          |
|-------------|------------------------------------------------------------------------------------------------|
| Description | Refer to chapter "9.3.4 Manage\Control Points\Import Control Points".                          |
| 9.3.10      | Manage\Control Points\Data\Delete All Control Points                                           |
| Access      | Select Main Menu, Manage 🙀 , Control Points 具 , Shift -> Data,                                 |
|             | Shift -> D-all.                                                                                |
| Description | In the <b>Delete All Control Points</b> screen all control points of a project can be deleted. |
|             |                                                                                                |

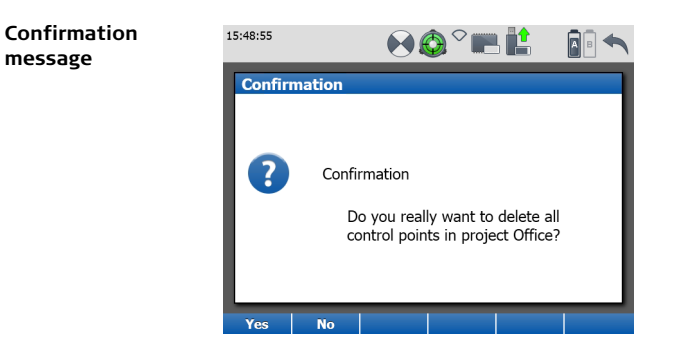

| Option | Description                                                     |
|--------|-----------------------------------------------------------------|
| Yes    | Confirm deletion of all control points in the selected project. |
| No     | Decline deletion of all control points in the selected project. |

| 10                    | Status                                                                                                    |
|-----------------------|----------------------------------------------------------------------------------------------------|
| Access                | Select Main Menu, Status 👩 .                                                                                                    |
| Description           | The <b>Status Menu</b> provides general status information about different components of the scanner such as battery and memory, general system information, level and laser plummet and WiFi and Bluetooth status information. |
| Status Menu<br>screen | 11:09:15<br>Status Menu                                                                                                    |

| Icon                    | Command                | Description                                                                                                    |
|-------------------------|------------------------|----------------------------------------------------------------------------------------------------|
| Battery &<br>Memory     | Battery                | Status information about internal battery, external battery and AC power supply.                                       |
|                         | Memory                 | Status information about size and free space of internal hard disc's data partition and connected external USB device. |
| System Infor-<br>mation | Instrument             | Status information about instrument type, serial number, equipment number and system language.                         |
|                         | Firmware               | Status information about installed firm-<br>ware version and firmware maintenance<br>expiry date.                      |
|                         | Options                | Status information about the installed data access option and the installed external camera option.                    |
|                         | Legal infor-<br>mation | Copyright information about installed soft-<br>ware.                                                                   |

| lcon                     | Command          | Description                                                                                                    |
|--------------------------|------------------|----------------------------------------------------------------------------------------------------|
| Level & Laser<br>Plummet | Level            | Numerical and graphical display of instru-<br>ment's tilt.                                                     |
|                          | Plummet          | Switch laser plummet on/off.                                                                                   |
|                          | Compen-<br>sator | Switch dual-axis compensator on/off.<br>Define how scanner should react when<br>compensator goes out of range. |
| Connections              | WiFi             | Status information about internal WiFi.<br>Enable/disable the internal WiFi adaptor.                           |
|                          | Bluetooth        | Status information about internal Blue-<br>tooth.<br>Enable/disable the internal Bluetooth<br>adaptor.         |

| Status\Battery & Memory                                                                                                    |
|----------------------------------------------------------------------------------------------------|
| • Select Main Menu, Status 👩 , Battery & Memory 🛄 .                                                                                   |
| OR                                                                                                    |
| • Press one of the power icons $\square \sim \square$ in the status bar to access the                                                 |
| Battery page directly.                                                                                                    |
| OR                                                                                                    |
| <ul> <li>Press the memory icon page</li> <li>in the status bar to access the Memory page</li> </ul>                                   |
| directly.                                                                                                    |
| In the <b>Status, Battery &amp; Memory</b> screen detailed information about the scanner's battery and memory status can be obtained. |
|                                                                                                    |

### ScanStation P40/P30, Status

(P

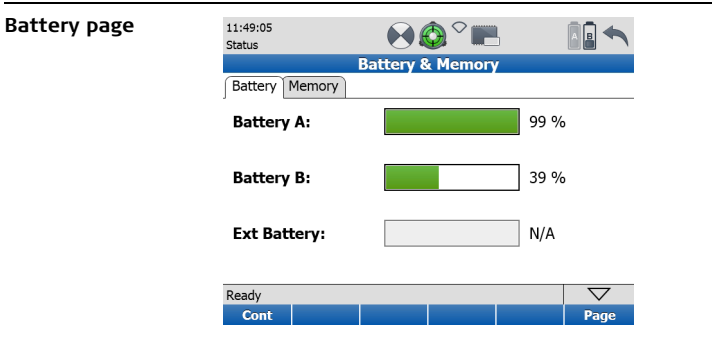

| Field       | Description                                                                                                    |
|-------------|----------------------------------------------------------------------------------------------------|
| Battery A   | Percentage of remaining power of battery A in compartment on scanner's front side (the side with touch screen).      |
| Battery B   | Percentage of remaining power of battery B in compartment on scanner's reverse side (the side without touch screen). |
| Ext Battery | Percentage of remaining power of external battery.                                                                   |

The battery status is also indicated by the power icons in the status bar. Refer to "3.3 Status Bar" for more information.
| Command | Function                          |
|---------|-----------------------------------|
| Cont    | Return to previous menu.          |
| Page    | Switch to the <b>Memory</b> page. |

## Memory page

| 11:51:05<br>Status |               | · ••• ••• ••  |  |
|--------------------|---------------|---------------|--|
|                    | Battery & Men | nory          |  |
| Battery Memory     |               |               |  |
|                    | Size /        | Free          |  |
| Data:              | 199.22 /      | / 190.42 GB 🖷 |  |
| USB:               | 3.61 /        | 2.43 GB 🖿     |  |

| Ready |  |  |  | $\bigtriangledown$ |      |
|-------|--|--|--|--------------------|------|
| Cont  |  |  |  |                    | Page |

| Field | Option | Description                                                            |  |  |
|-------|--------|------------------------------------------------------------------------|--|--|
| Data  | Size   | Total space for data storage on data partition of scanner's hard disc. |  |  |
|       | Free   | Free space for data storage on data partition of scanner's hard disc.  |  |  |
| USB   | Size   | Total space for data storage on external USB device.                   |  |  |
|       | Free   | Free space for data storage on external USB device.                    |  |  |

| Command | Function                           |
|---------|------------------------------------|
| Cont    | Return to previous menu.           |
| Page    | Switch to the <b>Battery</b> page. |

| 10.2            | Status\System Information                           |                                                                                                    |  |  |
|-----------------|-----------------------------------------------------|----------------------------------------------------------------------------------------------------|--|--|
| Access          | Select Main Menu, Status 👩 , System Information 👔 . |                                                                                                    |  |  |
| Description     | The <b>System Inf</b><br>type, serial num           | f <b>ormation</b> screen provides detailed information about instrument iber, system language and firmware version. |  |  |
| Instrument page | 14:37:02<br>Status<br>Sy<br>JInstrument Firmware    | Image: Stem Information                                                                                             |  |  |
|                 | Instr Type:<br>Serial No:<br>Equipm No:             | ScanStation P30<br>1850008                                                                                          |  |  |
|                 | System Lang:                                        | English                                                                                                    |  |  |

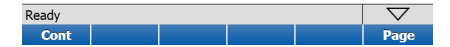

| Field       | Description                                                                                   |
|-------------|-----------------------------------------------------------------------------------------------|
| Instr Type  | Instrument type.                                                                              |
| Serial No   | Serial number of the instrument.<br>See also serial number plate on instrument's bottom side. |
| Equipm No   | Leica unique identification code of the instrument.                                           |
| System Lang | Active system language.                                                                       |

| Command | Function                            |
|---------|-------------------------------------|
| Cont    | Return to <b>Status Menu</b> .      |
| Page    | Switch to the <b>Firmware</b> page. |

# Firmware page

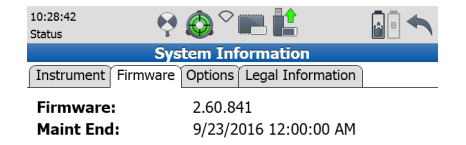

| Ready |  |  |  | $\bigtriangledown$ |      |
|-------|--|--|--|--------------------|------|
| Cont  |  |  |  |                    | Page |

| Field     | Description                                                                                                    |
|-----------|----------------------------------------------------------------------------------------------------|
| Firmware  | Firmware version of the installed onboard software.                                                                     |
| Maint End | Expiry date of firmware maintenance period. All firmware versions with release date prior to this date can be uploaded. |

### ScanStation P40/P30, Status

### Available commands:

| Command | Function                           |
|---------|------------------------------------|
| Cont    | Return to <b>Status Menu</b> .     |
| Page    | Switch to the <b>Options</b> page. |

### **Options page**

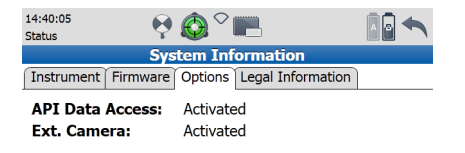

| Ready |  |  |  | $\bigtriangledown$ |      |
|-------|--|--|--|--------------------|------|
| Cont  |  |  |  |                    | Page |

| Field           | Description                                                                               |
|-----------------|-------------------------------------------------------------------------------------------|
| API Data Access | Access to scan data via Application Programming Interface (API) activated or deactivated. |
| Ext. Camera     | Status of the external camera option: activated or deactivated.                           |

| Command      | Function                              |
|--------------|---------------------------------------|
| Cont         | Return to <b>Status Menu</b> .        |
| Page         | Switch to the Legal Information page. |
| Shift -> Del | Delete installed options.             |

### ScanStation P40/P30, Status

page

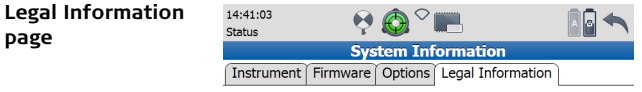

This software contains copyrighted software. Press Details to list according copyright statements.

| Ready |         |  | $\bigtriangledown$ |  |      |
|-------|---------|--|--------------------|--|------|
| Cont  | Details |  |                    |  | Page |

| Command | Function                              |
|---------|---------------------------------------|
| Cont    | Return to <b>Status Menu</b> .        |
| Details | List copyright statements.            |
| Page    | Switch to the <b>Instrument</b> page. |

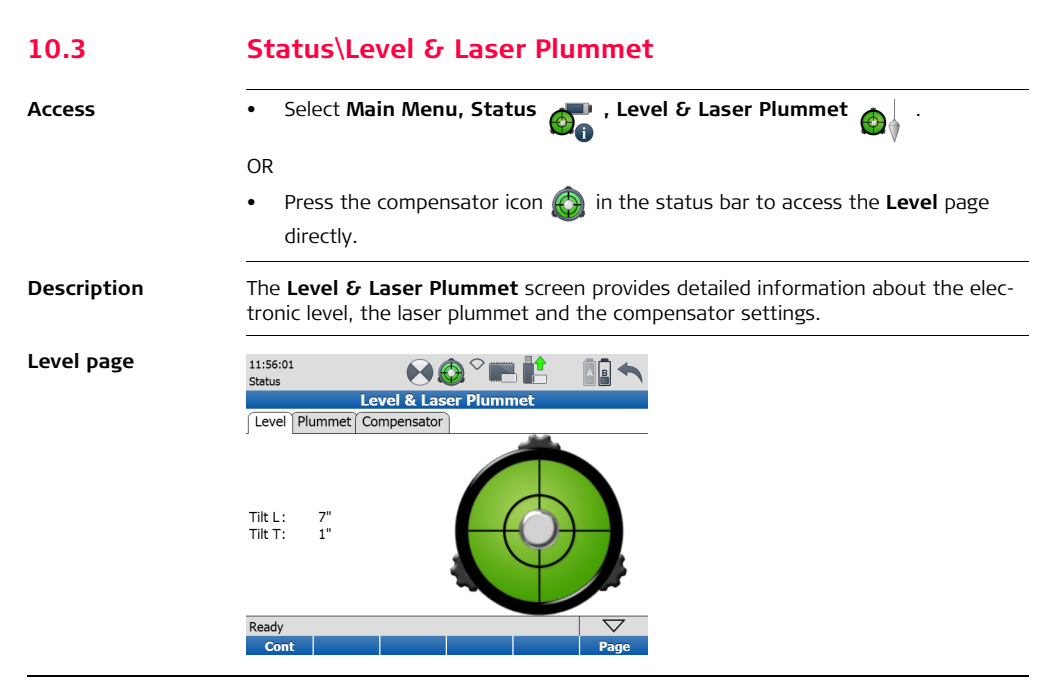

| Field                                                                      | Option | Description                                                                                                    |  |
|----------------------------------------------------------------------------|--------|----------------------------------------------------------------------------------------------------|--|
| Tilt L                                                                     | -      | Longitudinal tilt of the vertical axis.                                                                                                    |  |
| Tilt T                                                                     | -      | Transversal tilt of the vertical axis.                                                                                                    |  |
| Bubble Level                                                               | green  | Tilt L and Tilt T < 5': level is within the high accuracy working range of the compensator. The accuracy of the compensator in the $\pm$ 5' working range is 1.5''. |  |
| red Tilt L or Tilt T > 5': level is out o<br>working range of the compense |        | Tilt L or Tilt T > 5': level is out of the high accuracy working range of the compensator.                                                                          |  |

As soon as the bubble level colour changes from green (within compensator range) to red (outside of  $\pm$  5' compensator range) the compensator icon in the status bar

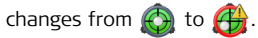

The level moves linearly with the inclination values **Tilt L** and **Tilt T**. It moves down if the value in **Tilt L** increases and vice versa. It moves left if the value in Tilt T gets bigger and vice versa.

Align the scanner side cover with the touch screen parallel to two of the tribrach footscrews. Rotating these two footscrews then causes the bubble to move only left/right. Rotating the third footscrew causes the bubble to move only up/down.

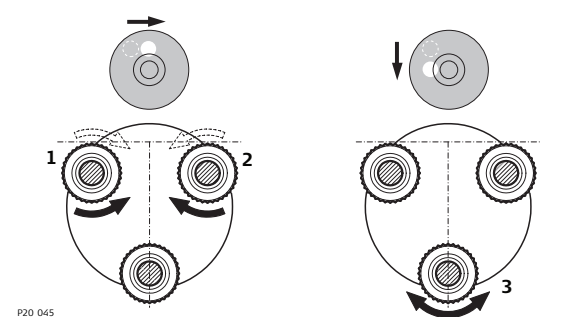

### Available commands:

| Command | Function                           |
|---------|------------------------------------|
| Cont    | Return to previous menu.           |
| Page    | Switch to the <b>Plummet</b> page. |

8

### ScanStation P40/P30, Status

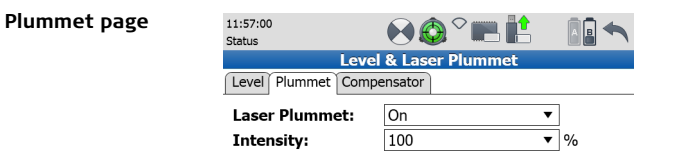

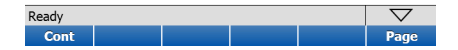

| Field         | Option | Description                                           |  |
|---------------|--------|-------------------------------------------------------|--|
| Laser Plummet | On     | Turn the red laser plummet on.                        |  |
|               | Off    | Turn the red laser plummet off.                       |  |
| Intensity     | -      | Set the laser plummet intensity by increments of 20%. |  |

By default the laser plummet is **Off** after system boot.

Changing this setting to **On** turns the laser plummet on immediately. It is only visible when the **Level & Laser Plummet** screen is active.

| Command | Function                               |
|---------|----------------------------------------|
| Cont    | Return to previous menu.               |
| Page    | Switch to the <b>Compensator</b> page. |

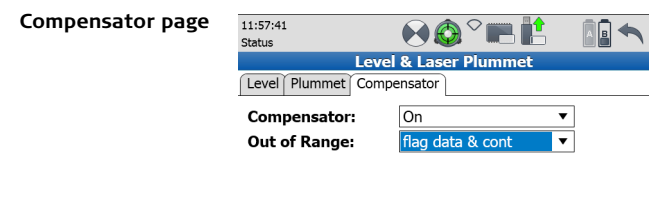

| Ready |  |  | $\bigtriangledown$ |
|-------|--|--|--------------------|
| Cont  |  |  | Page               |

| Field        | Option              | Description                                                                                                    |  |
|--------------|---------------------|----------------------------------------------------------------------------------------------------|--|
| Compensator  | On                  | Turns the compensator on.                                                                                                    |  |
|              | Off                 | Turns the compensator off temporarily. After system restart, the compensator will be on again.                                                |  |
|              | Always Off          | Turns the compensator off. After system restart, the compensator will remain off.                                                             |  |
| Out of Range | Cancel<br>scan&img  | If the compensator goes out of range, cancel the current scan or image acquisition.                                                           |  |
|              | flag data &<br>cont | If the compensator goes out of range, continue<br>current scan or image acquisition, but flag<br>unleveled object for subsequent data import. |  |

By default the compensator is **On** after system boot.

When changing this setting to **Off** or **Always Off** the compensator icon in the status

bar changes to 🚱.

| Command | Function                 |
|---------|--------------------------|
| Cont    | Return to previous menu. |

| Command | Function                         |
|---------|----------------------------------|
| Page    | Switch to the <b>Level</b> page. |

## ScanStation P40/P30, Status

| 10.4        | Status\WiFi                                                                                                    |
|-------------|----------------------------------------------------------------------------------------------------|
| Access      | Select Main Menu, Status 👩 , Connections 🦹 .                                                                                                    |
| Description | In the <b>Connections</b> screen the communication parameters of the internal WiFi ar Bluetooth devices can be defined. Depending on the remote control device the W connection mode and a key for encryption can be set. |
| WiFi page   | 14:43:44   Image: Connections     Status   Connections     WiFi Depration:   On v     WiFi Connection:   Access point mode v     WiFi SSID:   P30_1850008     WiFi IP:   192.168.173.1     WiFi Key:   abcd-abcd          |

| Ready |     |  | $\bigtriangledown$ |
|-------|-----|--|--------------------|
| Cont  | Set |  |                    |

| Field           | Option               | Description                                                                                                    |  |
|-----------------|----------------------|----------------------------------------------------------------------------------------------------|--|
| WiFi Operation  | On                   | Switches the internal WiFi board on, off or always                                                                                                    |  |
|                 | Off                  | on.                                                                                                    |  |
|                 | Always on            |                                                                                                    |  |
| WiFi Connection | Access<br>point mode | Select the WiFi connection mode.                                                                                                    |  |
|                 | Ad-hoc<br>mode       |                                                                                                    |  |
| WiFi SSID       | -                    | The scanner's Service Set Identifier (SSID) shown<br>in the list of available network connections. The<br>name is P30_185xxxx with 185xxxx being the<br>scanner's serial number. |  |
| WiFi IP         | -                    | The scanner's WiFi IP address. In Access point mode the general WiFi IP address for all scanners is 192.168.173.1. In Ad-hoc mode the WiFi IP address differs for each scanner.  |  |
| WiFi Key        | -                    | Password for WiFi encryption. The default key is<br>"abcd-abcd" and can be changed to any other<br>password with 8 or more characters.                                           |  |

| Command | Function                                              |
|---------|-------------------------------------------------------|
| Cont    | Return to the <b>Status Menu</b> .                    |
| Set     | Apply changes of the WiFi or Bluetooth configuration. |

# Bluetooth page

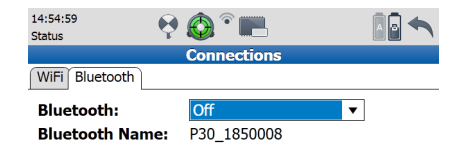

| Ready |     |  | $\bigtriangledown$ |
|-------|-----|--|--------------------|
| Cont  | Set |  |                    |

| Field          | Option    | Description                                                             |
|----------------|-----------|-------------------------------------------------------------------------|
| Bluetooth      | On        | Switches the onboard Bluetooth on, off or always                        |
|                | Off       | on.                                                                     |
|                | Always on |                                                                         |
| Bluetooth Name | -         | The name is P30_185xxxx with 185xxxx being the scanner's serial number. |

| Command | Function                                              |
|---------|-------------------------------------------------------|
| Cont    | Return to the <b>Status Menu</b> .                    |
| Set     | Apply changes of the WiFi or Bluetooth configuration. |

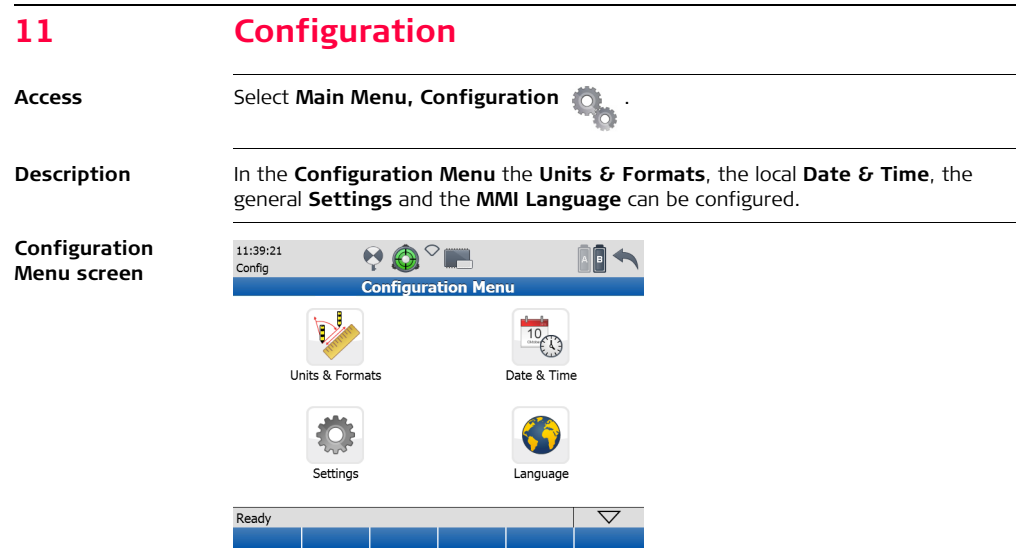

| Icon               | Command          | Description                                                                                                    |
|--------------------|------------------|----------------------------------------------------------------------------------------------------|
| Units &<br>Formats | Distance<br>Unit | Select unit for distances (Metre, Int Ft, Us<br>Ft).                                                            |
|                    | Distance<br>Dec  | Select number of decimal digits for distance display.                                                           |
|                    | Tempera-<br>ture | Select unit for temperature (°C, °F).                                                                           |
|                    | Pressure         | Select unit for pressure (mbar, Inch Hg).                                                                       |
| Date & Time 🙀      | Local Time       | Set local time.                                                                                                 |
|                    | Local Date       | Set local date.                                                                                                 |
| Settings           | -                | Define settings for handle check, scan<br>viewer behaviour, fan cooling, guiding<br>beam and boot-up behaviour. |
| Language 🌍         | Language         | Select language for the user interface or delete a language from the list.                                      |

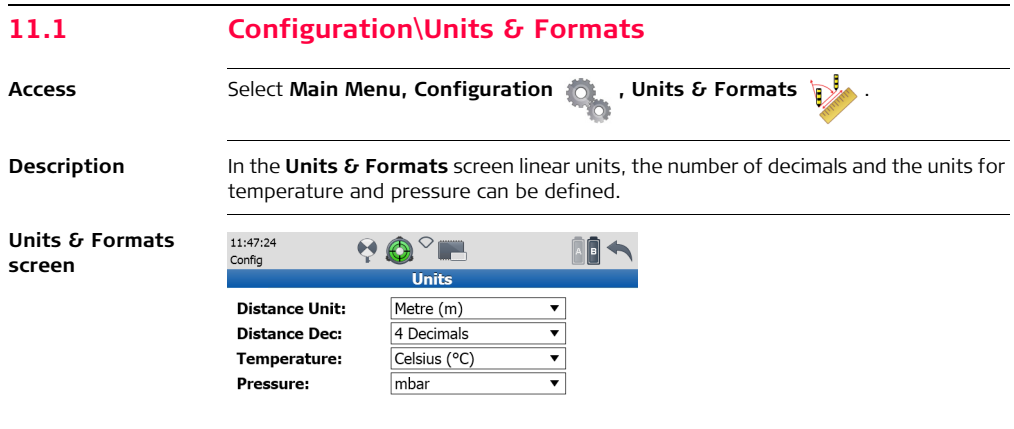

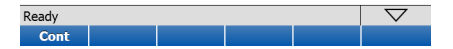

| Field         | Option             | Description                                                                                                    |  |  |
|---------------|--------------------|----------------------------------------------------------------------------------------------------|--|--|
| Distance Unit | Metre (m)          | Metre: Uses SI base unit metre.                                                                                      |  |  |
|               | Int Ft (fi)        | International feet:<br>Uses 1 ft = 1' = 12 in. = 1/3 yd = 30.48 cm                                                   |  |  |
|               | US Ft (ft)         | U.S. survey feet:<br>Uses 39,37 in. = 1 m<br>(1 U.S. survey foot = 1200/3937 m equates<br>approximately 30.48006 cm) |  |  |
| Distance Dec  | 0 to 4<br>Decimals | Number of decimal digits for distance related fields.                                                                |  |  |
| Temperature   | Celsius (°C)       | Uses °Celsius:<br>°C = (°F - 32) x 5/9                                                                               |  |  |
|               | Fahrenheit<br>(°F) | Uses °Fahrenheit:<br>°F = °C x 1.8 + 32                                                                              |  |  |
| Pressure      | mbar               | Uses Millibar:<br>1000 mbar = 1 bar = 29.5299801647 inHg                                                             |  |  |
|               | Inch Hg<br>(inHg)  | Uses Inch of Mercury:<br>1 inHg = 33.86389 mbar                                                                      |  |  |

| Command | Function                                              |
|---------|-------------------------------------------------------|
| Cont    | Confirm and return to the <b>Configuration Menu</b> . |

| 11.2               | Configuration\Date & Time                                                        |                                       |  |  |  |
|--------------------|----------------------------------------------------------------------------------|---------------------------------------|--|--|--|
| Access             | Select Main Menu, Configuration 🦚 , Date & Time 📺 .                              |                                       |  |  |  |
| Description        | In the <b>Date &amp; Time</b> screen the system time and date can be configured. |                                       |  |  |  |
| Date & Time screen | 09:50:22<br>Config<br>Local Date:<br>Local Time:                                 | Oate & Time     3/19/2013     월 50 00 |  |  |  |

| Ready |  |  |  | $\bigtriangledown$ |  |
|-------|--|--|--|--------------------|--|
| Cont  |  |  |  |                    |  |

| Field      | Description                                          |
|------------|------------------------------------------------------|
| Local Date | Enter the local date in the format <b>MM/DD/YY</b> . |
| Local Time | Enter the local time in the format <b>hh:mm:ss</b> . |

| Command | Function                                      |
|---------|-----------------------------------------------|
| Cont    | Confirm and return to the Configuration Menu. |

| 11.3            | Configuration\Settings                   |                                           |
|-----------------|------------------------------------------|-------------------------------------------|
| Access          | Select Main Menu, Configurat             | ion 🔥 , Settings 🔅 .                      |
| Description     | In the <b>Settings</b> screen the inst   | rument's general settings can be defined. |
| Settings screen | 13:21:58<br>Config ♀ ♀ ♀ ∽ ■<br>Settings |                                           |
|                 | Handle check before scan:                | 0                                         |
|                 | Activate scan viewer after scan:         |                                           |
|                 | Fan Cooling:                             |                                           |
|                 | Guiding Beam:                            | 0                                         |
|                 | Switch on by Power:                      | 0                                         |
|                 |                                          |                                           |

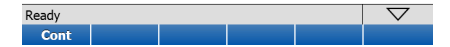

| Field                                 | Description                                                                                                    |
|---------------------------------------|----------------------------------------------------------------------------------------------------|
| Handle check<br>before scan           | Switch on/off a quick distance measurement to the zenith direc-<br>tion prior to a scan or image acquisition. When handle is<br>detected a warning message informs to remove the handle. |
| Activate scan<br>viewer after<br>scan | Switch on/off the display of the <b>Scan Viewer</b> at the end of a scan. When disabled the <b>Scan Parameters</b> screen opens after a scan has been finished.                          |
| Fan Cooling                           | Switch on/off the cooling ventilator. Default after each scanner start is on.                                                                                                    |
| Guiding Beam                          | Switch on/off the red laser as a guiding beam. Default after each scanner start is off.                                                                                                  |
| Switch on by<br>Power                 | Enable/disable automatic booting when connected to power.                                                                                                    |

| Command        | Function                                             |
|----------------|------------------------------------------------------|
| Cont           | Confirm and return to the Configuration Menu.        |
| Shift -> Reset | Delete the View.config file to reset the instrument. |

| 11.4            | Configuration\Language                                                                                                    |                                                                                                    |  |  |  |
|-----------------|----------------------------------------------------------------------------------------------------|----------------------------------------------------------------------------------------------------|--|--|--|
| Access          | Select Main Menu, Configuration 🧠 , Language 🎸 .                                                                                                    |                                                                                                    |  |  |  |
| Description     | In the <b>Language</b> screen a list of available languages for the user interface is shown.<br>A language can be selected or deleted from the list. |                                                                                                    |  |  |  |
| (F              | Additional languages can be installed by uploading language files.<br>Refer to "12.2 Tools\Transfer" for more information.                           |                                                                                                    |  |  |  |
| Language screen | 09:51:34<br>Config<br>Language:                                                                                                    | English ▼<br>English                                                                                               |  |  |  |
|                 | Ready<br>Cont                                                                                                    | Chinese<br>Czech<br>Nederlands<br>Français<br>Deutsch<br>Magyar<br>Italiano<br>日本語<br>Polski<br>Russian<br>Español |  |  |  |

| Field    | Description                                 |
|----------|---------------------------------------------|
| Language | List of installed languages on the scanner. |

| Command | Function                                                                             |
|---------|--------------------------------------------------------------------------------------|
| Cont    | Activate the selected language and return to the Main Menu.                          |
| Del     | Delete the selected language. English is part of the firmware and cannot be deleted. |

## ScanStation P40/P30, Tools

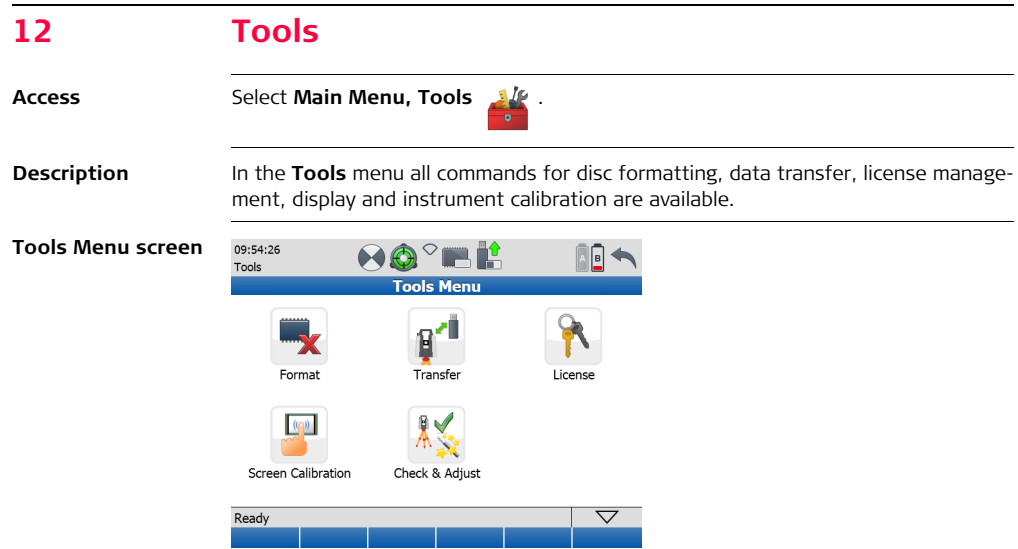

| lcon                    |             | Command              | Description                                                                                         |  |
|-------------------------|-------------|----------------------|----------------------------------------------------------------------------------------------------|--|
| Format                  | ×           | Confirma-<br>tion    | Format the complete data partition of the internal hard disc.                                       |  |
| Transfer                | <b>@</b> ^# | Projects             | Transfer selected project or all projects to a USB memory storage device or to scanner's hard disk. |  |
|                         |             | System<br>Files      | Upload a new firmware or firmware languages to the instrument.                                      |  |
| License                 | 0           | Manual               | Enter license key manually.                                                                         |  |
|                         | N           | Upload               | Upload license key file from a USB memory storage device.                                           |  |
| Screen Calibra-<br>tion |             | Touch<br>Calibration | Recalibrate the touch screen by clicking four points on the display.                                |  |

| lcon           |                | Command                        | Description                                                |
|----------------|----------------|--------------------------------|------------------------------------------------------------|
| Check & Adjust | Check & Adjust | Check<br>Angular<br>Parameters | Determine and update angular parameters of the instrument. |
|                |                | Set Range<br>Parameters        | Set the range offset of the instrument.                    |
|                |                | Check Tilt<br>Compen-<br>sator | Check and update the tilt compensation of the instrument.  |
|                |                | Current<br>Calibration         | List all current instrument parameters.                    |

| Command             | Function                                                       |
|---------------------|----------------------------------------------------------------|
| Shift -><br>Warm Up | Start run-in procedure for elevation axis at low temperatures. |
| -                   |                                                                |

| 12.1                    | Tools\Format                                                                                                    |  |  |  |
|-------------------------|----------------------------------------------------------------------------------------------------|--|--|--|
| Access                  | Select Main Menu, Tools 🔐 , Format 🛒 .                                                                                                    |  |  |  |
| Description             | In the <b>Format</b> screen the data partition of the scanner's hard disc can be formatted.                                                                                                    |  |  |  |
| Confirmation<br>message | 12:01:17   Image: Confirmation     Confirmation   Image: Confirmation     Image: Confirmation   Image: Confirmation     Image: Confirmation   Image: Confirmation  < |  |  |  |

| Option | Description                                                          |
|--------|----------------------------------------------------------------------|
| Yes    | Starts formatting the data partition.                                |
| No     | Cancels the formatting process and returns to the <b>Tools</b> menu. |

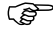

- Formatting is irreversible. It is recommended to backup any project files before starting Format.
- The **Format** command does not affect any system files. Only scan data will be erased.
| 12.2                       | Tools\Transfer                                                                                                    |                                           |   |  |  |  |
|----------------------------|----------------------------------------------------------------------------------------------------|-------------------------------------------|---|--|--|--|
| Access                     | Select Main Menu, Tools 💒 , Transfer 👔 🕯 .                                                                                                    |                                           |   |  |  |  |
| Description                | In the <b>Transfer</b> menu projects can be transferred from the scanner's hard disc to an external USB memory storage device and vice versa. New firmware and languages can be uploaded from an external USB memory storage device to the scanner. |                                           |   |  |  |  |
| Project Transfer<br>screen | 13:05:42<br>Manage<br>Project:<br>Size:                                                                                                    | Project Transfer<br>ProjectName<br>19.1MB | • |  |  |  |

| Ready  |  |        |  | $\bigtriangledown$ |  |
|--------|--|--------|--|--------------------|--|
| To USB |  | To SSD |  | Logs               |  |

| Field   | Description                                                                                                    |
|---------|----------------------------------------------------------------------------------------------------|
| Project | Name of the project to be transferred. Touch the name field to open the <b>Manage</b> , <b>Projects</b> menu for selecting another project. |
| Size    | File size (in MB) of the selected project.                                                                                                  |

| Command                | Function                                                                                                    |
|------------------------|----------------------------------------------------------------------------------------------------|
| To USB                 | Transfer the selected project to the connected USB memory storage device into the folder <b>\Data</b> .                                                                                                |
| To SSD                 | Transfer the selected project from the connected USB memory<br>storage device to the scanner's project list.<br>The command is available when selecting a project on the USB<br>memory storage device. |
| Logs                   | Transfer system log files to the connected USB memory storage device into the folder <b>\Logs</b> .                                                                                                    |
| Shift -><br>All to USB | Transfer all projects from the scanner's internal project list to the connected USB memory storage device into the folder \ <b>Data</b> .                                                              |

| Command                | Function                                                                                          |
|------------------------|---------------------------------------------------------------------------------------------------|
| Shift -><br>All to SSD | Transfer all projects from the connected USB memory storage device to the scanner's project list. |

(P

The file system on the USB memory storage device must be NTFS, FAT32 or FAT.

Information message In case that no USB memory storage device has been connected, the following screen will appear:

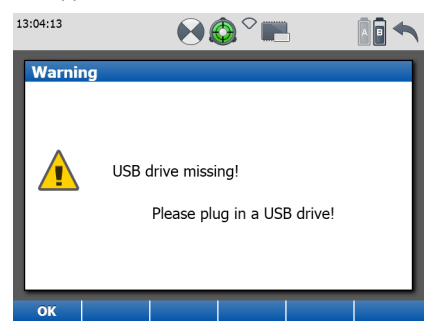

ŝ

Please check whether the USB memory storage device has been connected properly and try again.

| Firmware page | 10:27:13<br>Tools | ) 🔕 <sup>o</sup> 📖 📫 |   |
|---------------|-------------------|----------------------|---|
|               | Tra               | nsfer System Files   |   |
|               | Firmware:         | Pxx_2.60.841.fw      | • |

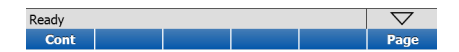

| Field    | Description                                                           |
|----------|-----------------------------------------------------------------------|
| Firmware | Select firmware file (*.fw) from connected USB memory storage device. |

• The firmware file (\*.fw) must be located in the root directory of the USB memory storage device.

- Firmware files are named for example Pxx\_1.2.3.456.fw with 1.2 being the firmware version in this case.
- Uploading a new firmware file can take up to 40 minutes. Ensure sufficient battery power or provide AC power and do not interrupt power supply during the upload process.
- Refer to the document **UpdateSSPxx\_v2.0.pdf** which is enclosed with each new firmware file for detailed instructions.

| Command | Function                                                 |
|---------|----------------------------------------------------------|
| Cont    | Starts the upload process of the selected firmware file. |
| Page    | Switch to the Language page.                             |

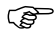

After the upload process, the instrument restarts two times and then displays the **Main Menu**.

#### ScanStation P40/P30, Tools

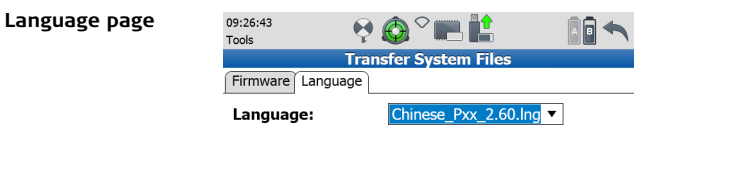

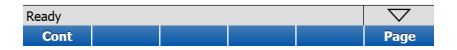

| Field    | Description                                                            |
|----------|------------------------------------------------------------------------|
| Language | Select language file (*.lng) from connected USB memory storage device. |

(F

The language file (\*.lng) must be located in the main directory of the USB memory storage device.

| Command | Function                                                 |
|---------|----------------------------------------------------------|
| Cont    | Starts the upload process of the selected language file. |
| Page    | Switch to the <b>Firmware</b> page.                      |

The selected language can be activated directly after a language file transfer.

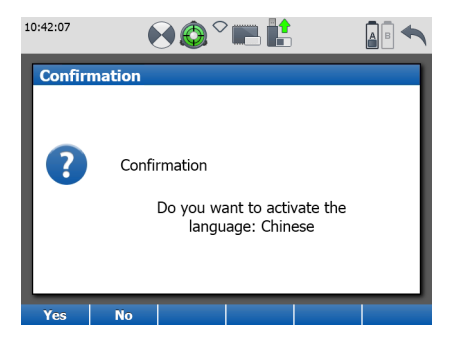

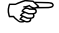

(B)

#### Available commands:

| Command | Function                                                                                                    |
|---------|----------------------------------------------------------------------------------------------------|
| Yes     | Return to the <b>Language</b> page of the <b>Transfer System Files</b> screen with the selected language activated.     |
| Νο      | Return to the <b>Language</b> page of the <b>Transfer System Files</b> screen without activating the selected language. |

After the upload process, the language is available as an additional entry in the **Language** page of the **Firmware Language** screen.

Refer to chapter "11.4 Configuration\Language" for more information.

| 12.3        | Tools\License                                                                                                    |                           |        |  |  |  |
|-------------|----------------------------------------------------------------------------------------------------|---------------------------|--------|--|--|--|
| Access      | Select Main Me                                                                                                    | nu, Tools 🕌 , L           | icense |  |  |  |
| Description | In the <b>License</b> screen the firmware maintenance license key can be entered manually or uploaded via key file. A valid license key is required to be able to update the Scan-Station P40/P30 firmware. |                           |        |  |  |  |
| Manual page | 13:10:35<br>Tools<br>∫Manual Upload                                                                                                    | License<br>17NLZ4UILQ05AQ |        |  |  |  |

| Ready |  |  | $\bigtriangledown$ |
|-------|--|--|--------------------|
| Cont  |  |  | Page               |

| Field   | Description                                                                                |
|---------|--------------------------------------------------------------------------------------------|
| License | Enter the 14-digit license key manually. $\bigcirc$ The license key is not case sensitive. |

| Command | Function                          |
|---------|-----------------------------------|
| Cont    | Confirm the entered license key.  |
| Page    | Switch to the <b>Upload</b> page. |

# Upload page 13:39:53 Tools Conse Manual Upload Key File: L1850008.key

| Ready |  |  | $\bigtriangledown$ |
|-------|--|--|--------------------|
| Cont  |  |  | Page               |

| Field    | Description                                                                                                |
|----------|----------------------------------------------------------------------------------------------------|
| Key File | Select the license key file (*.key) from the connected USB memory storage device to load onto the scanner. |

- The license key file (\*.key) must be located in the root directory of the USB memory storage device.
  - License key files are named for example "L\_185xxxx.key" with 185xxxx being the scanner's serial number.

| Command | Function                                                             |
|---------|----------------------------------------------------------------------|
| Cont    | Confirm and load the license key from the selected license key file. |
| Page    | Switch to the <b>Manual</b> page.                                    |

| 12.4                    | Tools\Screen Calibration                                                                            |
|-------------------------|----------------------------------------------------------------------------------------------------|
| Access                  | Select Main Menu, Tools 🕌 , Screen Calibration 🧾 .                                                  |
| Description             | In the Screen Calibration menu the onboard touch screen can be calibrated.                          |
| Confirmation<br>message | 13:11:48<br>Confirmation<br>Confirmation<br>Are you sure you want to calibrate<br>the touch screen? |

| Option | Description                                                                                                    |
|--------|----------------------------------------------------------------------------------------------------|
| Yes    | Start the touch screen calibration process. Then click the centres of four calibration points which appear consecutively on the display. |
| No     | Cancel the touch screen calibration process and return to the <b>Tools</b> menu.                                                         |

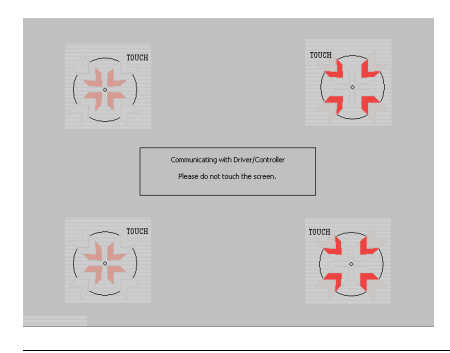

| 12.5                     | Check & Adjust                                                                        |                                                                                                    |
|--------------------------|---------------------------------------------------------------------------------------|----------------------------------------------------------------------------------------------------|
| Access                   | Select Main Menu, Cho                                                                 | eck & Adjust 🕺 .                                                                                                    |
| Description              | In the <b>Check &amp; Adjust</b><br>range parameters, chec<br>settings are available. | menu all commands for checking angular parameters, setting king the tilt compensator, and to check the current calibration |
| Check & Adjust<br>screen | 15:09:30<br>Check Check Check &                                                       | Adjust                                                                                                    |
|                          |                                                                                       |                                                                                                    |
|                          | Check Angular<br>Parameters                                                           | Set Range<br>Parameters                                                                                                    |
|                          | Ø,                                                                                    |                                                                                                    |
|                          | Check Tilt<br>Compensator                                                             | Current<br>Calibration                                                                                                    |
|                          | Ready                                                                                 |                                                                                                    |

| lcon                        |   | Description                                                                                                    |
|-----------------------------|---|----------------------------------------------------------------------------------------------------|
| Check Angular<br>Parameters |   | Angular system parameters can be determined by means of a field procedure and registered in the instrument.                |
| Set Range<br>Parameters     |   | The range offset parameter, which must be determined<br>on a reference baseline, can be registered in the instru-<br>ment. |
| Check Tilt<br>Compensator   | Ó | The tilt sensor can be checked and its parameters be updated.                                                              |
| Current Cali-<br>bration    |   | Current instrument parameters can be displayed and reset to factory default values.                                        |

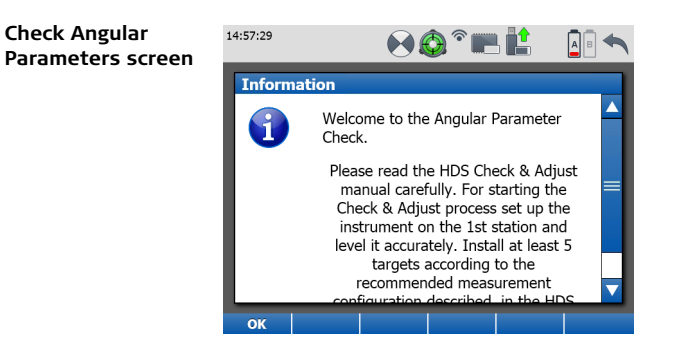

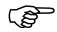

Refer to the separate Leica HDS Check & Adjust User Manual for step-by-step instructions and details about the setup of a test configuration.

#### ScanStation P40/P30, Tools

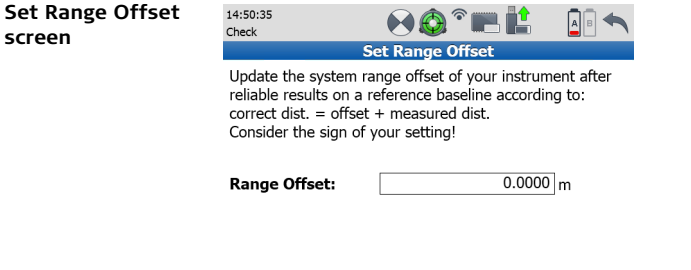

| Ready |  |  | $\bigtriangledown$ |
|-------|--|--|--------------------|
| Set   |  |  |                    |

| Field        | Description                                               |
|--------------|-----------------------------------------------------------|
| Range Offset | Range offset determined on a distance reference baseline. |

| Command | Function                                                                                    |
|---------|---------------------------------------------------------------------------------------------|
| Set     | Registers the current range offset which will be added to all future distance measurements. |

# Check Tilt Compensator screen

|                      | 💻 🕈 🧔         | Ľ                                 |                                       |
|----------------------|---------------|-----------------------------------|---------------------------------------|
| <b>Checking Tilt</b> | Compens       | ator                              |                                       |
|                      | Result 🔺      |                                   |                                       |
|                      |               |                                   | 11"                                   |
|                      |               |                                   | -2"                                   |
|                      | Checking Tilt | Checking Tilt Compens<br>Result A | Checking Tilt Compensator<br>Result 4 |

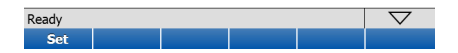

| Field     | Description                                                                                                    |
|-----------|----------------------------------------------------------------------------------------------------|
| Parameter | <ul> <li>List of instrument tilt parameters.</li> <li>comp. L = compensator longitudinal index error.</li> <li>comp. T = compensator transversal index error.</li> </ul> |
| Result    | Current value of the instrument tilt parameter.                                                                                                    |

......

| Command | Function                                         |
|---------|--------------------------------------------------|
| Set     | Registers the calculated tilt parameters.        |
|         | All further scans are corrected by these values. |

### Current Check & Adjust Parameters screen

| 14:31:26<br>Check |                                   | ) * <b>F</b> |    | АВ <   |   |
|-------------------|-----------------------------------|--------------|----|--------|---|
| Current           | Current Check & Adjust Parameters |              |    |        |   |
| Parameter 🔺       |                                   | Result 🔺     |    |        |   |
| λ1                |                                   |              |    | 0°0'0" |   |
| λ2                |                                   |              |    | 0°0'0" |   |
| μ                 |                                   |              |    | 0°0'0" |   |
| ٤                 |                                   |              |    | 0°0'0" | = |
| ∆el               |                                   |              |    | 0°0'0" |   |
| range offset      |                                   |              | 0. | 0000 m |   |
| comp. L           |                                   |              |    | 0°0'0" |   |
| comp. T           |                                   |              |    | 0°0'0" | ▼ |
| Ready             |                                   |              |    |        |   |
| Cont              |                                   | Reset        |    |        |   |

| Field     | Description                                                                                                    |
|-----------|----------------------------------------------------------------------------------------------------|
| Parameter | <ul> <li>List of instrument parameters.</li> <li>λ1, λ2 = laser alignment deviations.</li> <li>μ = deviation of the line of sight.</li> <li>ε = deviation of the tilting axis.</li> <li>Δel = deviation of the vertical index.</li> <li>range offset = range offset determined on a distance reference baseline.</li> <li>comp. L = compensator longitudinal index error.</li> <li>comp. T = compensator transversal index error.</li> </ul> |
| Result    | Current value of the instrument parameter.                                                                                                    |

| Command | Function                                                                    |
|---------|-----------------------------------------------------------------------------|
| Cont    | Return to the Main Menu.                                                    |
| Reset   | Reset all user-determined parameters to the default in-factory calibration. |

Original text Printed in Switzerland  $\otimes$  2016 Leica Geosystems AG, Heerbrugg, Switzerland

# 829115-4.0.0en

#### Leica Geosystems AG

Heinrich-Wild-Strasse CH-9435 Heerbrugg Switzerland Phone +41 71 727 31 31 www.leica-geosystems.com

- when it has to be **right** 

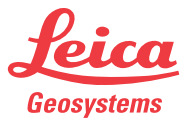